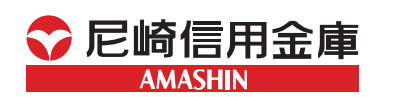

### 《お問い合わせ先》

<あましん>フリーダイヤル相談コーナー

受付時間 平日 9:00~18:00(月~金の当金庫営業日)

0120-26-0556

電子メールでのお問い合わせ
 e-mail:webhelp@amashin.co.jp

詳しくはインターネットホームページで https://www.amashin.co.jp/

最新の「ご利用の手引き」はこちら

https://www.amashin.co.jp/internetc/ pdf/bizsol\_riyou.pdf

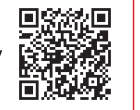

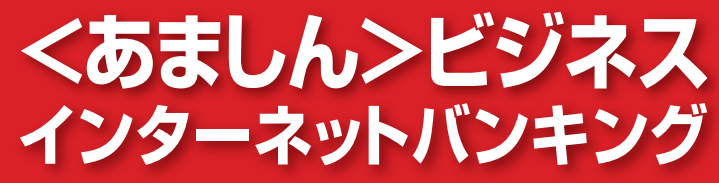

AMASHIN BUSINESS INTERNET BANKING

ご利用の手引き

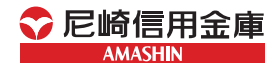

INTERNET BANKING

# サービス一覧

### サービス一覧表

くあましん>ビジネスインターネットバンキングは以下のサー ビスを提供します。

|           | サービス項目                               |                                               | サービス概要                                                                                                    | ご利用時間                                         |
|-----------|--------------------------------------|-----------------------------------------------|----------------------------------------------------------------------------------------------------|-----------------------------------------------|
|           | 残高照会                                 |                                               | ・現在預金残高、お引出し可能残高、前日預<br>金残高をご照会いただけます。                                                                                           | 平日<br>5:00 ~ 23:00<br>土·日·祝休日<br>8:00 ~ 21:00 |
|           | 入出金明細照会                              |                                               | ・入出金の明細をご照会いただけます。                                                                                                    | 平日<br>5:00 ~ 23:00<br>土·日·祝休日<br>8:00 ~ 21:00 |
| v e b 照会拒 | 当日付けの<br>振込振替<br>* (事前登録・<br>振 都度指定) |                                               | ・あらかじめ登録した口座宛(事前登録方<br>式)、登録のない口座宛(都度指定方式)<br>に当日付けの振込振替ができます。                                                                   | 平日<br>5:00 ~ 23:00<br>土·日·祝休日<br>8:00 ~ 21:00 |
| 振込サービス    | 込<br>振<br>振込振替予約<br>(事前登録・<br>都度指定)  |                                               | ・依頼日の翌営業日より7営業日以内の営業<br>日を指定してあらかじめ登録した口座宛<br>(事前登録方式)、登録のない口座宛(都度<br>指定方式)に振込振替の予約ができます。                                        | 平日<br>5:00 ~ 23:00<br>土·日·祝休日<br>8:00 ~ 21:00 |
| ~         | 依頼内容の照会・取消                           |                                               | ・振込振替の照会と予約扱いの取消をご利<br>用いただけます。                                                                                                  | 平日<br>5:00 ~ 23:00<br>土·日·祝休日<br>8:00 ~ 21:00 |
|           | 税金・各種料金の<br>払込み<br>(pay-easy)        |                                               | ・左記のPay-easy(ペイジー)<br>マークが記載された払込書を利<br>用して、税金や公共料金等を払込<br>みいただけます。                                                              | 平日<br>5:00~23:00<br>土·日·祝休日<br>8:00~21:00     |
|           | 振込入金明細照会                             |                                               | ・振込入金の明細を全銀協規定形式でご照<br>会いただけます。                                                                                                  | 平日<br>5:00 ~ 23:00<br>土·日·祝休日<br>8:00 ~ 21:00 |
| W e b 伝   | 総合振込*                                |                                               | <ul> <li>・総合振込のデータを送信いただけます。</li> <li>(振込依頼件数は画面入力で1回最大500件まで、ファイル受付で1回最大3,000件まで)</li> </ul>                                    |                                               |
| 送サービス     | 給与·賞与振込 *                            |                                               | <ul> <li>・給与、賞与振込のデータを送信いただけます。</li> <li>(振込依頼件数は画面入力で1回最大500件まで、ファイル受付で1回最大3,000件まで)</li> </ul>                                 | 平日<br>5:00 ~ 21:00<br>土·日·祝休日<br>8:00 ~ 21:00 |
|           |                                      | □座振替                                          | <ul> <li>・□座振替のデータを送信いただけます。</li> <li>・□座振替のデータの依頼結果をご照会いただけます。</li> <li>(請求依頼件数は画面入力で1回最大500件まで、ファイル受付で1回最大3,000件まで)</li> </ul> |                                               |
| サービス      | ą                                    | <b>『子記録</b> 債権                                | ・電子記録債権をご利用いただけます。                                                                                                    | 平日<br>8:45~21:00<br>土·日·祝休日<br>9:00~17:00     |
| 連携        |                                      | 9.00~1<br>外海 ・外国為替をご利用いただけます。<br>平日<br>8:00~2 |                                                                                                    | 平日<br>8:00~23:00                              |

\*データ作成者権限と承認者権限を分けることができます。

※本冊子掲載の画面等はイメージであり、サービス向上にともなうシステム改良等のた め、変更される場合もございます。あらかじめご了承ください。

※口座振替をご利用になる場合は別途お申込みが必要です。

※電子記録債権をご利用になる場合は別途お申込みが必要です。

※電子記録債権のサービス休止日は電子記録債権のマニュアル等をご覧ください。 ※外為をご利用になる場合は別途お申込みが必要です。

### サービス休止日

1月1日~1月3日 5月3日~5月5日 その他当金庫が定める休止日

# もくじ

ご利用にあたって -

初期設定 -

トップページ –

管理

明細照会 -

資金移動

| 用にあたって                                  |            |           |
|-----------------------------------------|------------|-----------|
| 動作環境について                                | 3          | É<br>€I   |
| セキュリティについて                              | 3          | 田         |
| <あましん>ビジネスインターネットバンキングに関するお問い合わせ …      | 4          | ΪË        |
| トランザクション認証とは                            | 5          | あ         |
| 設定 ———————————————————————————————————— |            | につ        |
| ご利用開始登録の流れ                              | 6          | ź         |
| ログインID取得                                | 7          |           |
| 電子証明書発行(電子証明書方式のお客さま)                   | 11         |           |
| 初回ログイン                                  | 15         |           |
| ワンタイムパスワードの設定                           | 17         | 初         |
| トランザクション認証の設定                           | 21         | 期         |
| パスワード強制変更                               | 25         | 爱         |
| プページ ――                                 |            |           |
| トップページ                                  | 26         |           |
|                                         |            |           |
| -<br>利用者管理 ······                       | 28         |           |
| 利用者情報の新規登録                              | 29         | テ         |
| 利田者停止·解除                                | 33         | ~         |
| 雷子証明書失効                                 | 35         | ~ 2       |
| マンタイムパスワードの利甲停止解除                       | 37         |           |
| ワンタイムパスワードのトークン生効                       | 38         |           |
| トランザクション認証の利田僖止解除                       | 39         |           |
| トランザクション認証のトークン失効                       | 40         | <u>~~</u> |
| へ業等理                                    | 40<br>//1  | E         |
|                                         | /1         | 理         |
| □□□□□□□□□□□□□□□□□□□□□□□□□□□□□□□□□□□□    | 41         |           |
|                                         | 44         |           |
|                                         | 45         |           |
| <b>있고</b><br>같ㅎ 명수                      | 16         |           |
|                                         | 40         | 盟         |
| 人山並明和照会                                 | 47         | 間         |
| 振込入並明細照云<br>2255                        | 49         | 会         |
| 移動 たいたまの たわ                             | F 1        |           |
| 振込振音の流れ                                 | 51         |           |
|                                         | 52         |           |
| L版込振音承認機能を利用するお客さよ」                     | <i>с</i> , | 恣         |
| 振込テータの状況照会・取消                           | 64         | 泉         |
| L版込振替承認機能を利用しないお客さま」                    | < 7        | 移         |
| 振込データの状況照会・取消                           | 6/         | 動         |
| 総合振込、給与・賞与振込、口座振替の流れ                    | 69         |           |
| 総合振込、給与·冥与振込                            | 70         |           |
|                                         | 76         | サ         |
| ファイルによる新規作成                             | 82         | Ľ         |
| 取引情報の照会                                 | 84         | ろ         |
| 取引状況照会·受付状況照会                           | 84         | 利         |
| 承認                                      | 86         | 用         |
| 振込振替承認(シングル承認・ダブル承認共通)                  | 86         | Ľ         |
| 総合振込、給与・賞与振込、口座振替承認(シングル承認・ダブル承認共通) …   | 88         | てい        |
| 資金移動の便利な機能                              | 90         |           |
| 税金・各種料金の払込み                             | 95         |           |
| ビスご利用のヒント ――――――――――――――――――            |            | 紺         |
| 用語集                                     | 97         | 调         |

**好**応

サービスご利用のヒント ―

### <sub>ご利用に</sub> 動作環境について/セキュリティについて <sup>あたって</sup> <あましん>ビジネスインターネットバンキングに関するお問い合わせ

# ご利用にあたって 動作環境について/セキュリティについて/へあまし

ん>ビジネスインターネットバン

キングに関するお問い合わ

パソコンのご利用環境や対応ブラウザにつきましては、尼崎信用 金庫ホームページ等をご覧ください。 尼崎信用金庫ホームページ (https://www.amashin.co.jp)

### ログインID、パスワード等の管理について

「ログインID」「ログインパスワード」「確認用パスワード」「各種 暗証番号」は、お客さまがご本人であることを確認するための重 要な情報です。これらは第三者に知られることのないように、ま たお忘れにならないようにご注意ください。定期的にパスワード を変更していただくとより安全性が高まります。

※「ログインID」「ログインパスワード」「確認用パスワード」「各種暗 証番号」についての説明は、P97 用語集をご覧ください。

### 取引のご確認

ご依頼いただいたお取引の受付確認や処理結果等の重要なご通知 やご案内をスピーディに電子メールでご案内いたします。お客さ まが振込振替等のお取引を実施したにもかかわらず受付確認メー ルを受信しない場合、またはお心当たりのない電子メールが届い た場合は [お問い合わせ先] またはお取引店までご連絡ください。

### サービスの休止について

システムの更新・メンテナンス等により一時的にサービスを休止 することがありますので、あらかじめご了承ください。

### 画面移動および終了時

ブラウザ上の「戻る」「進む」 ボタンは使用しないでください。 終了時には画面上の「ログアウト」 ボタンを押してください。 (ブラウザ上の「×」 ボタンは押さないでください。)

### セキュリティについて

### パスワード・暗証番号を使用

お客さま以外の第三者からの不正アクセスを防止するため、パス ワード等により本人確認を実施しております。

※パスワードの入力を所定の回数誤入力した場合、お取引を一定時間利用 停止(ロックアウト)させていただきます。マスターユーザ、管理者ユー ザに停止解除(P33参照)をご依頼いただくか、一定時間利用停止(ロッ クアウト)解除後にご利用ください。またその際には、お届けの電子メー ルアドレス宛に電子メールを送信しますので、お心当たりのない場合は 「お問い合わせ先」までご連絡ください。

### ソフトウェアキーボードのご利用

インターネットバンキングでのパスワード等の入力の際は、「ソフ トウェアキーボード」(画面上に表示されるキーボード)をご使用 ください。キーボード操作を記録するスパイウェアによる、情報 盗取を防ぐことができます。

### 電子証明書によるログイン

電子証明書による本人確認機能を採用しております。(ご利用には お申込みが必要です。)

### ワンタイムパスワード・トランザクション認証

ワンタイムパスワードまたはトランザクション認証による本人確 認機能を採用しております。(ご利用にはお申込みが必要です。) <あましん>ビジネスインターネットバンキングでは、お客さまの スマートフォンにパスワードを表示するワンタイムパスワードと専 用機器にパスワードを表示するトランザクション認証のいずれか のご利用が必要です。

### 自動ログアウト

お客さま以外の第三者の利用を防ぐため、一定時間操作のない場 合は自動的にログアウトします。

※一定時間後にログアウトしますが、パソコンを離れられる際には、必ずロ グアウトしてください。

### ご確認電子メールの送信

お取引の確認の電子メールをお届けの電子メールアドレスに送信し ています。お取引内容に心当たりのない場合は、まず、ログイン後 の画面でパスワードを変更していただき、「お問い合わせ先」までご 連絡ください。ご確認電子メールの送信先は、普段ご利用されてい るスマートフォン・携帯電話をご指定することをお勧めします。

### ログイン履歴の表示

<あましん>ビジネスインターネットバンキングでは、最新3回 のログイン履歴を表示しています。覚えのない履歴や取引時間が 表示された場合には、まず、パスワードを変更していただき、「お 問い合わせ先」までご連絡ください。

### <あましん>ビジネスインターネットバンキングに関するお問い合わせ

困ったときの対処法、トラブル、その他ご質問・疑問点等は、電子 メールやお電話でお問い合わせいただけます。

— 「お問い合わせ先」 –

<あましん>フリーダイヤル相談コーナー

### 0120-26-0556

受付時間 9:00~18:00 (月~金の当金庫営業日)

電子メール webhelp@amashin.co.jp

るお問い

合わ

# ごう トランザクション認証とは

# 初期設定ご利用開始登録の流れ

### トランザクション認証とは

[トランザクション認証トークン]とは、取引情報を元に生成され た二次元コードを読み取り、暗証番号(トランザクション認証番 号)を表示させる、小型の端末です。

トランザクション認証を使用することにより、MITB(Man In The Browser) 攻撃による被害を未然に防ぎ、インターネット 上の取引を安全に行うことができます。

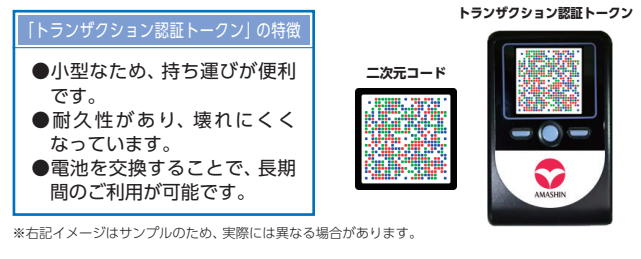

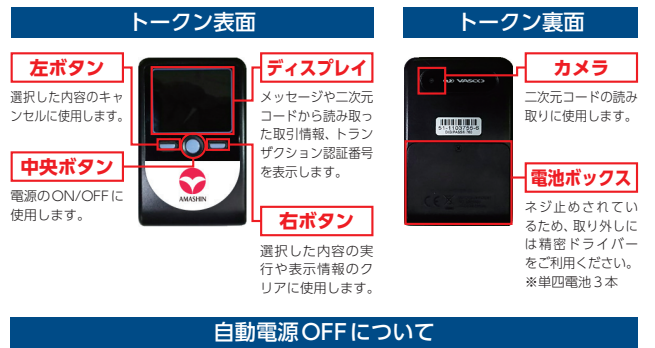

トランザクション認証トークンは、電 池消費を抑えるため、一定時間無操作 の場合に、自動で電源がOFFとなり ます。トランザクション認証のために ディスプレイを確認中の際にも、無操 作状態となるため、 画面表示時間を延 長したい場合は、中央ボタンを短くク リックしてください。

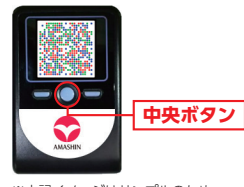

※上記イメージはサンプルのため、 実際には異なる場合があります。

### ▲ ご注意ください

- ●中央ボタンの長押し(2秒)は電源OFFとなるので注意してく ださい。
- ●自動電源OFFとなるまでの時間は、40秒、60秒、90秒と表 示されている画面によって異なります。詳細は、各操作説明に記 載されている 「表示時間」を確認してください。
- ●カメラが起動後、約20秒の間に二次元コードを読み取らなかっ た場合は、エラー画面に切り替わります。

<あましん>ビジネスインターネットバンキングをご利用いただく ために、ログインID取得・電子証明書発行・ワンタイムパスワード の設定・トランザクション認証の設定などをお手続いただきます。

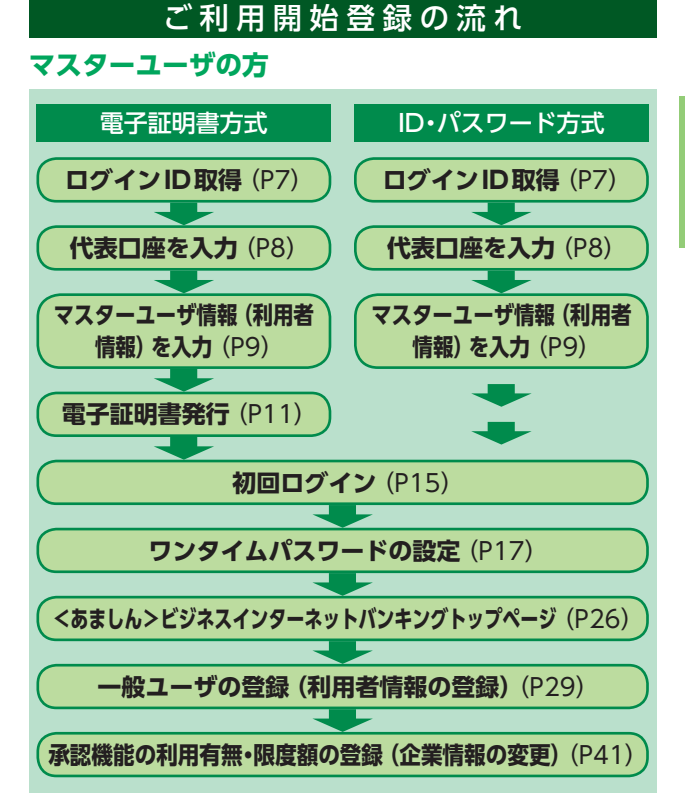

### 管理者ユーザ・一般ユーザの方

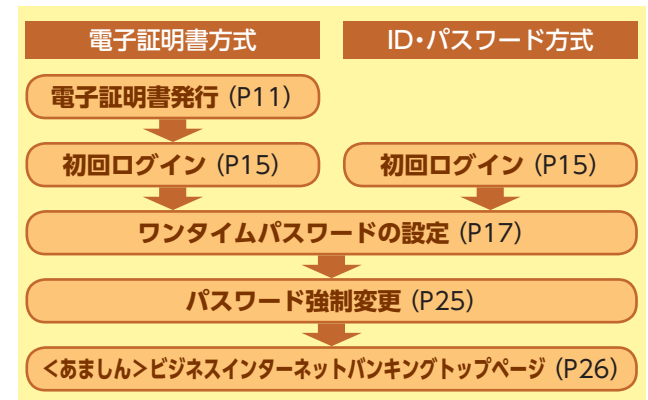

# 初期設定ログインID取得

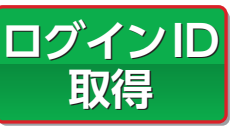

マスターユーザが初回ご利用の際 は、ログインID取得を行ってくだ さい。

「<あましん>ビジネスインターネットバンキング新規・解約申 込書兼口座振替依頼書」(お客さま控)、「登録完了のお知らせ」を お手元にご用意ください。

### 手順1 尼崎信用金庫ホームページからログイン

尼崎信用金庫ホームページ (https://www.amashin. co.jp)の「ビジネスインターネットバンキング ログ イン」ボタンをクリックしてください。

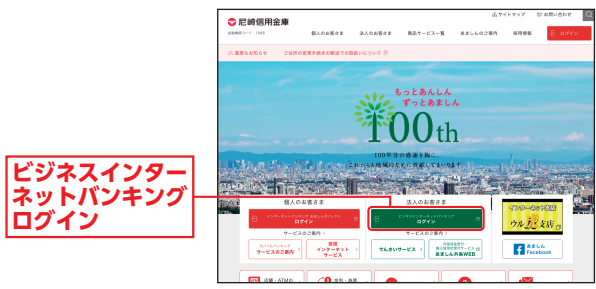

尼崎信用金庫ホームページ (https://www.amashin.co.jp)

### 手順2 ログインID取得開始

<あましん>ビジネスインターネットバンキングのロ グイン画面が表示されます。「ログインID取得」 ボタン をクリックしてください。

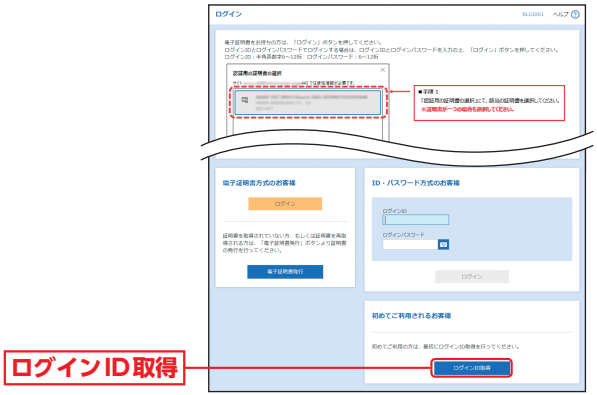

### 手順3 代表口座を入力

口座情報登録画面が表示されますので、「代表口座情報」 「ログインパスワード|「確認用パスワード|を入力し、 [次へ] ボタンをクリックしてください。

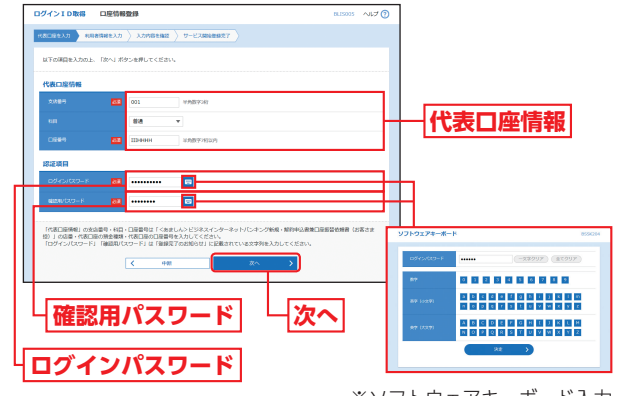

※ソフトウェアキーボード入力 マウス操作による入力を行う ことでキーボード入力情報の 不正記録 (キーロガー)を防 ぐことができます。

### ▲ ご確認ください

「代表口座情報」の支店番号・科目・口座番号は「<あましん>ビ ジネスインターネットバンキング新規・解約申込書兼口座振替 依頼書」(お客さま控)の店番・代表口座の預金種類・代表口座の 口座番号を入力してください。 「ログインパスワード|「確認用パスワード」は「登録完了のお知 らせ」に記載されている文字列を入力してください。

イン

取

7

# 初期設定 ログイン ID 取得

### 手順4 利用者情報を入力

サービス開始登録画面が表示されますので、「利用者情報」(表9-1参照)を入力し、「次へ」 ボタンをクリック してください。

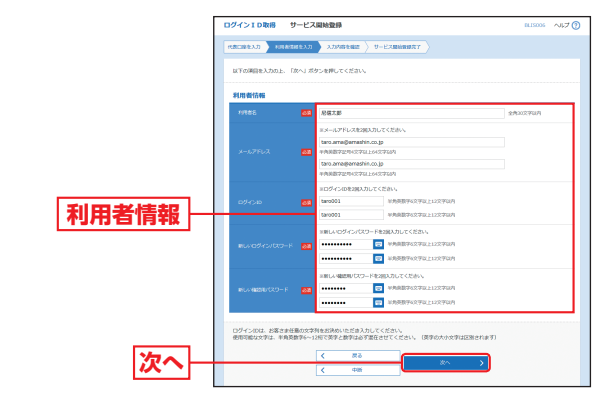

### (表9-1)

|       | 入力項目             | 入力内容                                                                                                    |
|-------|------------------|----------------------------------------------------------------------------------------------------|
| 利用者情報 | 利用者名             | 全角30文字以内で入力してください。                                                                                                    |
|       | メール<br>アドレス      | <ul> <li>・半角英数字記号4文字以上64文字以内で入力してください。</li> <li>・2ヶ所に同じものを入力してください。</li> </ul>                                                                                                    |
|       | ログインID           | <ul> <li>・お客さまが任意の文字列をお決めください。ただし、入力<br/>されたログインIDが既に他のお客さまにより登録されて<br/>いる場合は、新たに登録できません。</li> <li>・半角英数字6文字以上12文字以内で入力してください。</li> <li>・英字は大文字と小文字が区別されます。</li> <li>・英字のみ、数字のみを入力することはできません。(英数字<br/>混在必須)</li> <li>・2ヶ所に同じものを入力してください。</li> </ul> |
|       | 新しいログイン<br>パスワード | <ul> <li>・お客さまが任意の文字列をお決めください。</li> <li>・半角英数字6文字以上12文字以内で入力してください。</li> <li>・英字は大文字と小文字が区別されます。</li> <li>・英字のみ、数字のみを入力することはできません。(英数字<br/>混在必須)</li> <li>・2ヶ所に同じものを入力してください。</li> </ul>                                                            |
|       | 新しい確認用<br>パスワード  | <ul> <li>・お客さまが任意の文字列をお決めください。</li> <li>・半角英数字6文字以上12文字以内で入力してください。</li> <li>・英字は大文字と小文字が区別されます。</li> <li>・英字のみ、数字のみを入力することはできません。(英数字<br/>混在必須)</li> <li>・2ヶ所に同じものを入力してください。</li> </ul>                                                            |

### \Lambda ご確認ください

「ログインID」「ログインパスワード」「確認用パスワード」は、 それぞれ異なる文字列を入力してください。

### 手順5 入力内容を確認

サービス開始登録確認画面が表示されますので、入力 内容をご確認のうえ、「登録」ボタンをクリックしてく ださい。

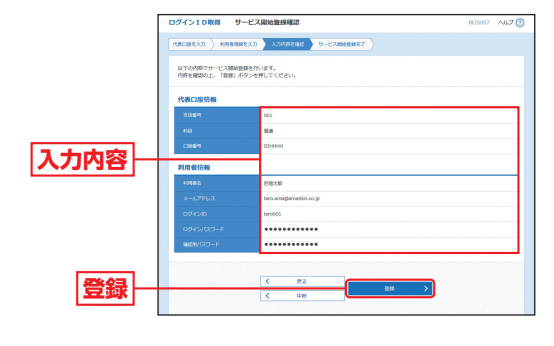

# ログインーD取得

### 手順6 サービス開始登録完了

サービス開始登録結果画面が表示されますので、登録 結果をご確認ください。

電子証明書方式のお客さまは「ログインへ」ボタンをク リックし、P11手順2へお進みください。

ID・パスワード方式のお客さまは「ログインへ」ボタン をクリックし、P16手順2-2へお進みください。

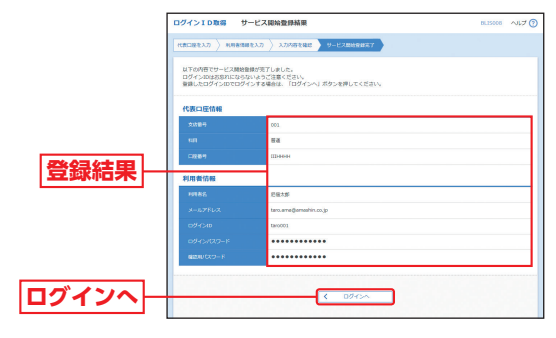

ログインーD取得

# <sup>初期設定</sup> 電子証明書発行

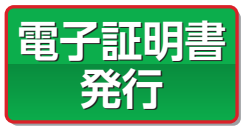

初めてご利用の方、もしくは電子証明 書再発行の際は、電子証明書の発行を 行ってください。 電子証明書方式は、お客さまにご登録

電う証明書方式は、の存在るにて登録 いただいたログインパスワードと、パ

ソコンにインストールしていただいた電子証明書によって、ご本 人の確認を行います。

電子証明書をインストールしたパソコンでないと本サービスはご 利用いただけません。

### 手順1 尼崎信用金庫ホームページからログイン

尼崎信用金庫ホームページ (https://www.amashin. co.jp) の 「ビジネスインターネットバンキング ログ イン」 ボタンをクリックしてください。

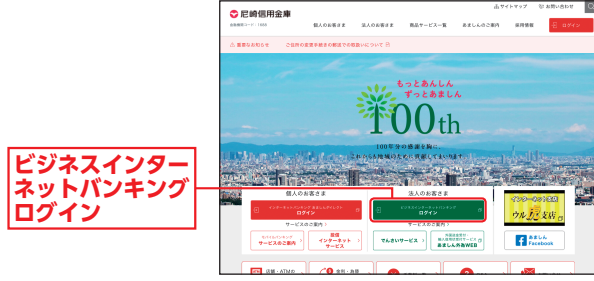

尼崎信用金庫ホームページ (https://www.amashin.co.jp)

### 手順2 電子証明書発行開始

ログイン画面が表示されますので、「電子証明書発行」 ボタンをクリックしてください。

|         | ロダイン                                                                                                    | 84.53001 ~JL7 ()                                                                                                    |
|---------|----------------------------------------------------------------------------------------------------|----------------------------------------------------------------------------------------------------|
|         | Alteresentendos. (DOAS) ADA estud<br>DOASON HEREBANDE DOASONOUTINO<br>COMPANY AND AND AND AND AND AND AND AND AND AND | (20)<br>1000 - FRADAL (05/1) 59-880 (20)<br>1019<br>- 118<br>- 118 |
| 電子証明書発行 | は子道明点力1505日期<br>DDF12<br>日間をお用けていないり、たしく4回時まや時<br>さの行きりてくこさい。<br>(11月1日の日)                                            | 10 - /G2 - KY350588<br>09590<br>096000-11<br>11<br>10<br>10<br>10<br>10                                                                                                    |
|         |                                                                                                    | 約めてご利用されるお果園<br>約のでご利用されるお果園<br>にしびインの発音がつくくだかい<br>ログインの発音                                                                                                    |

### 手順3 電子証明書発行アプリのダウンロード

証明書取得認証画面が表示されますので、「証明書発行 アプリのダウンロード」ボタンをクリックしてください。 証明書発行アプリのダウンロードが始まりますので、 ダウンロード完了後、インストーラーを起動してくだ

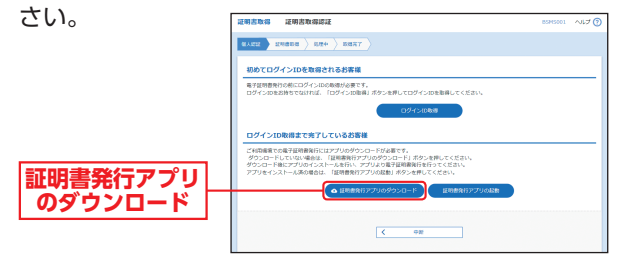

➡ 既に電子証明書発行アプリをインストールしている場合は、P13 手順5へお進みください。

### 手順4 電子証明書発行アプリのインストール

▲ 証明書発行アプリ セットアップの画面が表示されますので、「次へ」ボタンをクリックしてください。

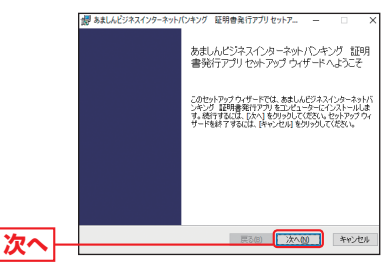

 3インストール先フォルダー画面が表示されますので、 既定のフォルダーにインストールする場合は、「次へ」 ボタンをクリックしてください。

|     | 「おおしんとジネスインターネットパンキンク 証明書発行アフリセットアニ ー 二<br>インストールモフォルダー |
|-----|---------------------------------------------------------|
|     | 既定のフォルダーにインストールするには (次へ)をりりゅうし、別のフォルダーを選                |
|     | あましんビジネスインターネットパンキング 【証明書発行アプリのインストール先:                 |
|     | C:\Program Files (x86)¥ 5688¥                           |
|     | <u> 菜更(_)</u>                                           |
|     |                                                         |
|     |                                                         |
|     |                                                         |
| シュー | 展る(B) 次へ回 キャンセ                                          |

※別のフォルダーにインストールする場合は、「変更」 ボタンをクリッ クしてフォルダーを選択してください。 電子証明

書発行

# <sup>初期設定</sup> 電子証明書発行

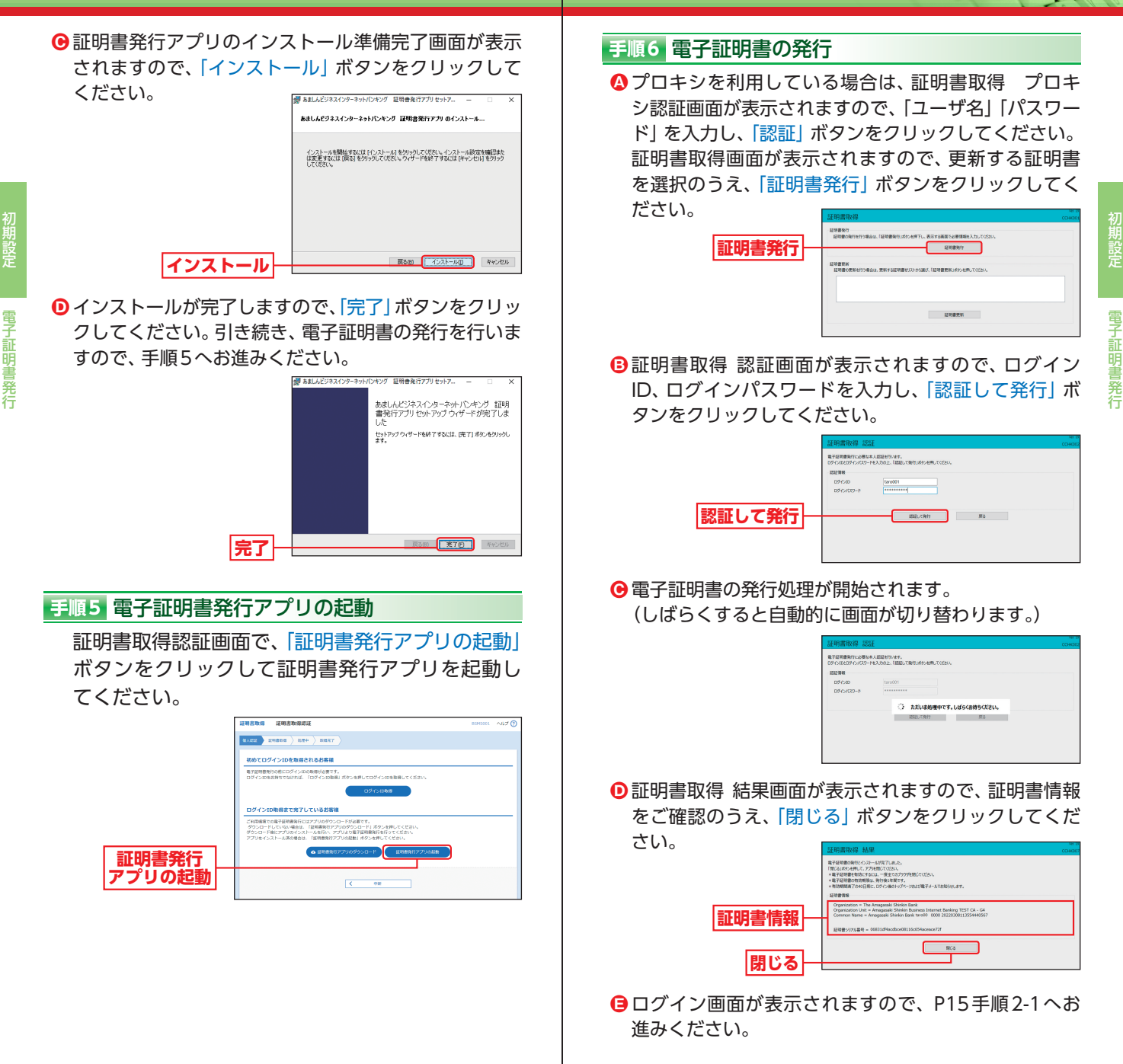

# 初期設定 初回ログイン

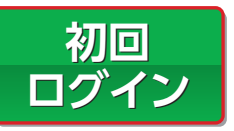

初回ログイン

<あましん>ビジネスインターネットパンキングサービスをご利用いただ くためには、ワンタイムパスワードまたはトランザクション認証が必要と なります。

### 手順1 尼崎信用金庫ホームページからログイン

尼崎信用金庫ホームページ (https://www.amashin. co.jp) の 「ビジネスインターネットバンキング ログ イン」 ボタンをクリックしてください。

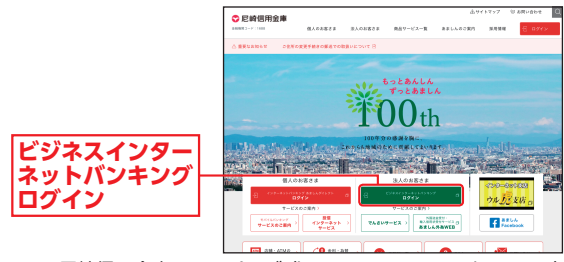

尼崎信用金庫ホームページ (https://www.amashin.co.jp)

- ➡ 電子証明書方式のお客さまは、手順2-1 へお進みください。
- ➡ ID・パスワード方式のお客さまは、手順2-2へお進みください。

### 手順 2-1 <あましん>ビジネスインターネットバンキングにログイン (電子留明書方式の お客さま)

▲ ログイン画面が表示されますので、「ログイン」ボタン をクリックしてください。

認証用の証明書の選択画面に表示される証明書情報を 確認のうえ、該当の証明書を選択し、「OK」ボタンをク リックしてください。

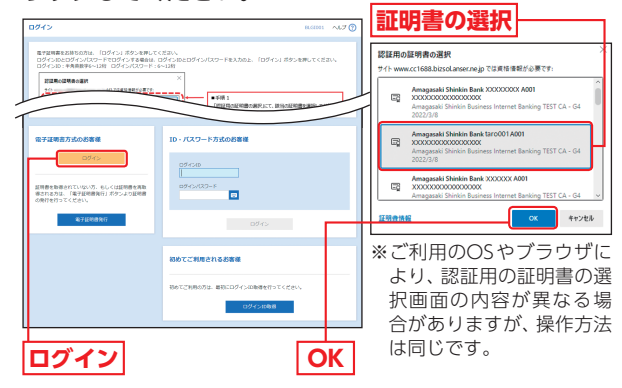

# ログイン画面が表示されますので、「ログインパスワード」 を入力し、「ログイン」ボタンをクリックしてください。

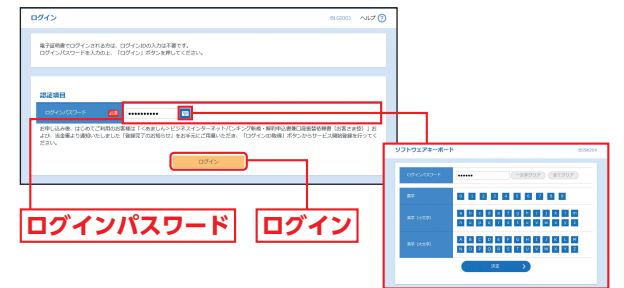

初回

※ソフトウェアキーボード入力 マウス操作による入力を行うことで キーボード入力情報の不正記録(キー ロガー)を防ぐことができます。

- ➡ ワンタイムパスワードをご利用のお客さまは、P17手順 3-1 へお 進みください。
- ➡トランザクション認証をご利用のお客さまは、P21手順3-2へお 進みください。

### 手順 2-2 <あましん>ビジネスインターネットバンキングにログイン (10-パスワード方式の あるさま)

ログイン画面が表示されますので、登録した「ログイン ID」「ログインパスワード」を入力し、「ログイン」ボタ ンをクリックしてください。

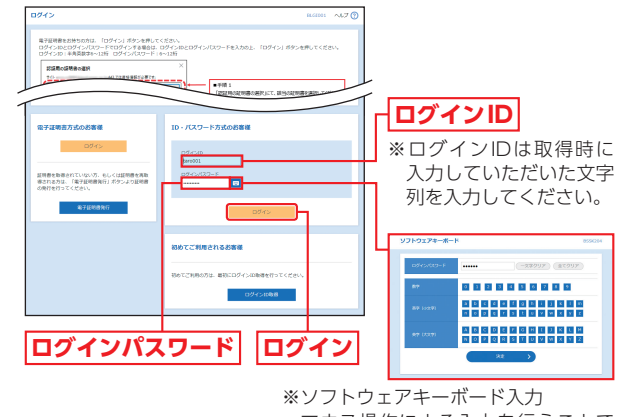

マウス操作による入力を行うことで キーボード入力情報の不正記録(キー ロガー)を防ぐことができます。

- ➡ ワンタイムパスワードをご利用のお客さまは、P17手順3-1へお 進みください。
- ➡トランザクション認証をご利用のお客さまは、P21手順3-2へお 進みください。

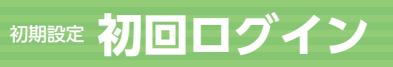

### ワンタイムパスワードをご利用になるお客さま

く受信

### \*\*ワンタイムパスワード (ソフトウェアトークン) をご利用になるお客さま 向けの手順です。トランザクション認証をご利用になるお客さまはP21 をご覧ください。

### 手順3-1 ワンタイムパスワードトークン発行

お客さまご自身のスマートフォンをソフトウェアトークンとして 利用するための準備を行っていただきます。 スマートフォンでワンタイムパスワード認証をご利用になるお客 さまは以下の設定操作が必要となります。 ワンタイムパスワードトークンとはワンタイムパスワードを生成・ 表示する機器のことをいいます。お客さまのスマートフォンをソ フトウェアトークンとしてご利用いただけます。

### ①事前準備

### スマートフォンの時刻設定

ワンタイムパスワードの生成に現在の日時情報を使用します。ワ ンタイムパスワードアプリをダウンロードする前にスマートフォ ンの日時が正しいことをご確認ください。 正しくない場合は、日時を正しく設定してください。 設定方法につきましては、スマートフォンの取扱説明書をご確認 ください。

### ②ワンタイムパスワードトークン発行

 ② ワンタイムパスワードトークン発行画面が表示されますので、 トークンを発行する端末の「メールアドレス」およびトークン 発行時に必要となる「利用開始パスワード」(4 ~ 8桁の任意の 数字)を入力し、「トークン発行」ボタンをクリックしてください。

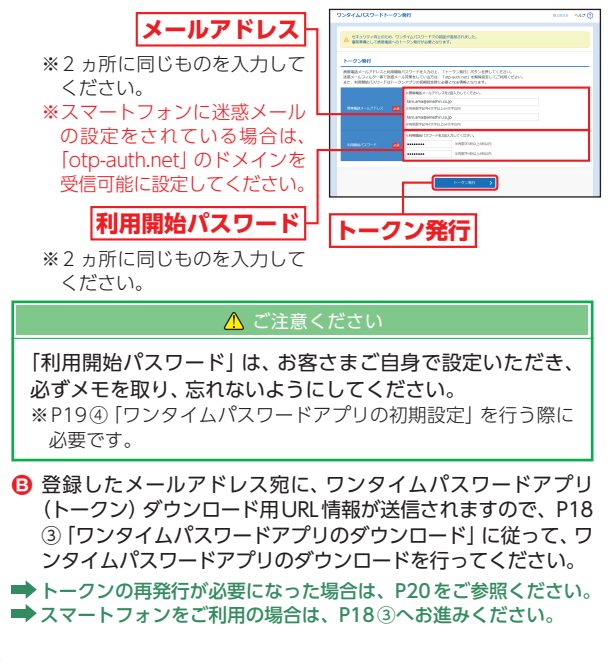

スマートフォンをご利用の場合

### ③ワンタイムパスワードアプリのダウンロード

- ➡ ワンタイムパスワードアプリを既にご利用の方は、P20をご参照 ください。
- 〇トークン発行時に入力したメールアドレス宛にトークン発行用のメールが送信されます。

メールに記載されている、「サービスID」「ユーザID」をお 控えのうえ、ダウンロード用URLをタップし、Webペー ジの指示に従ってワンタイムパスワードアプリをダウン ロードしてください。

- ※ダウンロードにはお客さま負担の 通信料がかかります。
- ※ダウンロードは、電波状態の良好 な場所で静止したまま行ってくだ さい。途中で通信が切断された場 合、最初からダウンロードが必要 となる場合があります。

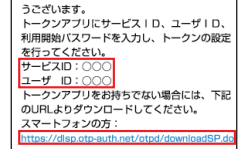

いつも尼崎信用金庫をご利用いただきありがと

ワンタイトバスワードのご客内

20XX年〇月八日 10:00

 $\wedge \vee$ 

ク

イ

- ※スマートフォン端末にインストー ルされているブラウザで本アプリ のダウンロード用URLにアクセス してください。
- ③ ワンタイムパスワードアプリの ダウンロードサイトが表示され ます。 「ダウンロードサイト」を選択し てください。

ダウンロードサイト

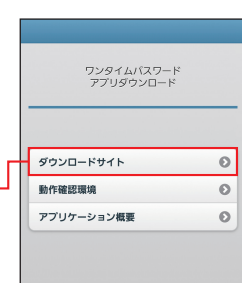

 iPhone端末をご利用の場合はApp Store、Android端末 をご利用の場合はGoogle Playに移動しますので、ワンタ イムパスワードアプリをインストールしてください。

\*\*ワンタイムパスワードアプリをインストール後、続いてP19④ 「ワンタイムパスワードアプリの初期設定」を行ってください。

初回ログイン

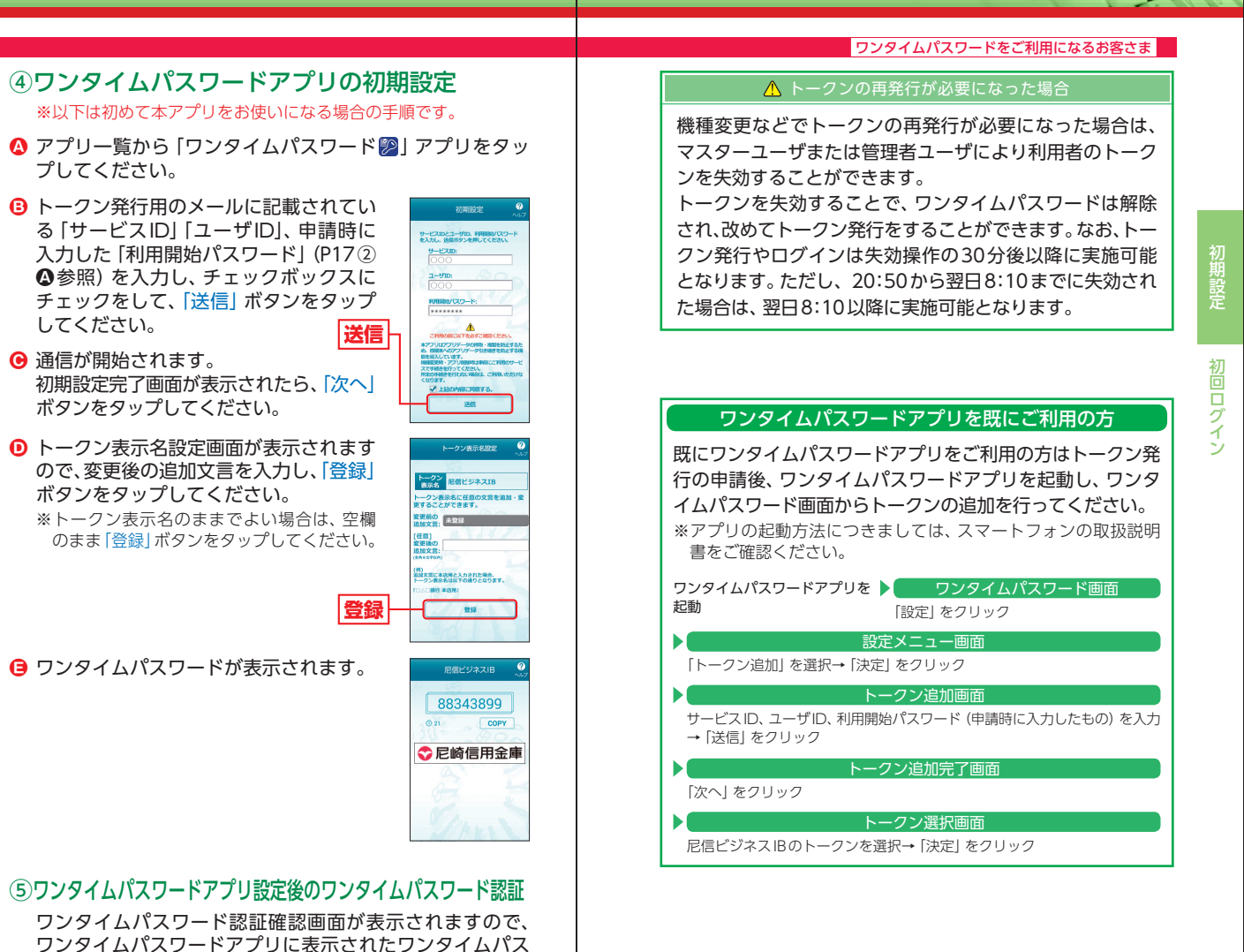

- ➡ パスワード強制変更画面が表示される場合は、P25へお進みく ださい。
- ➡ トップページが表示される場合は、P26 へお進みください。

ワードを入力し、「認証確 認|ボタンをクリックし

> ワンタイム パスワード

> > 認証確認

てください。

20

# 初回ログイン

イムパスワード (ソフトウェアトークン) をご利用になるお客さまはP17 をご覧ください。

### はじめてご利用になるお客さま

※トランザクション認証をご利用になるお客さま向けの手順です。ワンタ

(同じ企業内で、他のユーザが利用しているトークンをご利用になるお客さ まは、P23をご参照ください。)

### 手順3-2 トランザクション認証トークン発行

### ①トランザクション認証利用開始登録

トランザクション認証利用開始登録画面が表示されま すので、二次元コードをトークンのカメラで読み取り、 トークンに表示される12桁の「トークン認証コード」 を入力し、「トークン認証」ボタンをクリックしてくだ

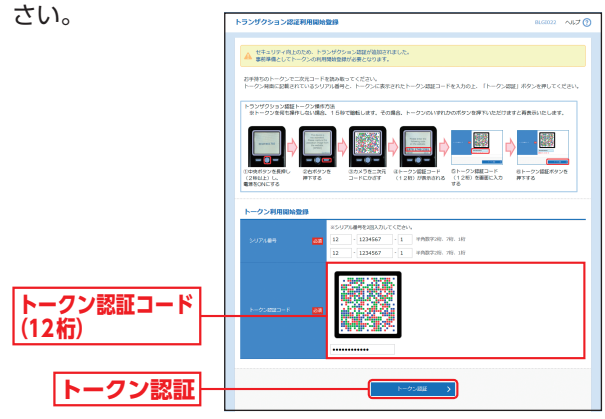

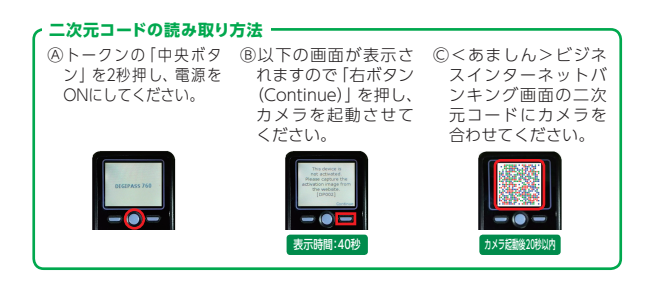

### トランザクション認証をご利用になるお客さま

### トランザクション認証

### 二次元コードの読み取り方法 -

 ●トークン「右ボ ⑧以下の画面が
 ●
 ○
 ○
 ○
 ○
 □
 ○
 □
 □
 □
 □
 □
 □
 □
 □
 □
 □
 □
 □
 □
 □
 □
 □
 □
 □
 □
 □
 □
 □
 □
 □
 □
 □
 □
 □
 □
 □
 □
 □
 □
 □
 □
 □
 □
 □
 □
 □
 □
 □
 □
 □
 □
 □
 □
 □
 □
 □
 □
 □
 □
 □
 □
 □
 □
 □
 □
 □
 □
 □
 □
 □
 □
 □
 □
 □
 □
 □
 □
 □
 □
 □
 □
 □
 □
 □
 □
 □
 □
 □
 □
 □
 □
 □
 □
 □
 □
 □
 □
 □
 □
 □
 □
 □
 □
 □
 □
 □
 □
 □
 □
 □
 □
 □
 □
 □
 □
 □
 □
 □
 □
 □
 □
 □
 □
 □
 □
 □
 □
 □
 □
 □
 □
 □
 □
 □
 □
 □
 □
 □
 □
 □
 □
 □
 □
 □
 □
 □
 □
 □
 □
 □
 □
 □
 □
 □
 □
 □
 □
 □
 □
 □
 □
 □
 □
 □
 □
 □
 □
 □
 □
 □
 □
 □
 □
 □
 □
 □
 □
 □
 □
 □
 □
 □
 □
 □
 □
 □
 □
 □
 □
 □
 □
 □
 □
 □
 □
 □
 □
 □
 □
 □
 □
 □
 □
 □
 □
 □
 □
 □
 □
 □
 □
 □
 □
 □
 □
 □
 □
 □
 □
 □
 □
 □
 □
 □
 □
 □
 □
 □
 □
 □
 □
 □
 □
 □
 □
 □
 □
 □
 □
 □
 □
 □
 □
 □
 □
 □
 □
 □
 □
 □
 □
 □
 □
 □
 □
 □
 □
 □
 □
 □
 □
 □
 □
 □
 □
 □
 □
 □
 □
 □
 □
 □
 □
 □
 □
 □
 □
 □
 □
 □
 □
 □
 □
 □
 □
 □
 □
 □
 □
 □
 □
 □
 □
 □
 □
 □
 □
 □
 □
 □
 □
 □
 □
 □
 □
 □
 □
 □
 □
 □
 □
 □
 □
 □
 □
 □
 □
 □
 □
 □
 □
 □
 □
 □
 □
 □
 □
 □
 □
 □
 □
 □
 □
 □
 □
 タン (Done)」 を押してくだ さい。 てください。 表示時間:40秒 表示時間:90秒

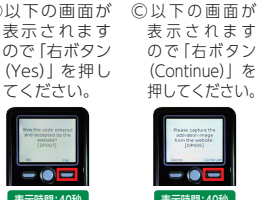

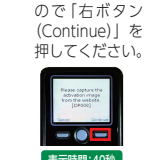

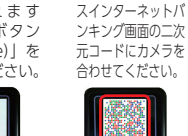

元コードにカメラを 合わせてください。

ログ

②<あましん>ビジネ

表示時間:40秒 トランザクション認証画面が表示されますので二次元 コードをトークンのカメラで読み取り、トークンに表

示される8桁の「トランザクション認証番号」を入力し、 チェックボックスにチェック を入れて、「認証確認」ボタ

ンをクリックしてください。

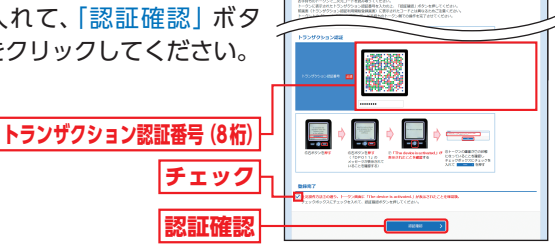

### ③トークン設定完了

トークン右ボタン (Done) を押下し、続いて右ボタン (Yes)を押下し、トークン設定を完了してください。

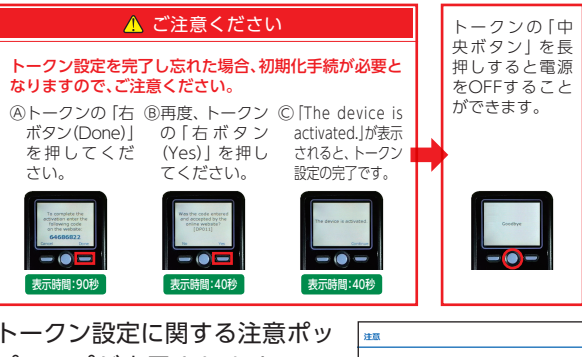

トークン設定に関する注意ポッ プアップが表示されますので、 内容を確認のうえ、トークンの 設定をしてください。 設定後、ポップアップの「OKI をクリックしてください。

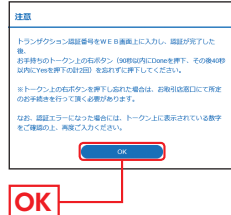

# 初期設定 初回ログイン

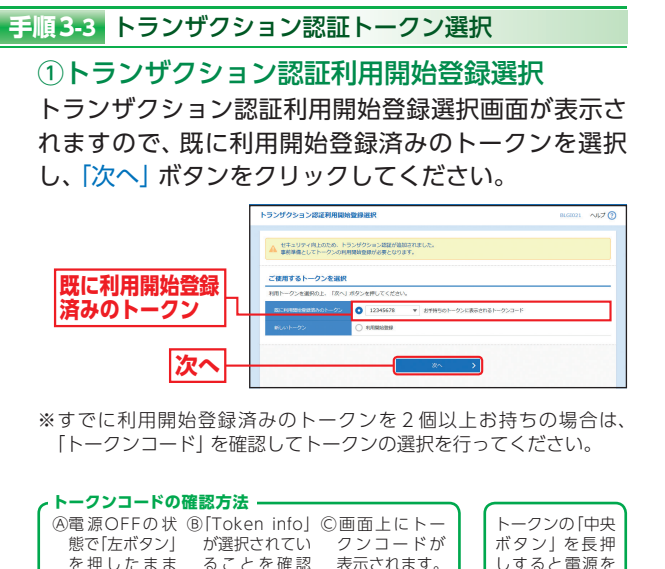

他のユーザが利用しているトークンをご利用になるお客さま

### を押したまま ることを確認 表示されます。 しすると電源を し「右ボタン OFFすることが 「中央ボタン」 を長押しし、メ (OK)| を押し できます。 ニューを表示し てください。 てください。 表示時間:40秒 表示時間:40秒 表示時間:40秒

トランザクション認証をご利用になるお客さま

### トランザクション認証

トランザクション認証画面が表示されますので、お手 持ちのトークンの「中央ボタン」を長押し、電源をON にして、カメラを起動させてください。

二次元コードをトークンのカメラで読み取り、トーク ンに表示される8桁の「トランザクション認証番号」を 入力し、「認証確認」 ボタンをクリックしてください。

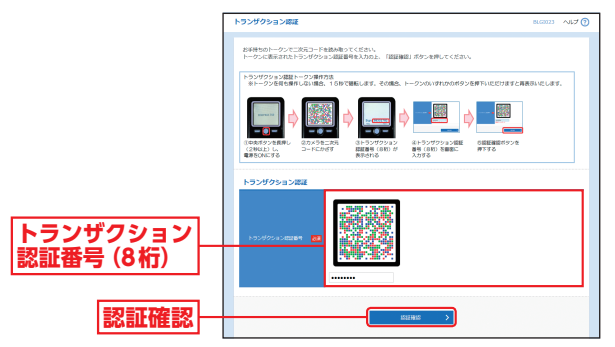

初回

イ

初回ログイン

# 初回ログイン

# トップ トップページ

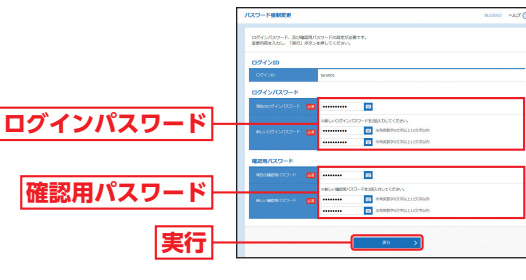

∧ パスワード強制変更画面が表示される場合

▲ 一般ユーザの方が初回ログインされた際には、パスワード強 制変更画面が表示される場合があります。(マスターユーザが 登録した一般ユーザの登録内容によって異なります。)

「ログインパスワード」「確認用パスワード」(表25-1参照)を

入力し、「実行」ボタンをクリックしてください。

### (表25-1)

|           | 入力項目             | 入力内容                                                                                                    |
|-----------|------------------|----------------------------------------------------------------------------------------------------|
| _         | 現在のログイン<br>パスワード | マスターユーザが登録したログインパスワードを入力<br>してください。                                                                                                    |
| コグインパスワード | 新しいログイン<br>パスワード | <ul> <li>・お客さまが任意の文字列をお決めください。</li> <li>・半角英数字6文字以上12文字以内で入力してください。</li> <li>・英字は大文字と小文字が区別されます。</li> <li>・英字のみ、数字のみを入力することはできません。(英数字混在必須)</li> <li>・ログインID・確認用パスワードとは異なる文字列をご入力ください。</li> <li>・2ヶ所に同じものを入力してください。</li> </ul>  |
| 確認用パスワード  | 新しい確認用<br>パスワード  | <ul> <li>・お客さまが任意の文字列をお決めください。</li> <li>・半角英数字6文字以上12文字以内で入力してください。</li> <li>・英字は大文字と小文字が区別されます。</li> <li>・英字のみ、数字のみを入力することはできません。(英数字混在必須)</li> <li>・ログインID・ログインパスワードとは異なる文字列をご入力ください。</li> <li>・2ヶ所に同じものを入力してください。</li> </ul> |

### パスワード変更結果画面が表示されますので、内容をご確認 のうえ、「確認」ボタンをクリックしてください。

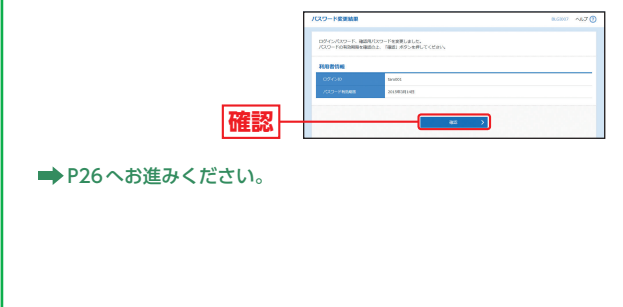

トップページ

### <あましん>ビジネスインターネットバンキングトップ ページが表示されます。

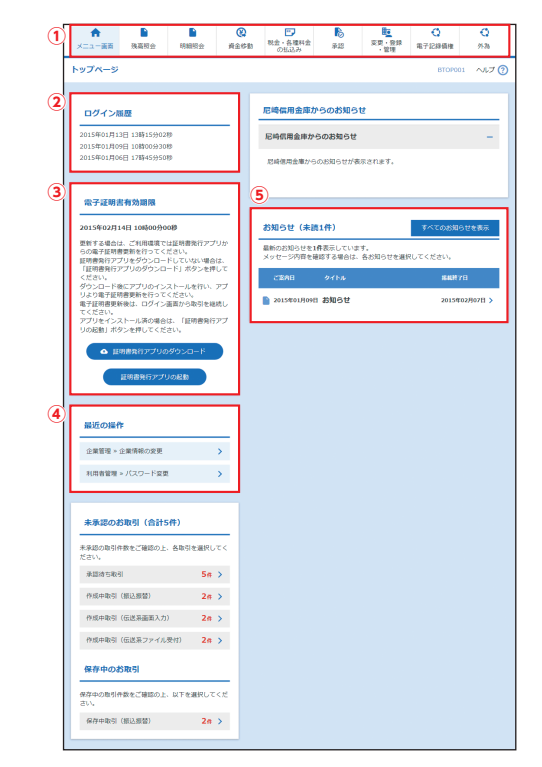

トップページ ト <u>.</u> プペ ÷ÿ.

(1) < あましん>ビジネスインターネットバンキングタブメニュー ②過去3回のログイン日時が表示されます。

③電子証明書有効期限が表示されます。

電子証明書有効期限の40日前になると、「証明書発行ア プリの起動|ボタンが表示されますので、クリックして 証明書を更新してください。

④最近の操作が表示されます。各操作のボタンをクリック すると、対象の機能を行うことができます。

⑤未読のお知らせが最大10件まで表示されます。

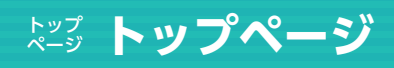

# \* # 利用者管理

### <あましん>ビジネスインターネットバンキングタブメニュー

| 残高照会        |             | 高照会          | 残高情報をご照会いただけます。                                      | P46 |
|-------------|-------------|--------------|------------------------------------------------------|-----|
| 日日公田日       | 四스          | 入出金<br>明細照会  | 入出金の明細をご照会いただけます。                                    | P47 |
| 叫小田)        | 月和田沢云       | 振込入金<br>明細照会 | 振込入金の明細を全銀協規定形式でご照会いただけます。                           | P49 |
|             |             | 振込振替         | ご指定の入金先口座への振込振替をご利用いただけます。                           | P52 |
|             |             | 総合振込         | 総合振込データを当金庫へご送信いただけます。                               | P70 |
| 資金          | 資金移動        | 給与•賞与<br>振込  | 給与・賞与振込データを当金庫へご送信いただけます。                            | P70 |
|             |             | 口座振替         | 口座振替データを当金庫へご送信いただけます。                               | P76 |
| 税金          | 税金・各種料金の払込み |              | Pay-easy (ペイジー) マークが表示された税金・公共料<br>金等の払込みを行うことができます。 | P95 |
|             | 承認          |              | 各業務で確定された取引の依頼内容を確認し、取引の承<br>認・差戻し・削除を行うことができます。     | P86 |
|             |             | 利用者管理        | 利用者情報の照会などが行うことができます。                                | P28 |
| 変更・         | 登録・         | 企業管理         | 企業情報の照会などを行うことができます。                                 |     |
| l<br>官<br>1 | 埋           | 操作履歴照会       | ご自身または他の利用者が行った操作の履歴照会を行<br>うことができます。                | P45 |
| 電子記録債権      |             | 記録債権         | 電子記録債権をご利用いただけます。                                    | -   |
| 从为          |             | 外為           | 外国為替をご利用いただけます。                                      | -   |

※□座振替をご利用になる場合は別途お申込みが必要です。 ※電子記録債権をご利用になる場合は別途お申込みが必要です。 ※外為をご利用になる場合は別途お申込みが必要です。 利用者管理

マスターユーザおよび管理者ユー ザは利用者情報の新規登録、利用 者停止/解除、電子証明書の失効 をすることができます。

- ●最初に登録する「ログインID」を所有される方を「マスターユー ザ」とし、マスターユーザは最大19名分ユーザ登録を行うこと ができます。
  - (マスターユーザを含め、1契約最大20名までご利用可能です。)
- ●マスターユーザは、管理者ユーザおよび一般ユーザごとにサービスの利用権限、サービス利用□座等を設定することができます。
- ●管理者ユーザは、企業管理および利用者管理を行える管理者権 限が付与されます。
- ●管理者ユーザはマスターユーザのみが作成することができます。
- ●管理者ユーザは利用者情報の新規登録、登録されている利用者 情報の変更/削除が可能です。

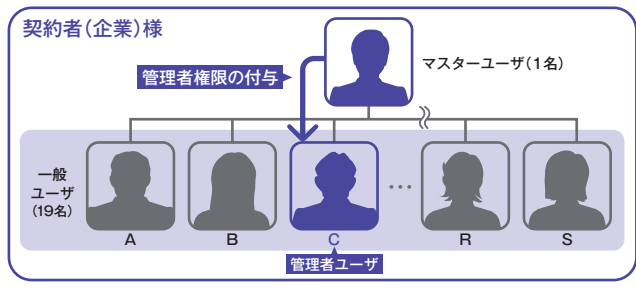

### 管理者権限の付与方法

- ●「変更・登録・管理」メニューをクリックしてください。
- ●続いて「利用者管理」ボタンをクリックし、作業内容選択画面で 「利用者情報の管理」ボタンをクリックしてください。

●利用者一覧から管理者権限を設定するユーザを選択し、「変更」 ボタンをクリックしてください。

利用者変更[基本情報]画面 が表示されますので、管理者 権限の「付与する」を選択し、 「次へ」ボタンをクリックし てください。

●以降、表示される変更画面で 内容に変更があれば設定いた だき、P32手順7へお進みく ださい。

管理者権限

次へ

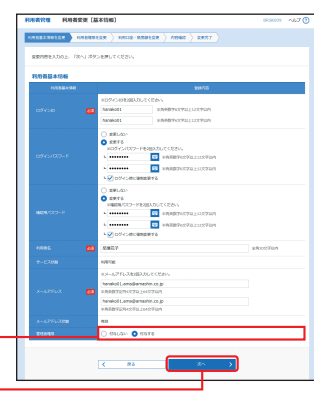

トップページ

トップペ

ż

# <sup>會 理</sup> 利用者管理

手順1 業務を選択

ボタンをクリックしてください。

変更・登録・管理

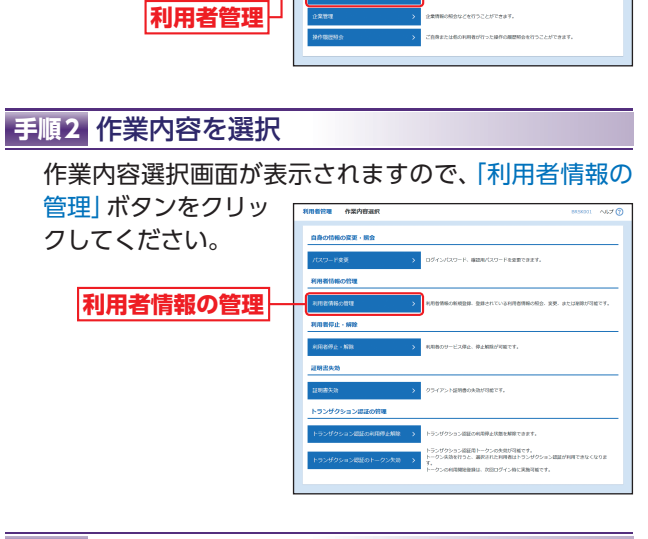

利用者情報の新<u>規登録</u>

「変更・登録・管理」メニューをクリックしてください。 続いて業務選択画面が表示されますので、「利用者管理」

# 手順3 新規登録を選択

利用者情報の新規登録・削除・変更・照会画面が表示されますので、「新規登 録」ボタンをクリッ クしてください。 新規登録

- ※利用者情報を削除する場合は、利用者一覧から対象の利用者を選択 し、「削除」ボタンをクリックしてください。
- ※利用者情報を変更する場合は、利用者一覧から対象の利用者を選択 し、「変更」ボタンをクリックしてください。
- ※利用者情報を照会する場合は、利用者一覧から対象の利用者を選択 し、「照会」ボタンをクリックしてください。

### 手順4 利用者基本情報を入力

利用者登録 [基本情報] 画面が表示されますので、「利用 者基本情報」(表30-1参照) を入力し、「次へ」 ボタンをク リックしてください。

利用者基本情報

次へ

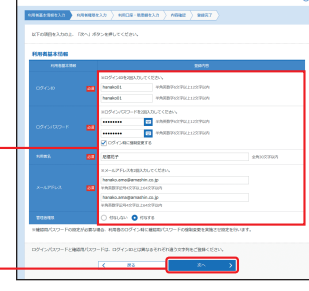

(表30-1)

| 入力項目 入力内容 |               |                                                                                                    |
|-----------|---------------|----------------------------------------------------------------------------------------------------|
|           | ログインID        | <ul> <li>・お客さまが任意の文字列をお決めください。ただし、入力されたログインIDが既に他のお客さまにより登録されている場合は、新たに登録できません。</li> <li>・半角英数字6文字以上12文字以内で入力してください。</li> <li>・英字は大文字と小文字が区別されます。</li> <li>・英字のみ数字のみを入力することはできません。(英数字混在必須)</li> <li>・2ヶ所に同じものを入力してください。</li> </ul>                             |
|           | ログイン<br>パスワード | <ul> <li>・お客さまが任意の文字列をお決めください。</li> <li>・半角英数字6文字以上12文字以内で入力してください。</li> <li>・英字は大文字と小文字が区別されます。</li> <li>・英字のみ、数字のみを入力することはできません。(英数字混<br/>在必須)</li> <li>・2ヶ所に同じものを入力してください。</li> <li>・「ログイン時に強制変更する」をチェックすると、対象の利用<br/>者は次回ログイン時にパスワードの変更が必要になります。</li> </ul> |
|           | 利用者名          | 全角30文字以内で入力してください。                                                                                                    |
|           | メールアドレス       | <ul> <li>・半角英数字記号4文字以上64文字以内で入力してください。</li> <li>・2ヶ所に同じものを入力してください。</li> </ul>                                                                                                    |
|           | 管理者権限         | 管理者権限を選択してください。                                                                                                    |

### 手順5 利用者権限を入力

利用者登録 [権限] 画面が表示されますので、サービス 利用権限 (表31-1参照)を設定し、「次へ」 ボタンをク

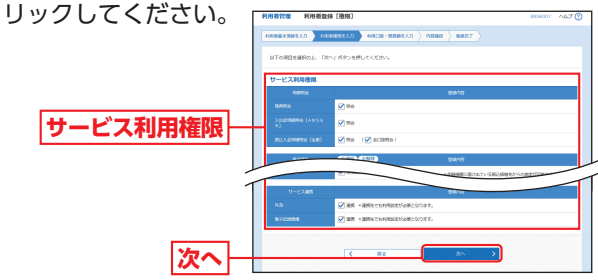

管

# <sup>☞ ᅖ</sup> 利用者管理

### (表31-1)

| サービス内容 |                 |                 | 説明                                                                                                    |
|--------|-----------------|-----------------|----------------------------------------------------------------------------------------------------|
|        | 残高照会            |                 |                                                                                                    |
| 明細     | 入出金明細照会         | 照会              | 明細照会を可能とするサービスをチェッ<br>クしてください。                                                                                            |
| 照会     | 振议入会旧細昭会        |                 |                                                                                                    |
|        |                 | 依頼<br>(事前登録口座)  | 当金庫に届け出ている振込先への振込振<br>替依頼が可能です。<br>【承認機能を利用する場合】<br>データの作成/編集/取消/照会/引戻しが<br>可能です。<br>【承認機能を利用しない場合】<br>データの作成/照会/取消が可能です。 |
|        | 振込振替            | 依頼<br>(利用者登録口座) | 画面から登録した振込先への振込振替依<br>類が可能です。<br>【承認機能を利用する場合】<br>データの作成/編集/取消/照会/引戻しが<br>可能です。<br>【承認機能を利用しない場合】<br>データの作成/照会/取消が可能です。   |
|        |                 | 依頼<br>(新規口座指定)  | 新規振込先への振込振替依頼が可能です。<br>【承認機能を利用する場合】<br>データの作成/編集/取消/照会/引戻しが<br>可能です。<br>【承認機能を利用しない場合】<br>データの作成/照会/取消が可能です。             |
|        |                 | 振込先管理           | 振込振替における振込先の登録/変更/削<br>除が可能です。                                                                                            |
|        |                 | 全取引照会           | 他の利用者が作成した取引を含む振込振<br>替全取引の照会が可能です。                                                                                       |
| 資金移動   | 総合振込            | 依頼<br>(画面入力)    | 総合振込依頼データの作成/編集/削除/<br>状況照会/引戻しが可能です。                                                                                     |
|        |                 | 依頼<br>(ファイル受付)  | ファイル受付による総合振込依頼データの作<br>成/編集/削除/状況照会/引戻しが可能です。                                                                            |
|        |                 | 振込先管理           | 総合振込における振込先の登録/変更/削<br>除が可能です。                                                                                            |
|        |                 | 全取引照会           | 他の利用者が作成した取引を含む総合振<br>込全取引の照会が可能です。                                                                                       |
|        | 給与·賞与振込         | 依頼<br>(画面入力)    | 給与・賞与振込依頼データの作成/編集/<br>削除/状況照会/引戻しが可能です。                                                                                  |
|        |                 | 依頼<br>(ファイル受付)  | ファイル受付による給与・賞与振込依頼<br>データの作成/編集/削除/状況照会/引戻<br>しが可能です。                                                                     |
|        |                 | 振込先管理           | 給与・賞与振込における振込先の登録/変<br>更/削除が可能です。                                                                                         |
|        |                 | 全取引照会           | 他の利用者が作成した取引を含む給与・賞<br>与振込全取引の照会が可能です。                                                                                    |
|        |                 | 依頼<br>(画面入力)    | 口座振替依頼データの作成/編集/削除/<br>状況照会/引戻しが可能です。                                                                                     |
|        |                 | 依頼<br>(ファイル受付)  | ファイル受付による口座振替依頼データ<br>の作成/編集/削除/状況照会/引戻しが可<br>能です。                                                                        |
|        | 山座振替            | 請求先管理           | 口座振替における請求先の登録/変更/削<br>除が可能です。                                                                                            |
|        |                 | 全取引照会           | 他の利用者が作成した取引を含む口座振<br>替全取引の照会が可能です。                                                                                       |
|        |                 | 振替結果照会          | □座振替結果の照会が可能です。                                                                                                    |
|        | 税金·各種料金         | 払込み             | 税金・各種料金の払込みが可能です。                                                                                                    |
|        | 祝金・合種料金<br>の払込み | 全取引照会           | 他の利用者が作成した取引を含む税金・各<br>種料金の払込み全取引の照会が可能です。                                                                                |

| サービス内容      |        |         | 説明                                     |  |
|-------------|--------|---------|----------------------------------------|--|
|             | 承認     | 振込振替    | 承認権限を付与するサービスをチェック<br>してください。          |  |
| 承           |        | 総合振込    |                                        |  |
| 認           |        | 給与·賞与振込 | チェックしたサービスの承認/差戻し/削<br>除が可能です。         |  |
|             |        | 口座振替    |                                        |  |
| 管理          | 操作履歴照会 | 全履歴照会   | 他の利用者を含む操作履歴の照会が可能です。                  |  |
| サービ         | 外為     | 連携      | 外国為替への連携が可能です。連携先で<br>も利用設定が必要となります。   |  |
| ス<br>連<br>携 | 電子記録債権 | 連携      | 電子記録債権への連携が可能です。連携<br>先でも利用設定が必要となります。 |  |

### 手順6 利用口座・限度額を入力

利用者登録 [口座] 画面が表示されますので、「サービス 利用口座| 「限度額」(表 32-1参照)を入力し、「登 録 ボタンをクリックし てください。 -----サービス利用口座 限度額 登録 (表32-1) 入力項目 入力内容 サービス利用口座 サービス利用口座をチェックしてください。 ・利用者一回当たり限度額を業務ごとに入力してください。 限度額 ・設定可能限度額以内で設定してください。

### 手順7 内容確認

利用者登録確認画面が表示されますので、登録内容を ご確認のうえ、「確認用パスワード」を入力し、「実行」 ボタンをクリックしてく ださい。 登録内容 確認用パスワード 実行

### 手順8 登録完了

利用者登録結果画面が表示されますので、登録結果を ご確認ください。

管

# <sup>電 理</sup> 利用者管理

### 利用者停止・解除

マスターユーザおよび管理者ユーザは、操作者自身を含む 利用停止と、他のユーザの利用停止を解除することができ ます。

※ログインパスワードおよび確認用パスワードを一定回数以上連続して間 違えた場合、サービスが利用できなくなります。(利用停止状態) ※操作者自身を含む全利用者の利用停止を解除する場合は「お問い合わせ 先」(P4) までご連絡ください。

### 手順1 業務を選択

「変更・登録・管理」メニューをクリックしてください。 続いて業務選択画面が表示されますので、「利用者管理」 ボタンをクリックしてください。

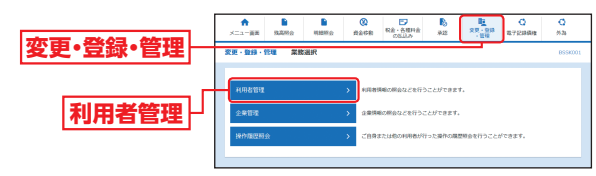

### 手順2 作業内容を選択

作業内容選択画面が表示されますので、「利用者停止・ 解除」 ボタンをクリックしてください。

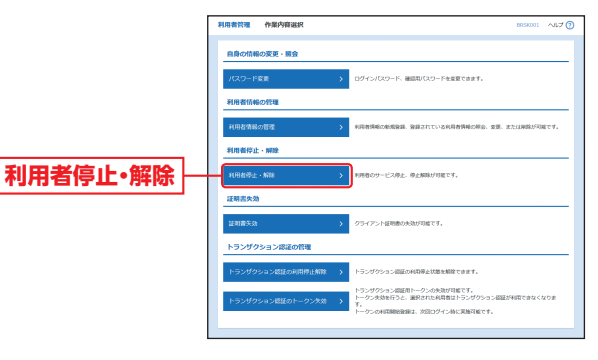

### 手順3 対象利用者を選択

利用者停止・解除一覧画面が表示されますので、利用者 一覧から対象の利用者をチェックし、変更後サービス 状態を選択のうえ、「確認用パスワード」を入力し、「実 行」ボタンをクリックしてください。

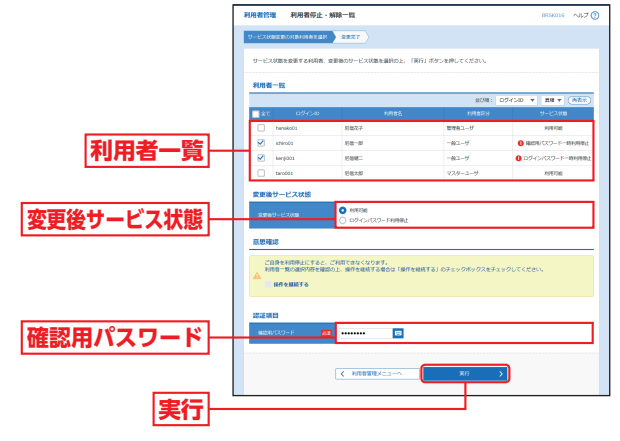

※操作者自身を選択し、変更後サービス状態でログインパスワード利 用停止を選択した場合、意思確認メッセージが表示されます。内容を ご確認後、実行する場合は、「操作を継続する」をチェックし、「実行」 ボタンをクリックしてください。

### 手順4 利用者停止·解除変更結果

利用者停止・解除結果画面が表示されますので、変更結 果をご確認ください。 管

33

管

# <sup>會理</sup>利用者管理

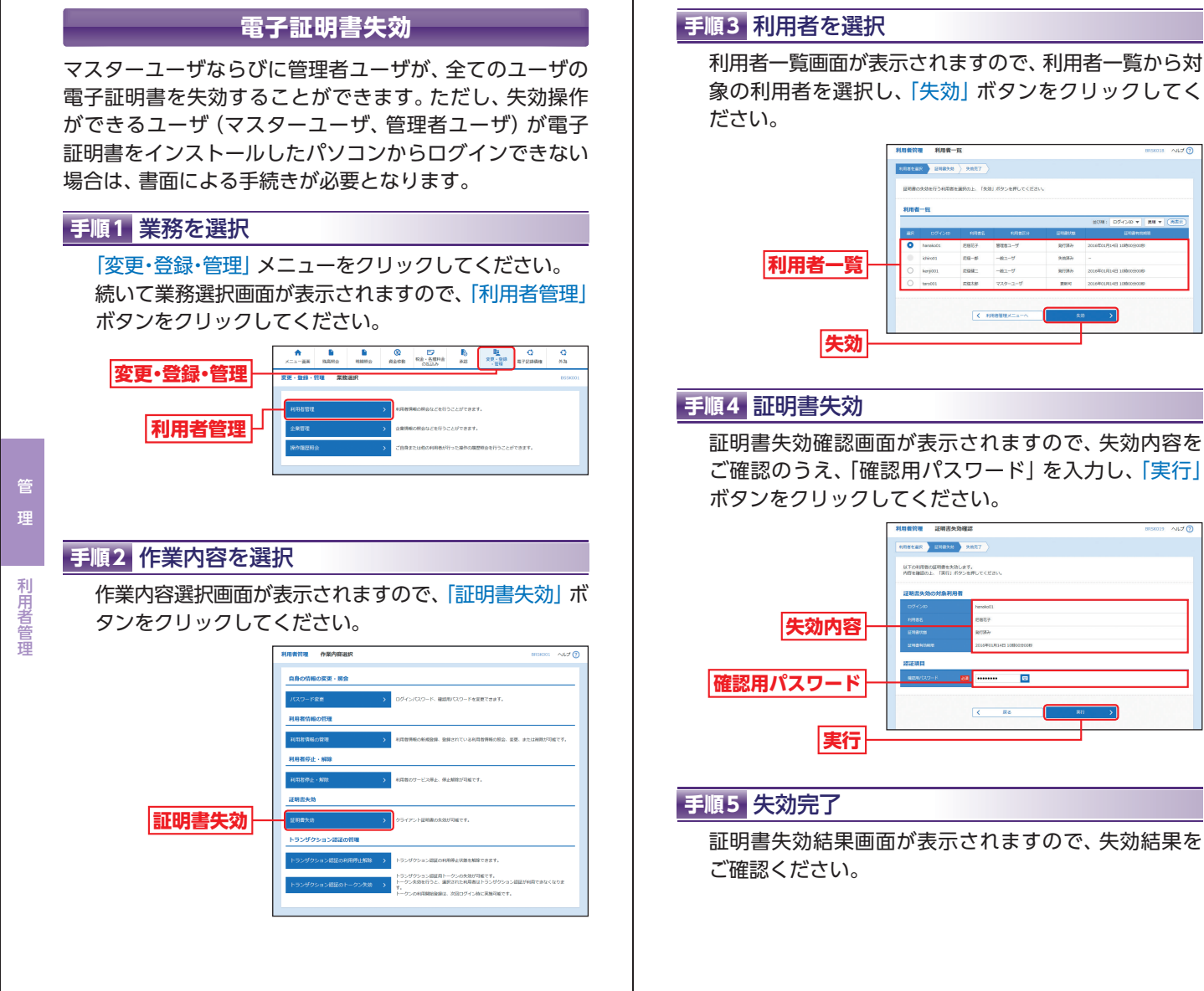

利用者管理

管

8: 05-(30 v #8 v (

# <sup>會 理</sup> 利用者管理

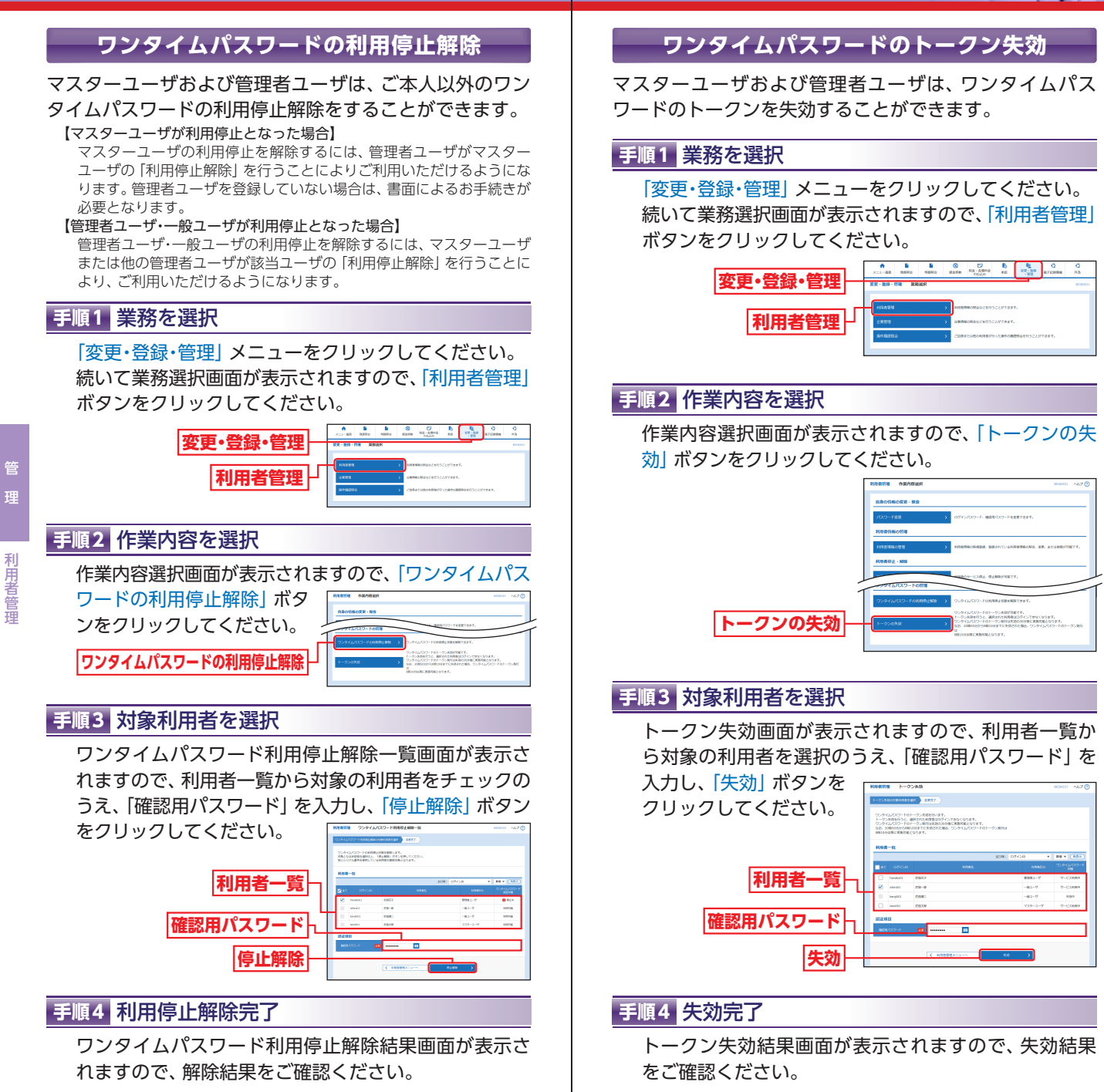

# <sup>電 理</sup> 利用者管理

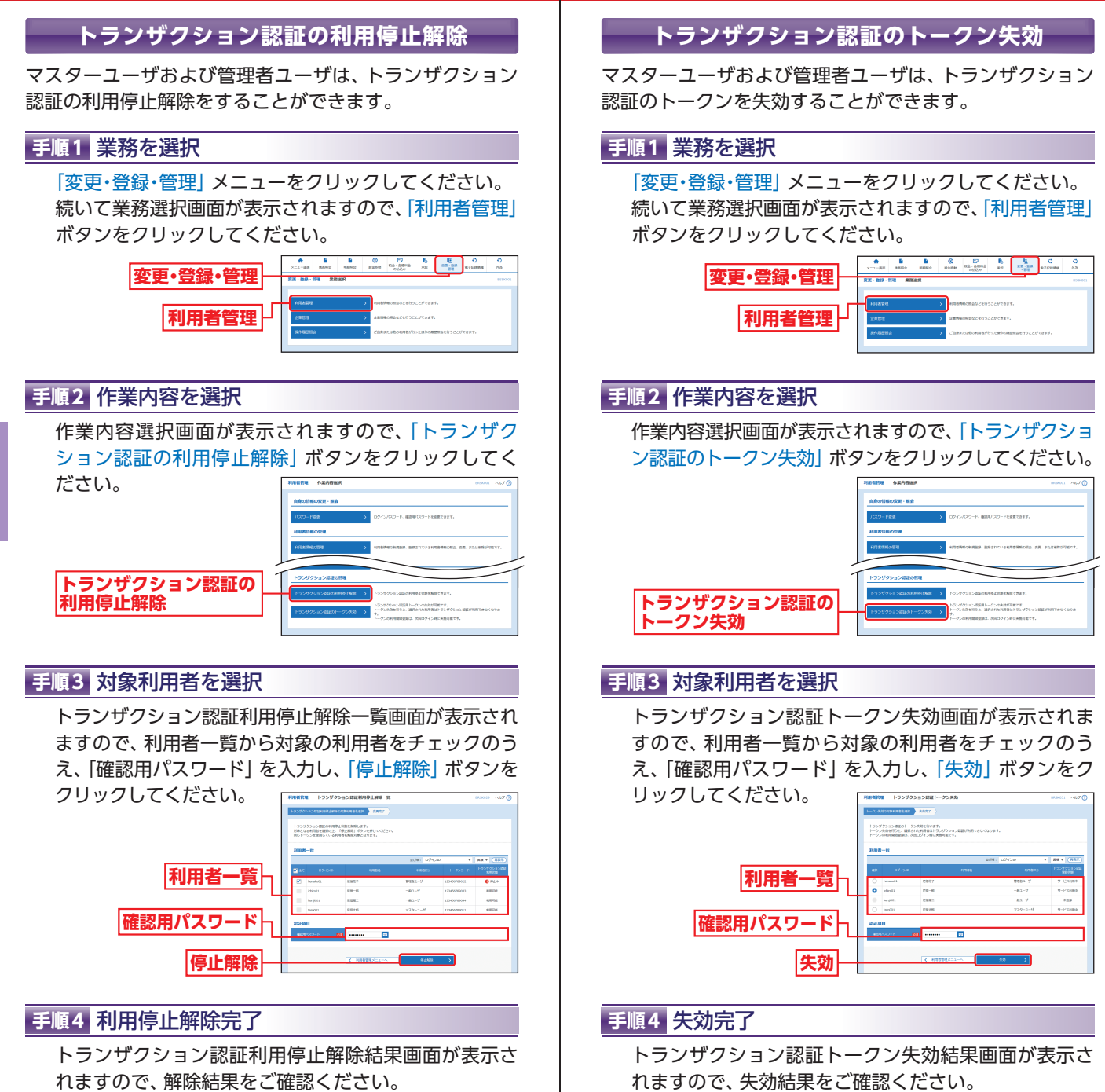

利用者管理

管

# <sup>會理</sup> 企業管理

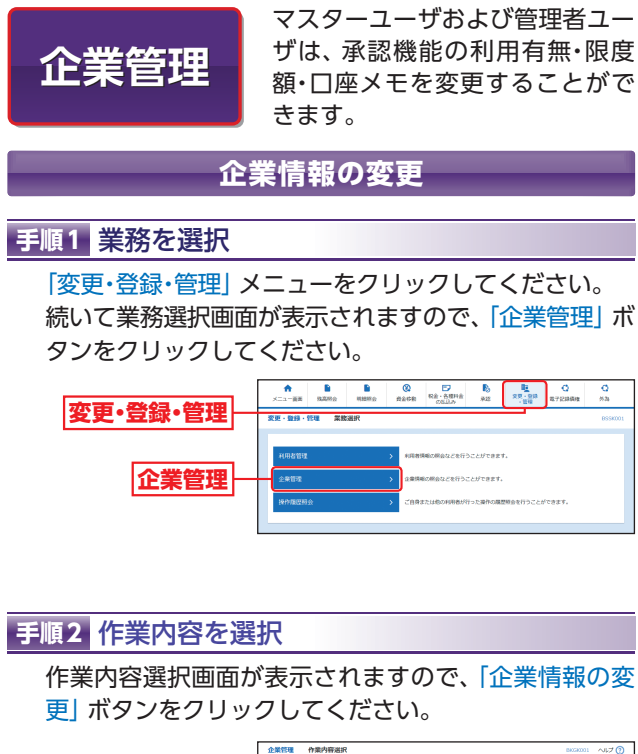

管

企業管理

| 1 | 上業管理 作業内容選択 |                     | 800580001 | ~JL7 |
|---|-------------|---------------------|-----------|------|
|   | 企業切場        |                     |           |      |
|   | 企業情報の変更     | > 2RMACNAL BEFORTS. |           |      |
|   | 口座伤候        |                     |           |      |
|   | 口座メモの変更     | ) DEstemetant.      |           |      |
|   |             |                     |           |      |

### 手順3 企業情報・限度額を変更

企業情報変更画面が表示されますので、「承認機能の利 用有無」「限度額(口座一日当たり)」「限度額(企業一日 当たり)」(表43-1参照)を入力し、「変更」ボタンをク リックしてください。

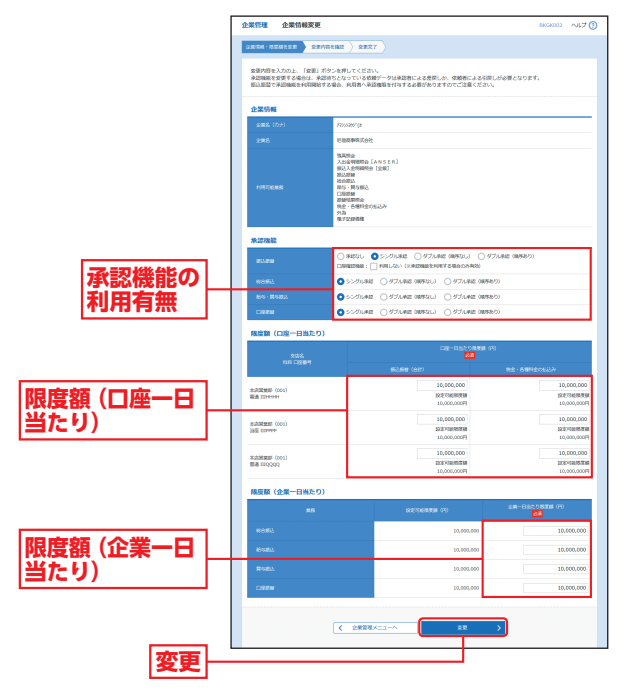

| ⚠ ご確認ください                                                                   |
|-----------------------------------------------------------------------------|
| シングル承認:取引データ作成者が、内容確認画面にて承認権<br>限者1名を指定します                                  |
| 指定された承認者が承認を行うことにより、当金庫への取引体頼が実行されます。                                       |
| ダブル承認:取引データ作成者が、内容確認画面にて承認権<br>アメリカン・ション・ション・ション・ション・ション・ション・ション・ション・ション・ショ |
| は<br>指定された承認者2名が承認を行うことにより、                                                 |
| 当金庫への取り1松頼が美行されます。2名の承認<br>者の順序あり/なしを設定することも可能です。                           |
| ※振込振替で承認機能を利用した場合、口座確認機能は承認者(ダブル<br>承認の場合は最終承認者)の承認確認画面のみに適用されます。           |
| 依頼者が人力した振込先が、山座確認機能により変更される場合がありますのでご注意ください。                                |

# ☆ 理 企業管理

### (表43-1)

|              | 入力項目            | 入力内容                                                                                                    |  |  |  |  |
|--------------|-----------------|----------------------------------------------------------------------------------------------------|--|--|--|--|
| -74/         | 振込振替            | <ul> <li>・承認なし/シングル承認/ダブル承認(順序なし)</li> <li>/ダブル承認(順序あり)を選択してください。</li> <li>・□座確認機能の利用有無を選択してください。</li> </ul> |  |  |  |  |
| 利罰用有認機       | 総合振込            |                                                                                                    |  |  |  |  |
| 無能の          | 給与·賞与振込         | シングル承認/ダブル承認(順序なし)/ダブル承認<br>(順序あり)を選択してください。                                                                 |  |  |  |  |
|              | 口座振替            |                                                                                                    |  |  |  |  |
| 口<br>座<br>限日 | 振込振替<br>(合計)    | ・口座-日当たりの限度額を口座ごとに入力してくだ                                                                                     |  |  |  |  |
| <u> </u>     | 税金・各種料金の<br>払込み | ・設定可能限度額以内で設定してください。                                                                                         |  |  |  |  |
| 企            | 総合振込            |                                                                                                    |  |  |  |  |
| 業日           | 給与振込            | ,設定可能限度額以内で設定してください                                                                                          |  |  |  |  |
| 日間をしていた。     | 賞与振込            |                                                                                                    |  |  |  |  |
| Ó            | 口座振替            |                                                                                                    |  |  |  |  |

企業管理

### 手順4 変更内容を確認

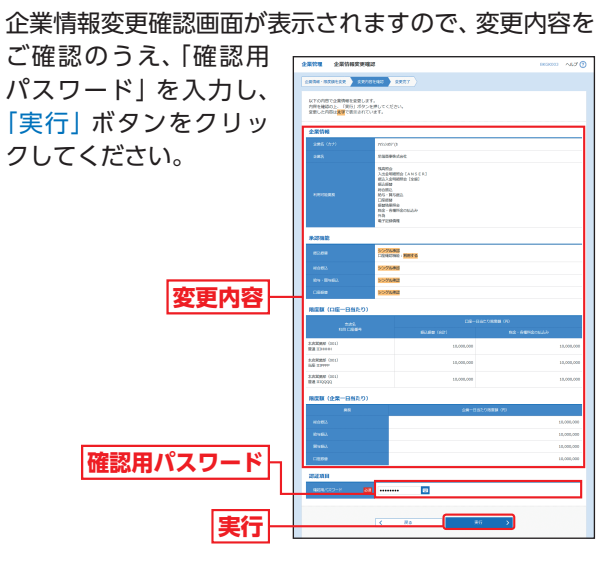

### 手順5 変更完了

企業情報変更結果画面が表示されますので、変更結果を ご確認ください。

### 口座メモの変更

サービス利用口座ごとに任意の文言を登録することで、目 的の口座を特定しやすくなります。

### 手順1 業務を選択 「変更・登録・管理」メニューをクリックしてください。 続いて業務選択画面が表示されますので、「企業管理」 ボタンをクリックしてください。 ↑ B 00 17 B ×=1--000 Name Name Nam Nam Name 変更・登録・管理 企業管理 手順2 作業内容を選択 作業内容選択画面が表示されますので、「口座メモの変 更 ボタンをクリックしてください。

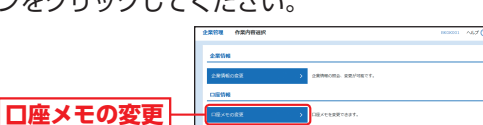

### 手順3 口座メモを変更

口座メモ変更画面が表示されますので、「口座メモ」を 入力し、「変更」ボタンをクリックしてください。

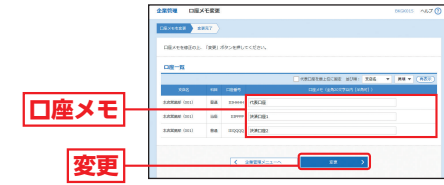

### 手順4 変更完了

口座メモ変更結果画面が表示されますので、変更結果 をご確認ください

|               | 全華代華 口度×1会更就是                          |            |                  | DEDUCE ALL D |
|---------------|----------------------------------------|------------|------------------|--------------|
|               | DEALER RATE                            |            |                  |              |
|               | KTONUTUR-GARBLELL.<br>RECONNERSTORIET. |            |                  |              |
|               | 08-X                                   |            |                  |              |
|               | 205                                    |            |                  | CIEXE        |
| nin an Ark Ca | subsent (con)                          | 64         | 334444 PG        | ACI6         |
| 劣甲結果  -       | TANDA (H)                              | 98         | 22000 <b>2</b> 3 | ACHE         |
|               | AZEMS OLD                              | 88         |                  | ACM2         |
|               |                                        | r-àn [€ sm | PRA=1-4          |              |

管

企業管理

# <sup>會理</sup>操作履歷照会

# 明細照金 残高照会

操作履歴 照会 ご自身または他の利用者が行った 操作の履歴を照会することができ ます。

### 手順1 業務を選択

「変更・登録・管理」メニューをクリックしてください。 続いて業務選択画面が表示されますので、「操作履歴照 会」 ボタンをクリックしてください。

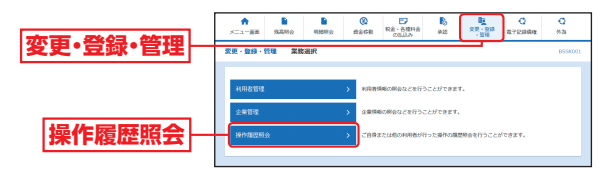

### 手順2 操作履歴を照会

管

操作履歴照会

操作履歴照会画面が表示されますので、「検索条件」を 入力し、「検索」ボタンをクリックのうえ、操作履歴一 覧をご確認ください。

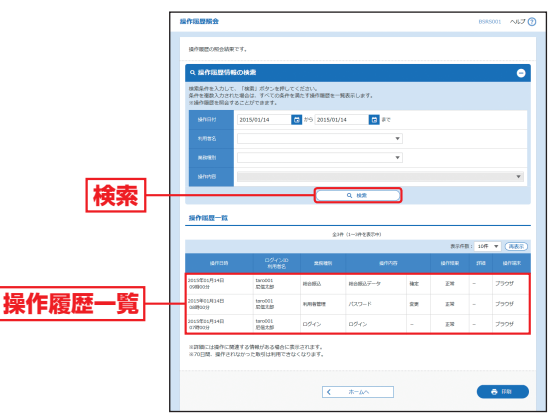

※「印刷」 ボタンをクリックすると、印刷用 PDF が表示されます。

残高照会

ご登録いただいている口座の残高 情報を照会することができます。

### 手順1 口座を選択

「残高照会」メニューをクリックしてください。 続いて口座選択画面が表示されますので、対象口座か ら照会する口座をチェックし、「照会」ボタンをクリッ クしてください。

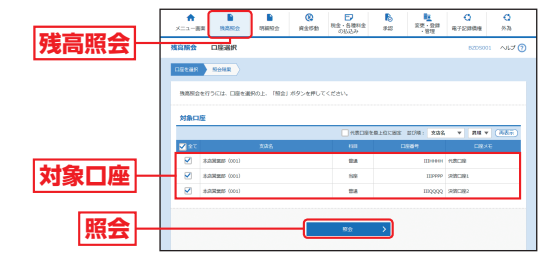

### 手順2 照会結果

### 照会結果画面が表示されますので、照会結果をご確認 ください。

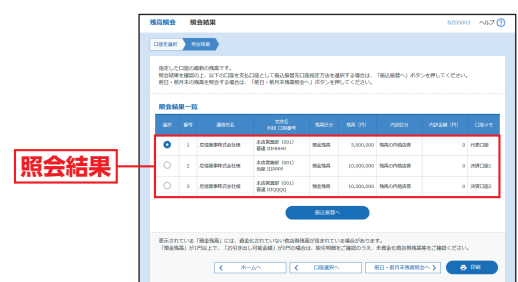

- ※「振込振替へ」ボタンをクリックすると指定した口座から振込振替の お取引を続けて行うことができます。
- ※前日・前月末残高を照会する場合は、「前日・前月末残高照会へ」ボタ ンをクリックしてください。

※「印刷」ボタンをクリックすると、印刷用PDFが表示されます。

# 明細照金 入出金明細照会

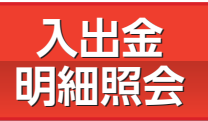

ご登録いただいている口座の入出 金明細情報を照会することができ ます。

### 手順1 業務を選択

「明細照会」メニューをクリックしてください。 続いて業務選択画面が表示されますので、「入出金明細 照会」 ボタンをクリックしてください。

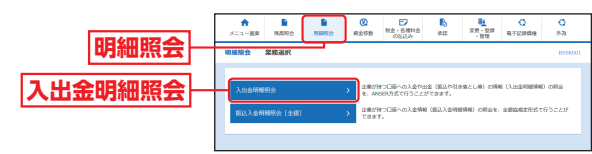

### 手順2 条件指定

条件指定画面が表示されますので、対象口座から照会 する口座をチェックしてください。照会条件(表47-1 参照)から照会対象を選択後、「照会」ボタンをクリッ クしてください。

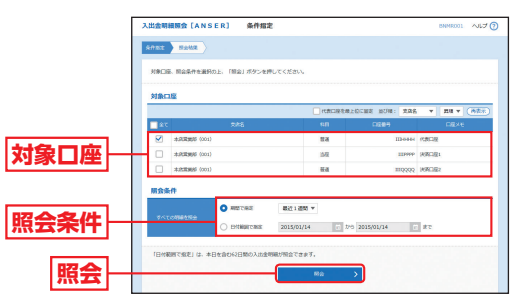

### (表47-1)

明細照会

入出金明細照会

|      |            | 照会条件                                             |
|------|------------|--------------------------------------------------|
| ਰ    | 当月         | 当月分の全明細 (未照会および照会済) を照会可能。(当月 1<br>日より当日まで可能)    |
| べての品 | 前月         | 前月分の全明細 (未照会および照会済) を照会可能。(前月<br>1日より前月末日まで可能)   |
| 明細を昭 | 最近1週間      | 最近1週間分の全明細 (未照会および照会済) を照会可能。                    |
| 会    | 日付範囲<br>指定 | 選択した日付指定内の全明細 (未照会および照会済) を照会<br>可能。(最長98日間照会可能) |

### 手順3 照会結果

照会結果画面が表示されますので、照会結果をご確認 ください。

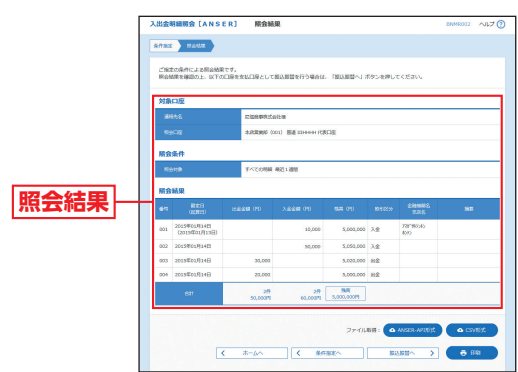

※「照会」ボタンをクリックすると、EDI情報詳細画面が表示されます。 ※「ANSER-API形式」ボタンをクリックすると、タブ区切りのテキスト ファイルを取り込むことができます。

- ※「CSV形式」ボタンをクリックすると、CSVファイル形式 (カンマ区 切りのテキストファイル)を取り込むことができます。
- ※「振込振替へ」ボタンをクリックすると、指定した口座から振込振替のお取引を続けて行うことができます。
- ※「印刷」ボタンをクリックすると、印刷用PDFが表示されます。

# **WHIRE** 振込入金明細照会

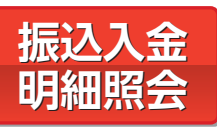

ご登録いただいている口座の振込 入金明細情報を、全銀協規定形式 で照会することができます。

### 手順1 業務を選択

「明細照会」メニューをクリックしてください。 続いて業務選択画面が表示されますので、「振込入金明 細照会 [全銀]」ボタンをクリックしてください。

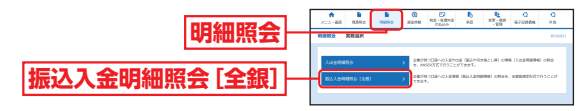

### 手順2 条件指定

条件指定画面が表示されますので、対象口座から照会

する口座をチェックし、照 会条件から照会対象と勘定 日を選択後、「次へ」ボタン をクリックしてください。

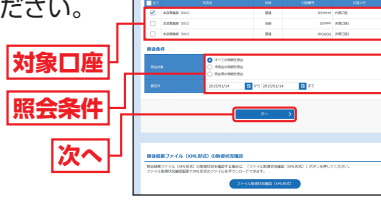

-----

※「ファイル取得状況確認 (XML形式)」ボタンをクリックすると、表示される XML ファイル取得状況確認画面で、XMLファイルの取得状況確認と XMLファイルを ダウンロードすることができます。

※「カレンダー」ボタンをクリックすると、カレンダー画面より勘定日を設定する ことができます。

### 手順3 結果一覧

照会結果一覧画面が表示されますので、振込入金明細 照会結果一覧から照会する明細を選択してください。 「照会」ボタンをクリックして、手順4-1へお進みください。

照会結果ファイルを取得す る場合は、「ファイル取得へ」 ボタンをクリックして、手順 4-2へお進みください。

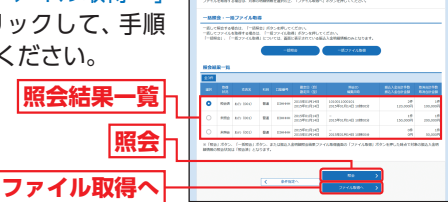

. .....

※「一括照会」ボタンをクリックすると、一括して明細を照会することができます。
※「一括ファイル取得」ボタンをクリックすると、一括してファイルを取得することができます。

### 手順4-1 照会結果 (照会)

照会結果画面が表示されますので、照会結果をご確認 ください。

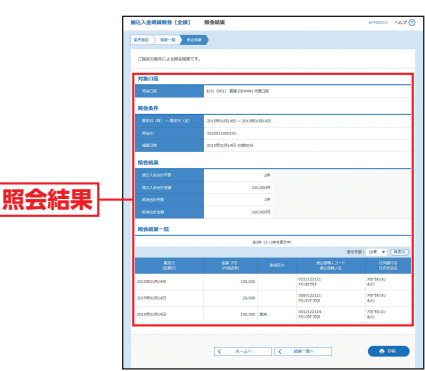

※「印刷」ボタンをクリックすると、印刷用PDFファイルが表示されます。

### 手順4-2 照会結果(ファイル取得)

照会結果ファイル取得画面が表示されますので、照会結 果をご確認後、ファイル形式から「全銀協規定形式(改行 なし・JIS)」「全銀協規定形式(改行あり・JIS)」「全銀協 規定形式(改行なし・EBCDIC)」「CSV形式」「XML形式」 のいずれかを選択し、「ファイル取得」または「ファイル 取得実行(XML形式)」ボタンをクリックしてください。 ファイル保存ダイアログが表示され、指定したファイル 名、選択したファイル形式で保存することができます。

振込入金明細

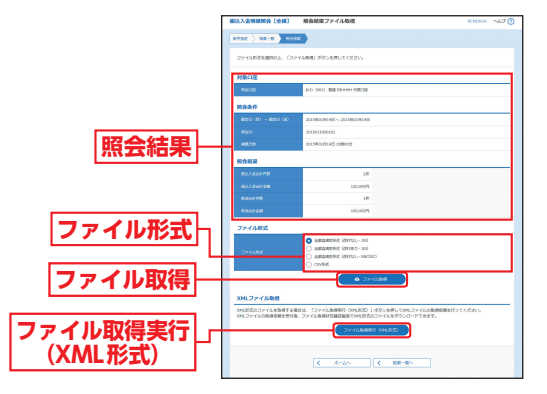

明細照会

振込入金明細照

奈

# 資金移動 振込振替の流れ

# 資金移動 振込振替

ご登録いただいている口座から、または振込先を指定して 振込振替を行うことができます。

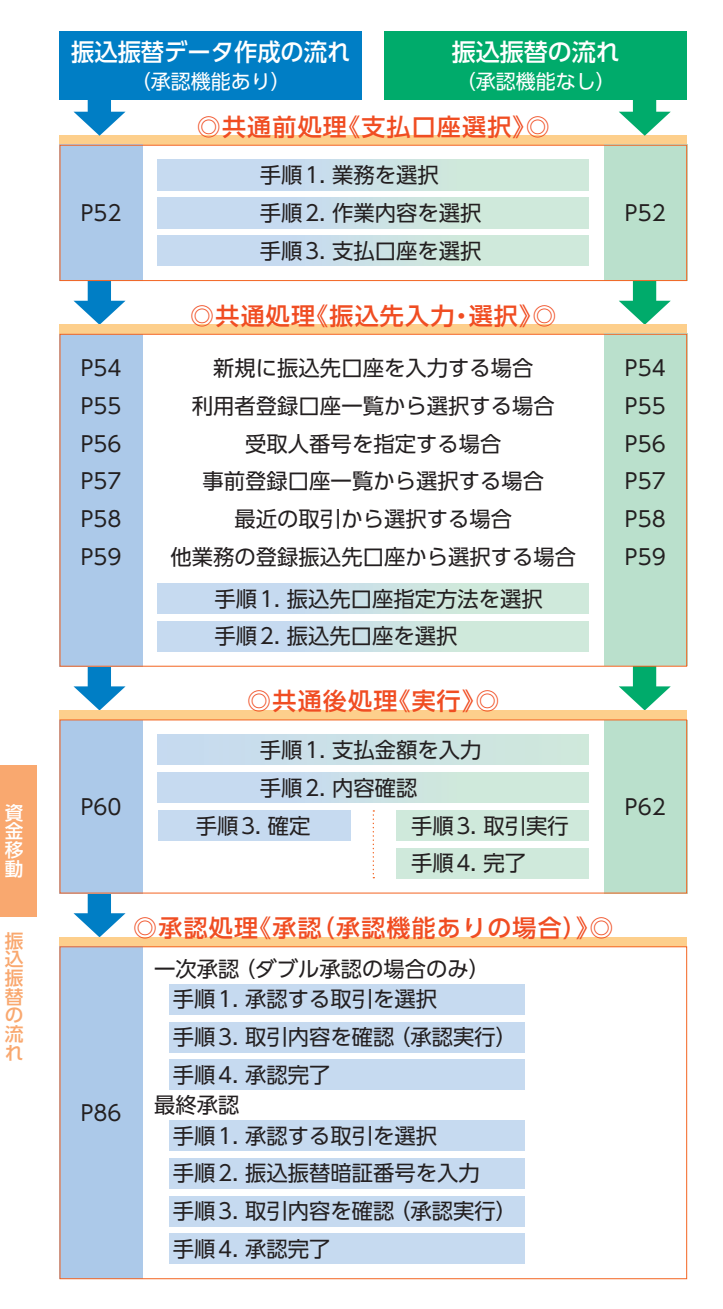

振込振替

ご登録いただいている口座から、 または振込先を指定して振込振 替を行うことができます。

※承認機能のご利用に応じて、一部の画面・手順が異なります。

### 支払口座選択

### 手順1 業務を選択

「資金移動」 メニューをクリックしてください。 続いて業務選択画面が表示されますので、「振込振替」 ボタンをクリックしてください。

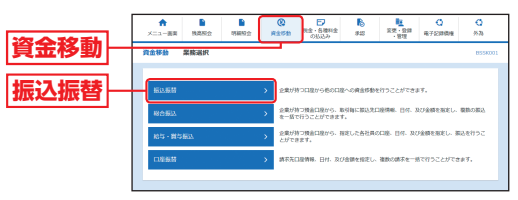

### 手順2 作業内容を選択

作業内容選択画面が表示されますので、「新規取引」ま たは「振込データの新規作成」 ボタンをクリックしてく ださい。

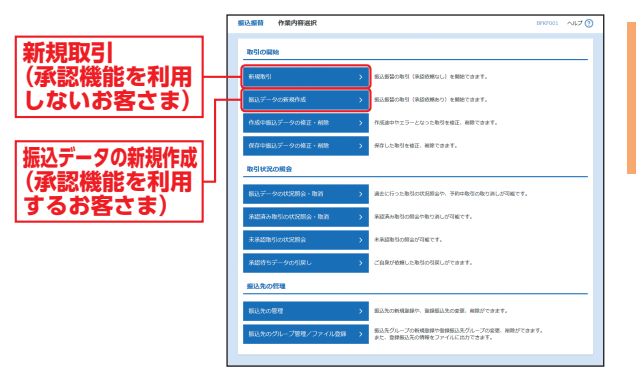

**貸金移動** 振込振替

### 手順3 支払口座を選択

支払口座選択画面が表示されますので、支払口座一覧 から支払口座を選択し、「次へ」ボタンをクリックして ください。

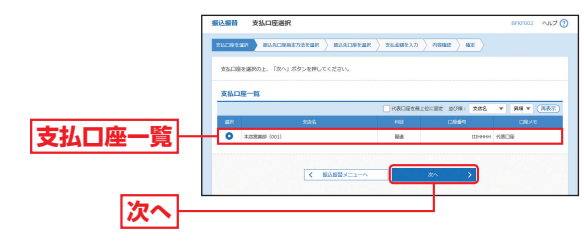

### 振込先入力·選択

### 振込先を指定する方法は以下の6つからご選択ください。

| 振込                      | 先指定方法                                 | 参照   |
|-------------------------|---------------------------------------|------|
| 新規に振込先口座を入力する場合         | 新規に振込先を指定できます。                        | P54∧ |
| 利用者登録口座一覧から選択する<br>場合   | あらかじめ登録されている振込先一覧か<br>ら振込先を選択できます。    | P55∧ |
| 受取人番号を指定する場合            | 受取人番号を入力して、振込先を指定で<br>きます。            | P56∧ |
| 事前登録口座一覧から選択する場合        | 事前登録された振込先一覧から振込先を<br>選択できます。         | P57∧ |
| 最近の取引から選択する場合           | 最近50回の履歴から振込先を選択でき<br>ます。             | P58∧ |
| 他業務の登録振込先口座から選択<br>する場合 | 総合振込、給与・賞与振込の登録振込先口<br>座から振込先を選択できます。 | P59∧ |

### 新規に振込先口座を入力する場合

※本手順はP52~53の続きです。

### 手順1 振込先口座指定方法を選択

口座を入力

### 振込先口座指定方法選択画面が表示されますので、「新

規に振込先口座を入力」 ボタンをクリックしてく ださい。

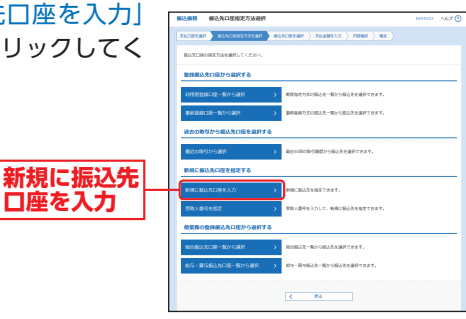

### 手順2 振込先口座を選択

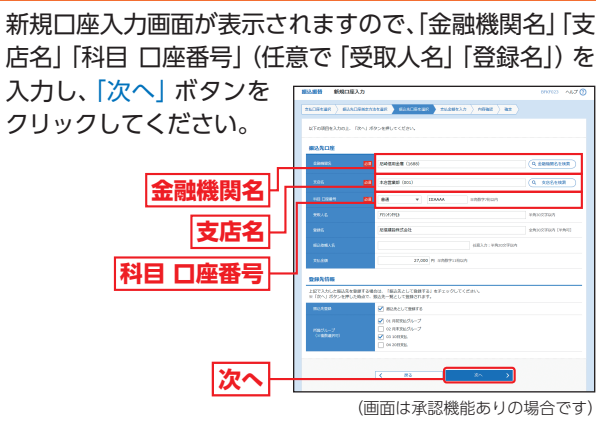

- ※「金融機関名を検索」「支店名を検索」ボタンをクリックすると、金融 機関名、支店名を検索することができます。
- ※承認機能なしの場合、受取人名の入力欄は表示されません。口座確認 が行える時間帯の場合は、P62手順2で口座確認した受取人名を表 示します。口座確認が行えない場合は、P62手順2の後に受取人名 入力画面が表示されますので、受取人名の入力が必要となります。
- ※承認機能ありの場合、入力した振込先を登録することができます。「振 込先として登録する|(任意で「所属グループ|)をチェックし、「支払 金額|を入力してください。
- ※承認機能ありの場合、ここで入力した振込先情報(金融機関名、支店 名、科目、口座番号、受取人名) に誤りがあると、承認時に口座確認 機能により振込先が変更される場合があります。十分にご注意のう え、振込先情報を入力してください。
- → 承認機能ありの場合はP60へお進みください。 ➡承認機能なしの場合はP62へお進みください。

頁金移動

### 利用者登録口座一覧から選択する場合

※本手順はP52~53の続きです。

### 手順1 振込先口座指定方法を選択

振込先口座指定方法選択画面が表示されますので、「利 用者登録口座一覧から選択」ボタンをクリックしてく ださい。

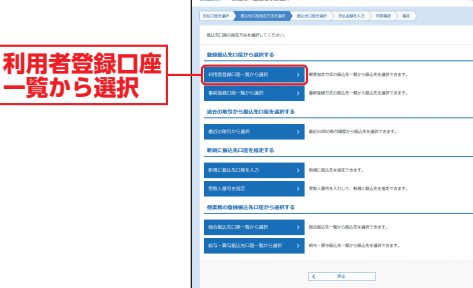

### 手順2 振込先口座を選択

都度指定方式振込先口座選択画面が表示されますので、 登録振込先一覧から振込先口座をチェックし、次へ ボタンをクリックしてください。

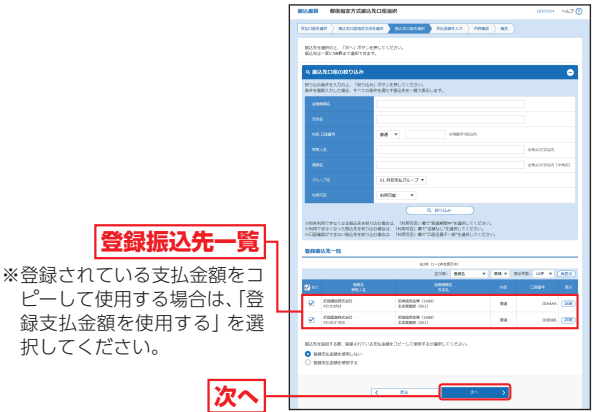

# 択してください。 次へ

- ※登録振込先一覧の登録振込先が、黄色または赤色に反転表示されて いる場合は、振込先の金融機関または支店の情報に変更が発生して いますので、ご確認の上、再登録をお願いします。
- ※複数の振込先口座を選択した場合は、連続して振込振替を行うことが できます。同じ振込指定日の入金先を同時に50件まで選択できます。

### ➡ 承認機能ありの場合はP60へお進みください。 ➡ 承認機能なしの場合はP62へお進みください。

### 受取人番号を指定する場合

※本手順はP52~53の続きです。

### 手順1 振込先口座指定方法を選択

振込先口座指定方法選択画面が表示されますので、「受 取人番号を指定」ボタンをクリックしてください。

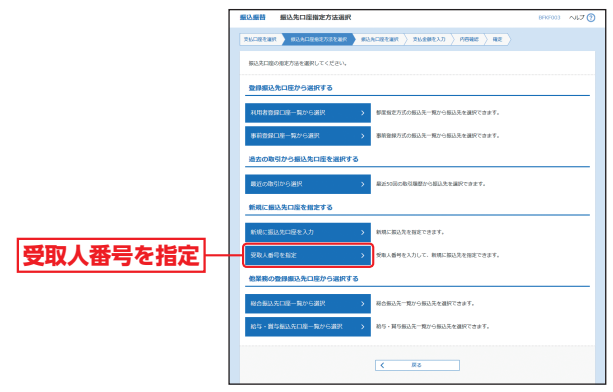

### 手順2 振込先口座を選択

受取人番号入力画面が表示されますので、「受取人番号| を入力し、「次へ」 ボタンをクリックしてください。

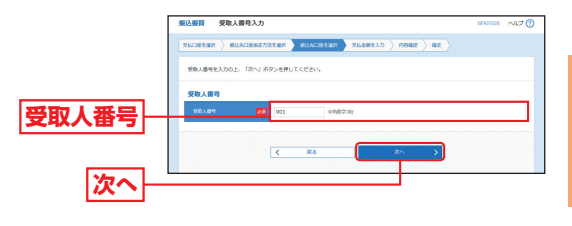

➡承認機能ありの場合はP60へお進みください。 ➡承認機能なしの場合はP62へお進みください。

頁金移動

### 事前登録口座一覧から選択する場合

※本手順はP52~53の続きです。

### 手順1 振込先口座指定方法を選択

### 振込先口座指定方法選択画面が表示されますので、「事 前登録口座一覧から選択」ボタンをクリックしてくだ

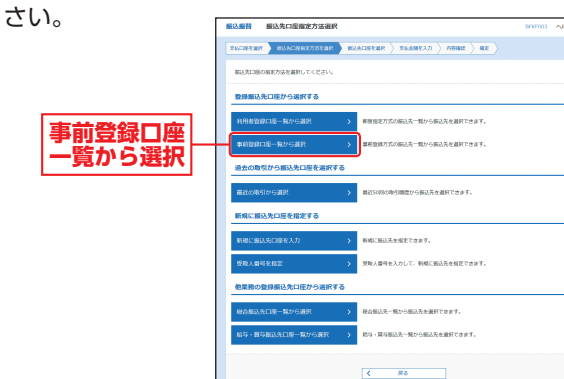

### 手順2 振込先口座を選択

事前登録方式口座一覧画面が表示されますので、登録 振込先一覧から振込先口座をチェックし、「次へ」 ボタ ンをクリックしてください。

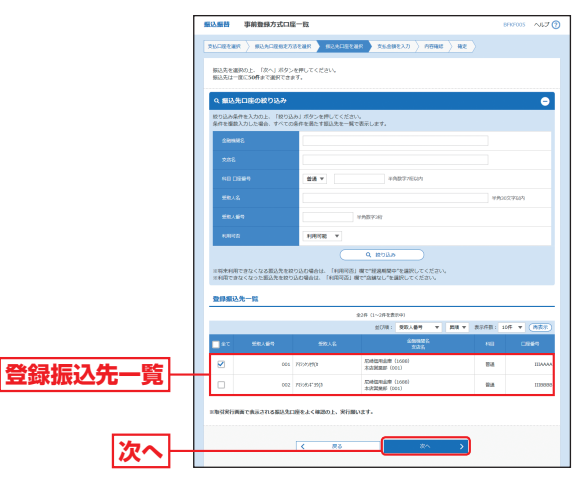

➡ 承認機能ありの場合はP60へお進みください。
 ➡ 承認機能なしの場合はP62へお進みください。

### 最近の取引から選択する場合

※本手順はP52~53の続きです。

### 手順1 振込先口座指定方法を選択

振込先口座指定方法選択画面が表示されますので、「最近 の取引から選択」ボタンをクリックしてください。

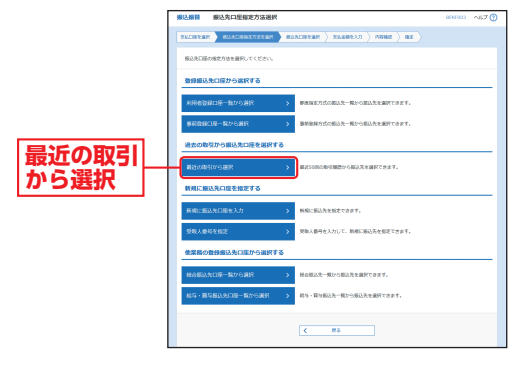

### 手順2 振込先口座を選択

過去振込先口座選択画面が表示されますので、最近50 件の振込先から振込先口座をチェックし、「次へ」 ボタ ンをクリックしてください。

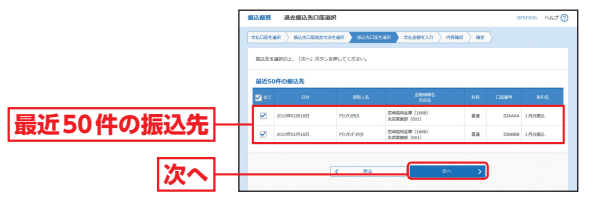

➡ 承認機能ありの場合は P60 へお進みください。➡ 承認機能なしの場合は P62 へお進みください。

### ⚠ ご確認ください

「最近50件の振込先」には同履歴から選択および「利用者登録 口座一覧から選択」「新規に振込先口座を入力」「他業務の登録 振込先口座から選択」により入力した口座への振込振替履歴の み表示されます。(都度指定振込振替のみ表示されます。)

- ※表示される振込先履歴はご登録されている支払口座すべてについて 受付された内容が表示されています。
- ※事前にご登録いただいた振込先口座への振込振替はP56またはP57 をご覧ください。

※新規に振込先口座を入力する場合は、P54をご覧ください。

貝金移動

### 他業務の登録振込先口座から選択する場合

※本手順はP52~53の続きです。

### 手順1 振込先口座指定方法を選択

振込先口座指定方法選択画面が表示されますので、「総 合振込先口座一覧から選択」「給与・賞与振込先口座一覧 から選択」のいずれかのボタンをクリックしてください。

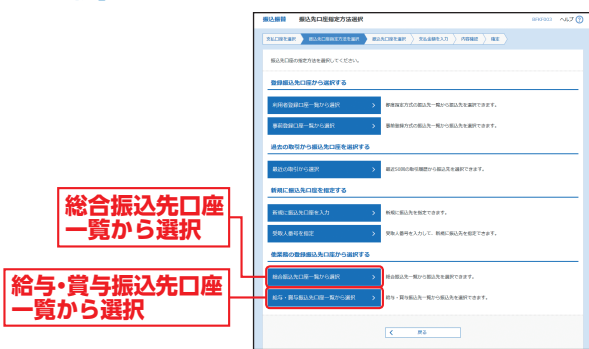

### 手順2 振込先口座を選択

振込先口座選択(総合(給与・賞与)振込)画面が表示されますので、登録振込先一覧から振込先口座をチェックし、「次へ」ボタンをクリックしてください。

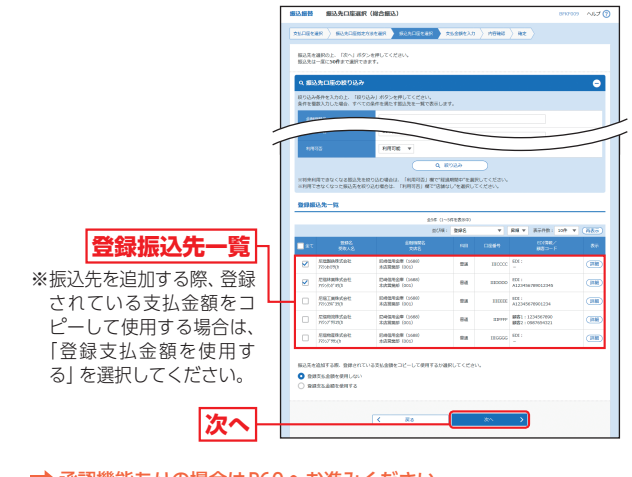

➡ 承認機能ありの場合はP60へお進みください。
➡ 承認機能なしの場合はP62へお進みください。

振込振替承認機能を利用する場合

### 実行(承認機能あり)

### 手順1 支払金額を入力

支払金額入力画面が表示されますので、「振込指定日」「支払金額」(任意で「取引名」「振込依頼人名」)を入力し、「次

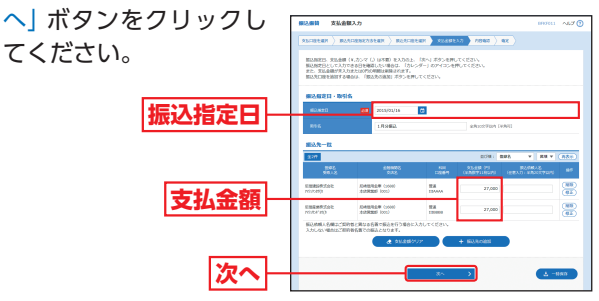

- ※「振込先の追加」ボタンをクリックすると、振込先口座指定方法選択 画面に戻り、振込先を追加することができます。
- ※「支払金額クリア」ボタンをクリックすると、支払金額を未入力状態 に更新することができます。

### 手順2 内容確認

内容確認画面が表示されますので、承認者を選択し、「確定」 ボタンをクリックしてください。

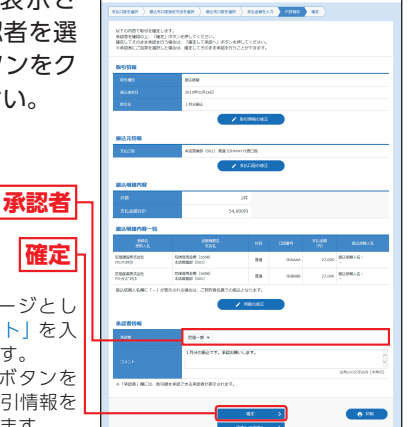

- ※承認者へのメッセージとして、任意で「コメント」を入力することができます。
  ※「取引情報の修正」ボタンをクリックすると、取引情報を
- クリックすると、取引情報を 修正することができます。 ※「支払口座の修正」 ボタンを
  - クリックすると、支払口座を修正することができます。
  - ※「明細の修正」ボタンをクリックすると、支払金額入力画面にて、明 細を修正することができます。
  - ※承認権限のあるユーザで、自身を承認者として設定した場合、「確定 して承認へ」ボタンをクリックすると、続けて振込データの承認を行 うことができます。

※「印刷」ボタンをクリックすると、印刷用PDFが表示されます。

貿金移動

振込振替

振込振替承認機能を利用しない場合

### 振込振替承認機能を利用する場合

### 手順3 確定

承認依頼確定結果画面が表示されますので、確定結果 をご確認ください。

|        | <b>80.988 ₩26</b><br>28.022287 \ 282                                   | 戦確定結算<br>AC&887 | 1<br>8838 ) 8  | GARDERINE > READIRA          | л) нө         | 40 42    |              | 800025 A&7 🕐       |
|--------|------------------------------------------------------------------------|-----------------|----------------|------------------------------|---------------|----------|--------------|--------------------|
|        | ロ下の内容で増与性を増をしました。<br>労会後は哲一支は二国で振び振動的の担任行う場合は、「同一口道から振び振動」ボタンを押してくだ合い。 |                 |                |                              |               |          |              |                    |
|        | 取引信報                                                                   |                 |                |                              |               |          |              |                    |
|        | 511425                                                                 |                 | \$51.6M        |                              |               |          |              |                    |
|        | BANKER                                                                 |                 | 201540181      | 88                           |               |          |              |                    |
|        | 1992.                                                                  |                 | 1,9120822      |                              |               |          |              |                    |
|        | 氟达元情報                                                                  |                 |                |                              |               |          |              |                    |
|        | *2.578                                                                 |                 | 4572900 ()     | 11) 整道 113-0444 代表口腔         |               |          |              |                    |
|        | 振込明細内容                                                                 |                 |                |                              |               |          |              |                    |
|        | 693.                                                                   |                 |                | 244                          |               |          |              |                    |
|        | 22.29031                                                               |                 |                | 94,000FE                     |               |          |              |                    |
| 確定結果┝→ | 重达明细内容一致                                                               |                 |                |                              |               |          |              |                    |
|        | 89140                                                                  |                 | 900%<br>598.48 | 1000000,<br>2015             | 100           |          | 21.41<br>(F) | 81.000.48          |
|        | 150114000000011                                                        | 尼田建<br>70050    | 的称式会社<br>45(2) | 把時留用金剛(1688)<br>水気開設数 (201)  | 88            | ШАААА    | 27,000       | 52884.2 i          |
|        | 15011400000022                                                         | 10/20           | 2017.01        | 四時間時金灣 (1600)<br>本派電機局 (001) | 114           | 11100000 | 27,000       | 80.588.4.9; :<br>- |
|        | 组织组织入名用に 1-                                                            | 」が表示され          | 8460. CR       | の世名義での伝えとなります。               |               |          |              |                    |
|        | 承認責情報                                                                  |                 |                |                              |               |          |              |                    |
|        | 4128                                                                   |                 | 52-8           |                              |               |          |              |                    |
|        | #KM8B                                                                  |                 | 2015年01月1      | e.                           |               |          |              |                    |
|        | 0808                                                                   |                 | 1.01510.0003.1 | T. MILLOUT.                  |               |          |              |                    |
|        |                                                                        |                 |                |                              |               |          |              |                    |
|        |                                                                        |                 |                | R-08//58288                  | $\rightarrow$ |          |              | <b>∂</b> BM        |
|        |                                                                        |                 | <              | #-4^ < #                     | AND XIA       |          |              |                    |
|        |                                                                        |                 |                |                              |               |          |              |                    |

※「同一口座から振込振替」ボタンをクリックすると、同一口座から振込振替の取引を連続して行うことができます。
※「印刷」ボタンをクリックすると、印刷用PDF が表示されます。

※承認についてはP86をご覧ください。

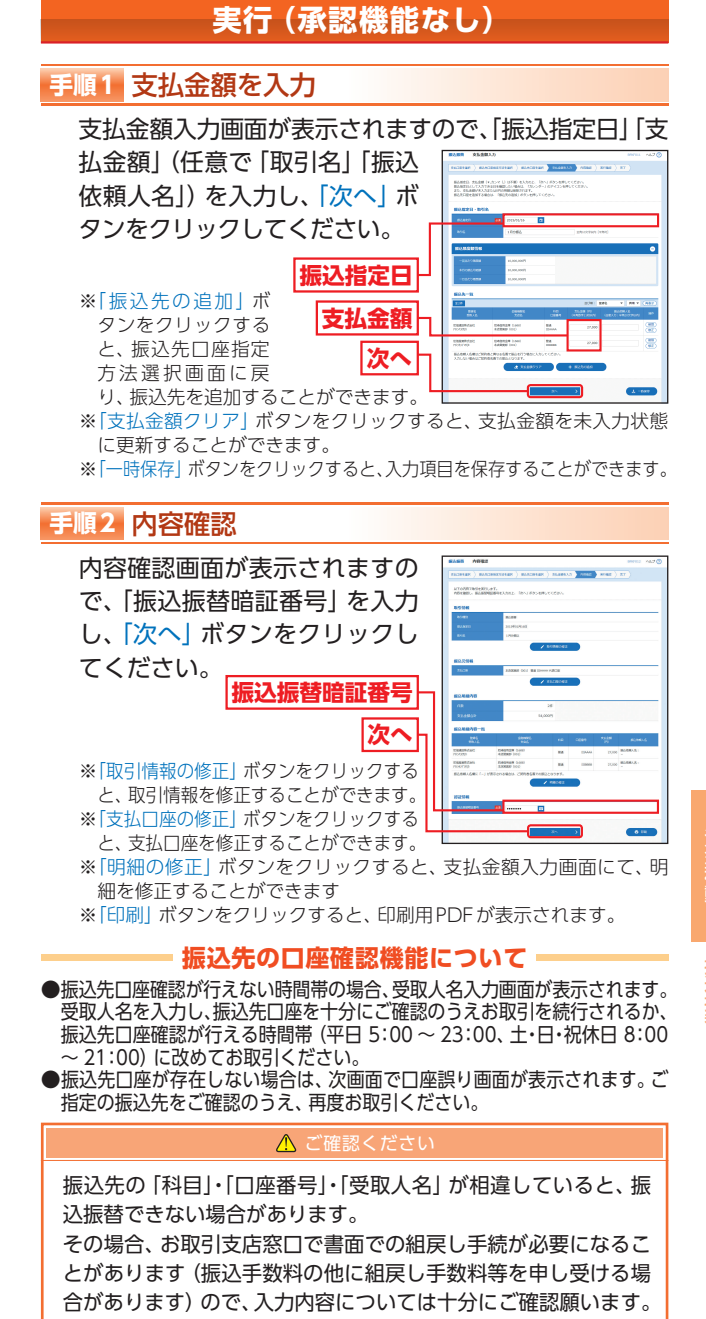

頁金移動

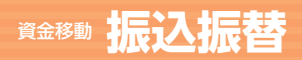

ができます。

# 資金移動 振込データの状況照会・取消 (承認機能あり

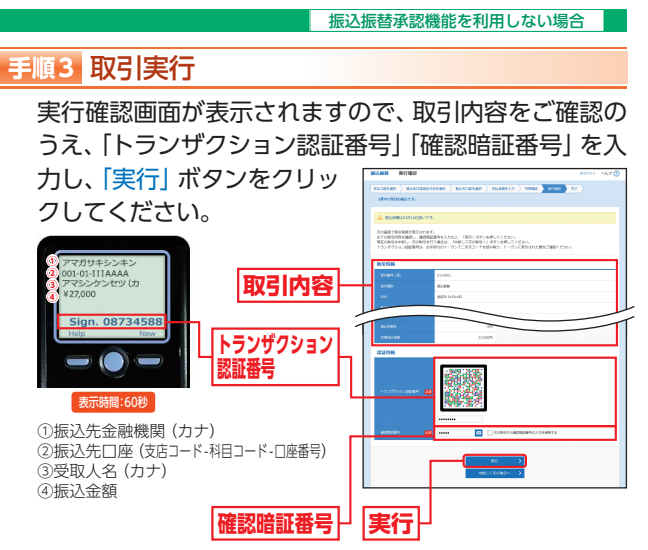

- ※ワンタイムパスワードをご利用のお客さまは、ワンタイムパスワー ドを入力してください。
- ※既に同一振込情報(「受付日」または「指定日」「支払口座」「入金先口 座情報」「振込金額」)が存在する場合、二重振込警告メッセージが表 示されます。依頼内容をご確認後、お取引を継続する場合は「取引を 継続する」をチェックし、「実行」ボタンをクリックしてください。
- ※複数の入金先口座を選択した場合は、「中断して次の取引へ」 ボタンを クリックすると、次の入金先口座への振込振替を行うことができます。 ※受取人番号方式および事前登録口座一覧方式の場合は、トランザク
- ション認証番号および確認暗証番号の入力欄は表示されません。 ※「次の取引から確認暗証番号の入力を省略する」をチェックすると、 連続振込振替を行っている間、確認暗証番号の入力を省略すること

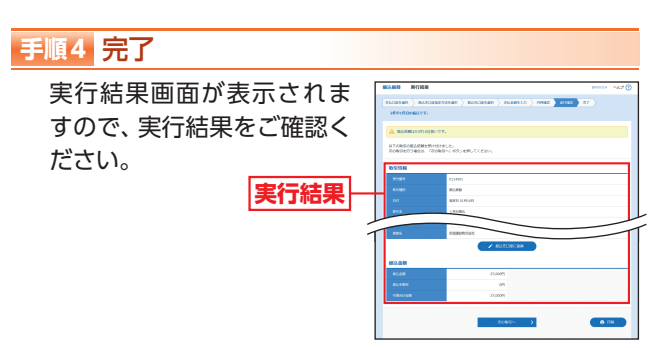

- ※入力した振込先を登録・更新する場合は、「振込先口座に登録」 ボタン をクリックし、振込先登録画面で登録先情報を入力のうえ、「登録」 ボタンをクリックしてください。
- ※複数の入金先口座を選択した場合は、「次の取引へ」 ボタンをクリッ クすると、次の入金先口座への振込振替を行うことができます。 ※「印刷」ボタンをクリックすると、印刷用PDFが表示されます。

### 振込振替承認機能を利用する場合

振込データの 状況照会·取消 (承認機能あり)

過去に行った取引の状況照会や、 予約中取引の取消が可能です。 依頼内容の取消については、処理 指定日の前日(前日がサービス休

止日の場合は直近のサービス利用可能日)の利用可能時間帯 までに取消してください。

### 手順1 業務を選択

「資金移動」メニューをクリックしてください。 続いて業務選択画面が表示されますので、「振込振替」 ボタンをクリックしてください。

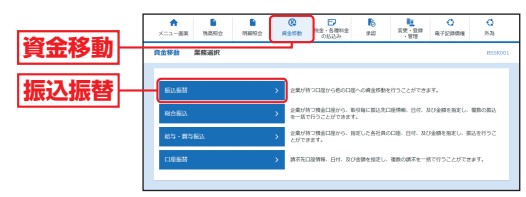

### 手順2 作業内容を選択

作業内容選択画面が表示されます。

承認済み取引の照会や取消を行う場合は、「承認済み取 引の状況照会・取消 ボタンをクリックして、P65へお 進みください。

未承認取引の照会を行う場合は、「未承認取引の状況照 会 ボタンをクリックして、P66へお進みください。

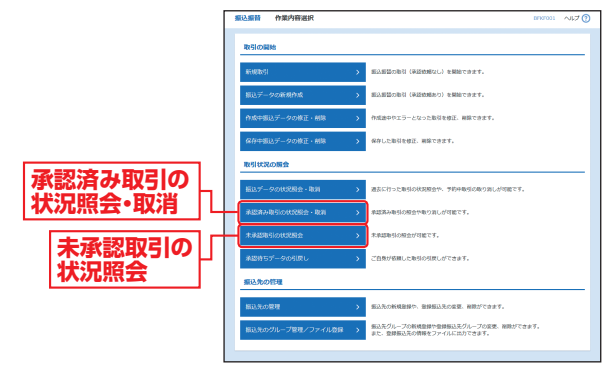

頁金移動

### 承認済み取引の状況照会・取消

※本手順はP64の続きです。

### 手順1 取引を選択

承認済み取引一覧画面が表示されますので、取引一覧 から対象の取引を選択してください。

照会を行う場合は、認証情報から「照会」を選択し、「次 ヘ ボタンをクリックして、手順2-1へお進みください。 取消を行う場合は、認証情報から「取消」を選択し、「振込

振替暗証番号」を入力後、「次 ヘ ボタンをクリックして、 手順2-2へお進みください。

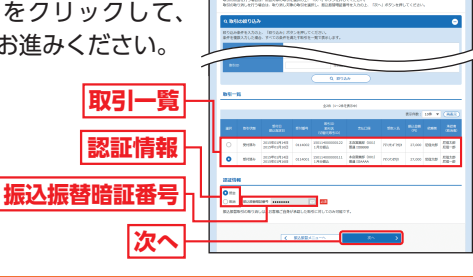

### 手順2-1 照会結果

承認済み取引照会結果画面が表示されますので、取引 照会結果をご確認ください。

### 手順2-2 取消内容を確認

▲ 承認済み取引取消内容確認 画面が表示されますので、 取消内容をご確認のうえ、 [実行] ボタンをクリックし てください。

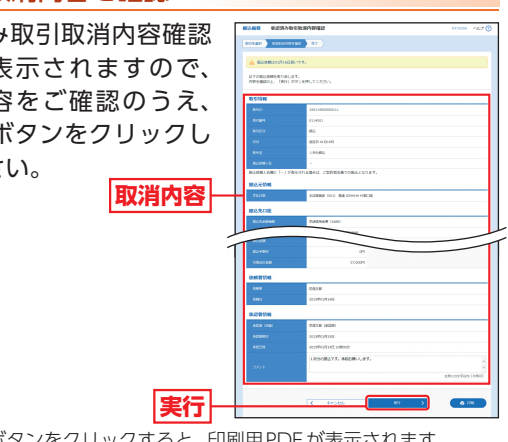

※「印刷」 ボタンをクリックすると、印刷用 PDF が表示されます。

③承認済み取引取消結果画面が表示されますので、取消 結果をご確認ください。

振込振替承認機能を利用する場合

### 未承認取引の状況照会

※本手順はP64の続きです。

### 手順1 取引を選択

未承認取引一覧画面が表示されますので、取引一覧か ら対象の取引を選択し、「照会」ボタンをクリックして ください。

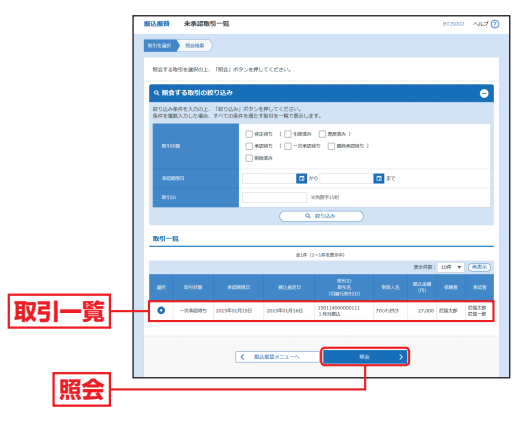

### 手順2 照会結果

未承認取引照会結果画面が表示されますので、照会結 果をご確認ください。

資金移動

振込デ

ータの状況昭

# 資金移動 振込データの状況照会・取消 (承認機能なし)

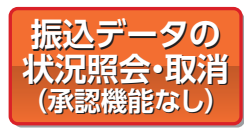

過去に行った取引の状況照会や、 予約中取引の取消が可能です。 依頼内容の取消については、処理 指定日の前日(前日がサービス休

止日の場合は直近のサービス利用可能日)の利用可能時間帯 までに取消してください。

### 手順1 業務を選択

「資金移動」メニューをクリックしてください。 続いて業務選択画面が表示されますので、「振込振替| ボタンをクリックしてください。

### 手順2 作業内容を選択

作業内容選択画面が表示されますので、「振込データの

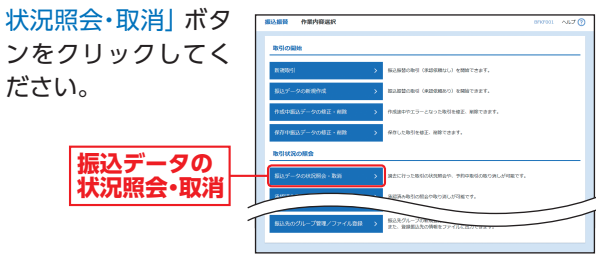

### 手順3 取引を選択

取引状況照会取引一覧画面が表示されますので、取引 一覧から対象の取引を選択してください。

照会を行う場合は、認証情報から [照会] を選択し、「次 ヘ」ボタンをクリックして、手順4-1へお進みください。 取消を行う場合は、認証情報から [取消] を選択し、「振

込振替暗 入力後、「 ンをクリ 手順4-2个 ださい。

振込振

| 証番号  を          | 10113-000      |                    | 430 BR (0.96 PL B                      |                  |                          |                         |          |             |           |
|-----------------|----------------|--------------------|----------------------------------------|------------------|--------------------------|-------------------------|----------|-------------|-----------|
|                 | SECON          | 40.01              | AAAAAAAAAAAAAAAAAAAAAAAAAAAAAAAAAAAAAA |                  |                          |                         |          | #1.000      |           |
| 次へ」ボタ           | 10512<br>10512 | NDを行う場<br>り取り消しを行  | ol Nothcas<br>Seni Romin               | を着用の上。<br>第二時代を調 | 「次へ」ボタンを押<br>PC- 第2月前日日日 | /てくだきい。<br>1月を入力の上、「次へ  | 日ボタン化理し、 | cceav.      |           |
| ックレア            | 9,8            | stink02            | æ                                      |                  |                          |                         |          |             | •         |
| // U C.         | 取りに<br>条件1     | らみ条件を入力<br>と整款入力した | 0.1. 18053/3<br>80. #^\\08#8           | タンを伴して<br>消亡す助引を | ください。<br>一般で表示します。       |                         |          |             |           |
| ヽお進みく 🍃         |                | _                  |                                        |                  |                          |                         |          |             |           |
| -               | <b>_</b> ,     |                    |                                        |                  | 1982276                  |                         |          |             |           |
|                 |                |                    |                                        |                  | Q 100                    |                         |          |             |           |
|                 | 85             | -n                 |                                        |                  |                          |                         |          |             |           |
|                 |                |                    |                                        |                  | \$28 (1~28               | 1209)                   |          |             |           |
| 20 m m 1        |                |                    | _                                      | _                |                          |                         |          | 1978) 30P • | (nto)     |
| <b>取ら 一</b> 覧 - | - 27           | 81108              | 9910<br>8538000                        | 2107             | (VINCESTE)               | 21.00                   | 58.45    | 8248 (7)    | (Control) |
|                 | •              | \$1(24)            | 2013/E11/934G<br>2015/E11/930G         | 0114003          | 1月25                     | 第3式開発(001)<br>開通(12000) | 7024920  | 300,000     | 6815      |
| それそれが生まれ        | 0              | 100305             | 2010/01/01/02/02                       | 0114002          | 17586                    | RATERIA DOO             | 889597.0 | 300,000     | C819      |
| 認証育報            |                |                    |                                        |                  |                          |                         |          |             |           |
|                 |                | 1040               |                                        |                  |                          |                         |          |             |           |
| *****           | 0.0            | 01 (63,64          |                                        | - 1              |                          |                         |          |             |           |
| 曾咱訿畬亏几          | 1623           | Station 9          | おしは、 <sup>お客様ご白句</sup>                 | が存在した地           | SERVICE SERVICE          | : <b>т</b> .            |          |             |           |
|                 |                |                    |                                        |                  |                          |                         |          |             |           |
| 次へし             |                |                    | <                                      | BLARD -          | 23-A                     | 305                     | >        |             |           |
|                 |                |                    |                                        |                  |                          |                         | _        |             |           |

### 振込振替承認機能を利用しない場合

### 手順4-1 照会結果

取引状況照会結果画面が表示されますので、照会結果を ご確認ください。

|      | 服込服器<br>取引状況原会結果 | R 813009 AL7 ()                  |
|------|------------------|----------------------------------|
|      | BREAK MAILE      |                                  |
|      | CREORSIONSMECT.  |                                  |
|      | 取引信報             |                                  |
|      | 105100           | \$1+22.5                         |
|      | 2/18-9           | 0114001                          |
|      | ===              | INTER CONTROLS                   |
|      | 895              | 1.98825.                         |
|      | BANNAR           | -                                |
|      | 2018             | RE18                             |
|      | 報込成成人名間に「一」が表示され | 18番台は、ご説的春名賞での描述となります。           |
|      | 振込元情報            |                                  |
| 昭全建甲 | 2509             | AND DECK (COL) DER ID FOR FERTER |
| 黑五和木 | 重込先口座            |                                  |
|      | #10.5.00MM       | 四地図地画帯 (1900)                    |
|      | RUADE            | ARRENT (DD) BELIAMA              |
|      | 新和人名             | 700080                           |
|      | m192,            | max209.toti                      |
|      | 服込金額             |                                  |
|      | 81.68            | 27,0007)                         |
|      | 85.181           | Bo                               |
|      | 100020           | 27,0009                          |
|      |                  |                                  |
|      |                  |                                  |
|      |                  | 6 DH                             |
|      |                  | ★=&                              |
| l    |                  |                                  |

※「印刷」 ボタンをクリックすると、印刷用 PDF が表示されます。

### 手順4-2 取消内容を確認

▲ 取消確認画面が表示されますので、取消内容をご確認 のうえ、「実行」 ボタンをクリックしてください。

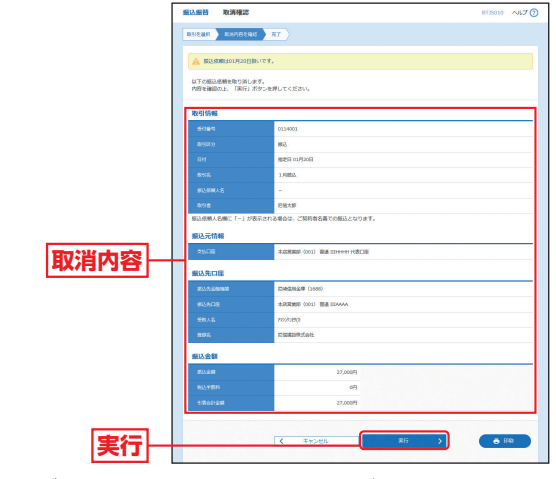

※「印刷」ボタンをクリックすると、印刷用PDFが表示されます。

B 取消結果画面が表示されますので、取消結果をご確認 ください。

資金移動

ータの状況照会・取消

(承認機能な

# 資金移動 総合振込、給与・賞与振込、口座振替の流れ

# <sup>資金移動</sup> 総合振込、給与・賞与振込

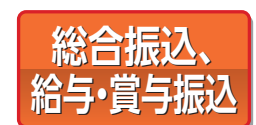

総合振込、給与・賞与振込をご利 用いただけます。

### 手順1 業務を選択

「資金移動」 メニューをクリックしてください。 続いて業務選択画面が表示されますので、「総合振込」 ま たは 「給与・賞与振込」 ボタンをクリックしてください。

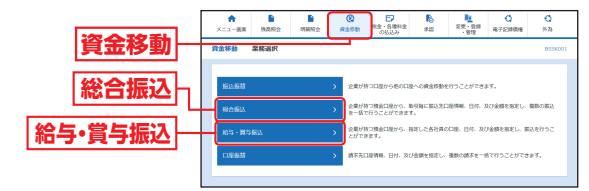

Web照会振込サービスをご利用のお客さまで、追加でWeb伝送サービスをご利用になる場合、利用者権限の追加設定を行ってください。(P28参照)

総合振込、給与・賞与振込、口座振替データを、1取引あたり 500件まで (ファイル受付は3,000件まで)、一括して作成す ることができます。

### ◎振込(請求)データの作成◎

| 振込 (請求) データの新規作                            | 戓   | 振込 (請求) ファイルによる新規    | 見作成 |
|--------------------------------------------|-----|----------------------|-----|
| 手順1. 業務を選択                                 | P70 | 手順1. 業務を選択           | P82 |
| 手順2. 作業内容を選択                               | P71 | 手順2. 作業内容を選択         | P82 |
| 手順3. 振込元 (入金先) 情報を入力                       | P72 | 手順3. 振込 (請求) ファイルを選択 | P82 |
| 手順4. 振込 (請求) 先口座指定方法を選択                    | P72 |                      |     |
| 手順5-1. 振込 (請求) 先口座を選択<br>(登録振込(請求) 先口座選択)  | P73 |                      |     |
| 手順5-2. 振込 (請求) 先口座を入力<br>(新規振込 (請求) 先口座入力) | P73 |                      |     |
| 手順6. 支払 (引落) 金額を入力                         | P74 |                      |     |
| 手順7. 内容確認                                  | P74 | 手順4. 内容確認            | P83 |
| 手順8. 確定                                    | P75 | 手順5. 確定              | P83 |

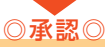

| —); | 欠承認 (ダブル承認の場合のみ)   |     |
|-----|--------------------|-----|
|     | 手順1. 承認する取引を選択     | P88 |
|     | 手順2.取引内容を確認 (承認実行) | P89 |
|     | 手順3. 承認完了          | P89 |
| 最終  | 冬承認                |     |
|     | 手順1. 承認する取引を選択     | P88 |
|     | 手順2.取引内容を確認 (承認実行) | P89 |
|     | 手順3. 承認完了          | P89 |
|     |                    |     |

振込 (請求) データ伝送受付時間

総合振込…振込指定日の10営業日前~1営業日前の21時まで 給与・賞与振込…振込指定日の10営業日前~3営業日前の21時まで □座振替…引落指定日の25営業日前~3営業日前の21時まで ※Web伝送日が土曜日・日曜日等休業日の場合は翌営業日の振込(請求)データの伝送と 同様の取扱いとします。

振込(請求)データの送受信時限および承認時限 総合振込…振込指定日の1営業日前の21時まで 給与・覚与振込…振込指定日の3営業日前の21時まで □座振替…引落指定日の3営業日前の21時まで

# **資金移動 総合振込、給与・賞与振込**

### 手順2 作業内容を選択

作業内容選択画面が表示されますので、「振込データの 新規作成」ボタンをクリックしてください。

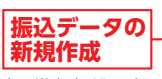

※給与・賞与振込の場合は、「給与振込データの新規作成」または「賞与振込データの新規作成」または「賞与振込データの新規作成」ボタンをクリックしてください。

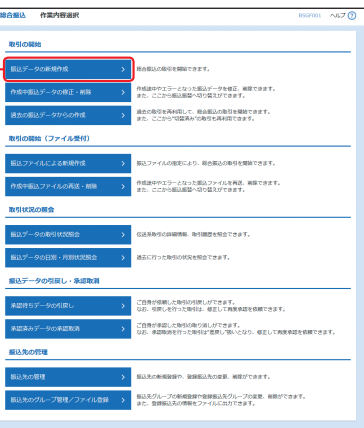

### (画面は「総合振込」の場合です)

|                       | 作業内容                                                                           | 参照  |
|-----------------------|--------------------------------------------------------------------------------|-----|
| 振込データの<br>新規作成        | 振込データを作成できます。                                                                  | -   |
| 作成中振込データ<br>の修正・削除    | *振込データ<br>ド削除<br>に削除<br>なった取引を修正、削<br>除できます。また、総合振込の場合は、ここから振<br>込振替へ切替えができます。 |     |
| 過去の振込データ<br>からの作成     | 設入データ<br>おして、総合振込の取引を開始<br>できます。また、ここから「切替済み」の取引も再<br>利用できます。                  |     |
| 振込ファイルに<br>よる新規作成     | 振込ファイルの指定により、総合振込の取引を開<br>始できます。                                               | P82 |
| 作成中振込ファイル<br>の再送・削除   | 作成途中やエラーとなった振込ファイルを再送、<br>削除できます。また、ここから振込振替への切替え<br>ができます。                    | _   |
| 振込データの<br>取引状況照会      | 伝送系取引の詳細情報、取引履歴を照会できます。                                                        | P84 |
| 振込データの<br>日別・月別状況照会   | 過去に行った取引の状況を照会できます。                                                            | P84 |
| 承認待ちデータの<br>引戻し       | ご自身が依頼した取引の引戻しができます。なお、<br>引戻しを行った取引は、修正して再度承認を依頼<br>できます。                     | P93 |
| 承認済みデータの<br>承認取消      | ご自身が承認した取引を取り消しできます。<br>なお、承認取消を行った取引は"差戻し"扱いとな<br>り、修正して再度承認を依頼できます。          | P94 |
| 振込先の管理                | 振込先の新規登録や、登録振込先の変更、削除がで<br>きます。                                                | P90 |
| 振込先のグループ管理<br>/ファイル登録 | 振込先グループの新規登録や、登録振込先グルー<br>プを変更、削除できます。また、登録振込先の情報<br>をファイルに出力できます。             | P93 |

### 手順3 振込元情報を入力

振込元情報入力画面が表示されますので、「振込指定日」 (任意で「取引名」)を入力し、支払口座一覧から支払口 座を確認後、「次へ」 ボタンをクリックしてください。

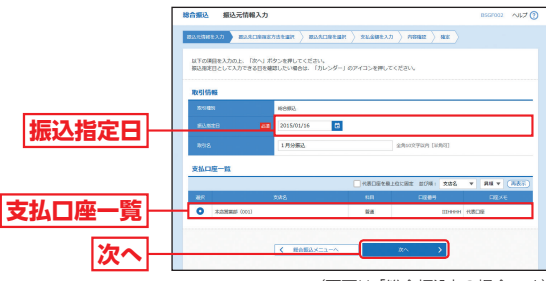

(画面は「総合振込」の場合です)

※取引名が未入力の場合、「〇月〇日作成分」が設定されます。(〇月〇 日は振込データ作成日)

### 手順4 振込先口座指定方法を選択

振込先口座指定方法選択画面が表示されます。 振込先一覧登録済の振込先の場合は、「総合振込先(給 与・賞与振込先)口座一覧から選択」 ボタンをクリック し、手順5-1 へお進みください。

はじめての振込先の場合は、「新規に振込先口座を入力」 ボタンをクリックし、手順5-2へお進みください。

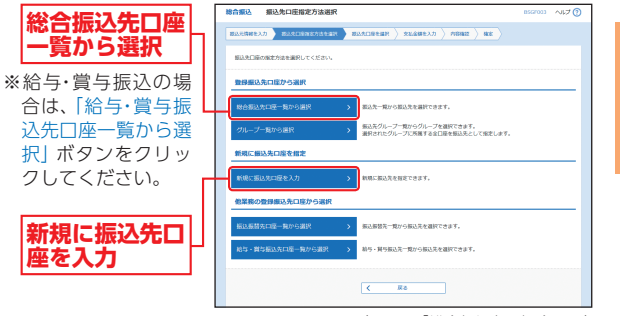

(画面は「総合振込」の場合です)

※「グループー覧から選択」ボタンをクリックすると、振込先グループ 一覧からグループを選択できます。選択されたグループに所属する 全口座を振込先として指定します。

貿金移動

# <sub>資金移動</sub> 総合振込、給与・賞与振込

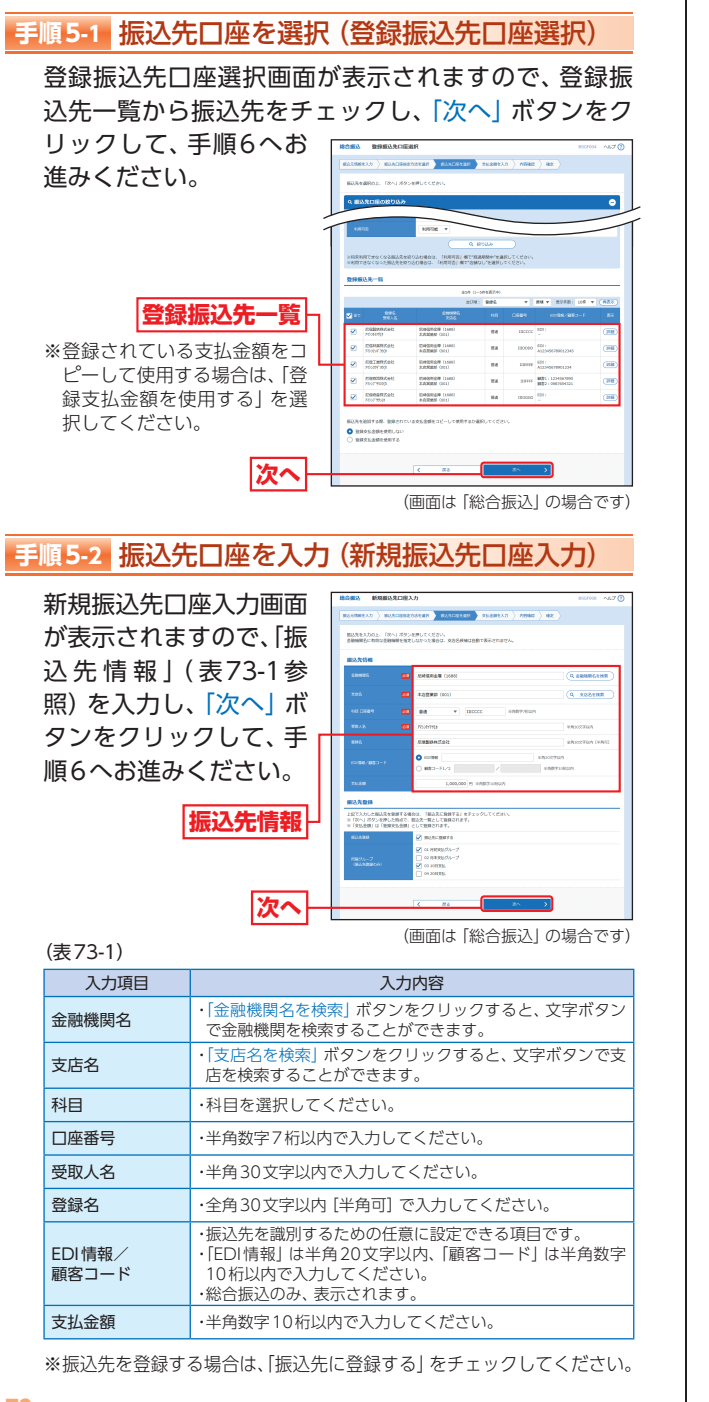

### 手順6 支払金額を入力

### 支払金額入力画面が表示されますので、「支払金額」を 入力し、「次へ」 ボタンをクリックしてください。

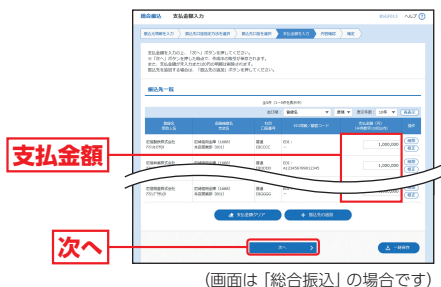

- ※「振込先の追加」ボタンをクリックすると、手順4に戻り、振込先を 追加することができます。
- ※「支払金額クリア」ボタンをクリックすると、支払金額を未入力状態 に更新することができます。
- ※「一時保存」ボタンをクリックすると、作成しているデータを一時的 に保存することができます。

### 手順7 内容確認

### 内容確認 [画面入力] 画面が表示されますので、承認者 を選択し、「確定」 ボタンをクリックしてください。

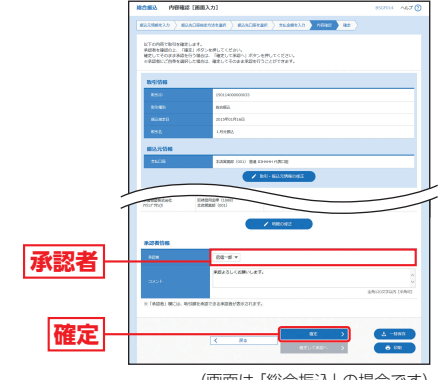

(画面は「総合振込」の場合です)

- ※「取引・振込元情報の修正」ボタンをクリックすると、振込元情報修正 画面にて、取引情報を修正することができます。
- ※「明細の修正」ボタンをクリックすると、支払金額入力画面にて、明 細を修正することができます。
- ※承認者へのメッセージとして、任意で「コメント」を入力することができます。
  ※「一時保存」ボタンをクリックすると、作成しているデータを一時的に保存することができます。
- ※「確定して承認へ」ボタンをクリックすると、承認権限のあるユーザ が、自身を承認者として設定した場合に、続けて振込データの承認を 行うことができます。

※「印刷」ボタンをクリックすると、印刷用PDFが表示されます。

総合振込

給与・賞

頁金移動

総合振込、給与・賞与振込

# <sup>資金移動</sup> 口座振替

### 手順8 確定

確定結果 [画面入力] 画面が表示されますので、確定結 果をご確認ください。

|     | ACTORNIERDEUR                                                                                                    | はTFO時時後期定しました。                                                                                                    |                                                                                                    |                                                                                                    |                                                                                                    |                                                                                                    |                                                                                                    |  |
|-----|----------------------------------------------------------------------------------------------------|----------------------------------------------------------------------------------------------------|----------------------------------------------------------------------------------------------------|----------------------------------------------------------------------------------------------------|----------------------------------------------------------------------------------------------------|----------------------------------------------------------------------------------------------------|----------------------------------------------------------------------------------------------------|--|
|     | The PERSON                                                                                                    | 改可信義                                                                                                    |                                                                                                    |                                                                                                    |                                                                                                    |                                                                                                    |                                                                                                    |  |
|     | 8700                                                                                                    |                                                                                                    | 1521140000000022                                                                                                    |                                                                                                    |                                                                                                    |                                                                                                    |                                                                                                    |  |
|     | 82.82                                                                                                    |                                                                                                    | 8683                                                                                                    |                                                                                                    |                                                                                                    |                                                                                                    |                                                                                                    |  |
|     | #1/6(21)                                                                                                    |                                                                                                    | 2015年01月16日                                                                                                    |                                                                                                    |                                                                                                    |                                                                                                    |                                                                                                    |  |
|     | 898                                                                                                    |                                                                                                    | 1.0199002                                                                                                    |                                                                                                    |                                                                                                    |                                                                                                    |                                                                                                    |  |
|     | 编码子结构                                                                                                    |                                                                                                    |                                                                                                    |                                                                                                    |                                                                                                    |                                                                                                    |                                                                                                    |  |
|     | 10.000                                                                                                    |                                                                                                    | 未达把用約 (201) 範續                                                                                                    | 11444 (SQ)                                                                                                    | *                                                                                                    |                                                                                                    |                                                                                                    |  |
|     | 101 101 101 101 101 101 101 101 101 101                                                                                                    |                                                                                                    |                                                                                                    |                                                                                                    |                                                                                                    |                                                                                                    |                                                                                                    |  |
|     | SECONDARY S                                                                                                    |                                                                                                    |                                                                                                    | 10                                                                                                    |                                                                                                    |                                                                                                    |                                                                                                    |  |
|     | 1124                                                                                                    |                                                                                                    |                                                                                                    |                                                                                                    |                                                                                                    |                                                                                                    |                                                                                                    |  |
|     | 215,288021                                                                                                    |                                                                                                    |                                                                                                    |                                                                                                    |                                                                                                    |                                                                                                    |                                                                                                    |  |
|     | 25.669.01                                                                                                    |                                                                                                    |                                                                                                    |                                                                                                    |                                                                                                    |                                                                                                    |                                                                                                    |  |
|     | 重达明接内容一百                                                                                                    |                                                                                                    |                                                                                                    |                                                                                                    |                                                                                                    |                                                                                                    |                                                                                                    |  |
| 完結里 | 重动用的有一路                                                                                                    |                                                                                                    |                                                                                                    | 호하 (1~5 <del>0</del> )                                                                                                    | 2表204)                                                                                                    | 素17件数:                                                                                                    | 10F * (AZT)                                                                                                   |  |
| 定結果 | 25.589621<br>据达明级内容一部<br>2592、<br>250.5                                                                                                    |                                                                                                    | ditenti :<br>3385                                                                                                    | 25# (1~5#<br>FIL                                                                                                    | 28700)<br>(1960)                                                                                                    | RURE:<br>COMPANY - S                                                                                                    | 104 • (4557)<br>21/244<br>(71)                                                                                |  |
| 定結果 |                                                                                                    | E Forder                                                                                                    | 200000022<br>(2012)<br>(2012)<br>(2010)<br>(2010)<br>(2010)                                                                                                    | 25# (1~5#<br>FEI<br>Bill                                                                                                    | 280%)<br>C1164<br>BCCCC                                                                                                    |                                                                                                    | 104 v (623)<br>21/24<br>03<br>1,000,000                                                                       |  |
| 定結果 | 10.5日後の1     10.5月1日内白一日     10.5月1日内白一日     10.5月1日内白一日     10.5月1日内白一日     10.5月1日内白日     10.5月1日内日     10.5月1日内日     10.5月1日日日     10.5月1日日日     10.5月1日日日     10.5月1日日日     10.5月1日日日     10.5月1日日日     10.5月1日日日     10.5月1日日日     10.5月1日日日     10.5月1日日日     10.5月1日日日     10.5月1日日     10.5月1日     10.5月1日     10.5月11日     10.5月11日     10.5月11日     10.5月11     10.5月11     10.                                                                                                    | 1<br>8<br>8<br>8<br>8<br>8<br>8<br>8<br>8<br>8<br>8<br>8<br>8<br>8<br>8<br>8<br>8<br>8<br>8<br>8                                                                                                    | <u>රෝකාවේදී.</u><br>ලැබැදු<br>මැති (cool)<br>මැති (cool)<br>මැති (cool)                                                                                                    | 250 (1~50)<br>100<br>848<br>104                                                                                                    | (10000<br>(10000                                                                                                    | 素が存取:<br>(2038/2850 - F<br>GOI:<br>-<br>E01:<br>-<br>E01:<br>A2245530662245                                                                                                    | 104 V (AZX)<br>21/28<br>(71)<br>1,000,000<br>1,000,000                                                        |  |
| 定結果 | 10.6番451     10.6番451     10.6番451     10.6番45     10.6番45     10.6番45     10.6番45     10.6番45     10.6番45     10.6番45     10.6番45     10.6番45     10.6番45     10.6番45     10.6番45     10.6番45     10.6番45     10.6番45     10.6番45     10.6番45     10.6番45     10.6     10.6     10.6     10.6     10.6     10.6     10.6     10.6     10.6     10.6     10.6     10.6     10.6     10.6     10.6     10.6     10.6     10.6     10.6     10.6     10.6     10.6     10.6     10.6     10.6     10.6     10.6     10.6     10.6     10.6     10.6     10.6     10.6     10.6     10.6     10.6     10.6     10.6     10.6     10.6     10.6     10.6     10.6     10.6     10.6     10.6     10.6     10.6     10.6     10.6     10.6     10.6     10.6     10.6     10.6     10.6     10.6     10.6     10.6     10.6     10.6     10.6     10.6     10.6     10.6     10.6     10.6     10.6     10.6     10.6     10.6     10.6     10.6     10.6     10.6     10.6     10.6     10.6     10.6     10.6     10.6     10.6     10.6     10.6     10.6     10.6     10.6     10.6     10.6     10.6     10.6     10.6     10.6     10.6     10.6     10.6     10.6     10.6     10.6     10.6     10.6     10.6     10.6     10.6     10.6     10.6     10.6     10.6     10.6     10.6     10.6     10.6     10.6     10.6     10.6     10.6     10.6     10.6     10.6     10.6     10.6     10.6     10.6     10.6     10.6     10.6     10.6     10.6     10.6     10.6     10.6     10.6     10.6     10.6     10.6     10.6     10.6     10.6     10.6     10.6     10.6     10.6     10.6     10.6     10.6     10.6     10.6     10.6     10.6     10.6     10.6     10.6     10.6     10.6     10.6     10.6     10.6     10.6     10.6     10.6     10.6     10.6     10.6     10.6     10.6     10.6     10.6     10.6     10.6     10.6     10.6     10.6     10.6     10.6     10.6     10.6     10.6     10.6     10.6     10.6     10.6     10.6     10.6     10.6     10.6     10.6     10.6     10.6     10.6     10.6     10.6     10.6     10.6     10.6     10.6     10.6     10.6     10.6     10                                                                                                    | 540<br>540<br>522<br>540<br>522<br>540                                                                                                    | <u>소년대대학()</u><br>33323<br>(1602)<br>포함(1602)<br>포함(1602)<br>포함(1602)                                                                                                    | 250 (1~50)<br>100<br>84<br>84<br>84                                                                                                    | 2000<br>0000<br>00000<br>00000<br>00000                                                                                                    | 東京府王:<br>(COSTE/2015)-F<br>EDI:<br>-<br>TOI:<br>Al23555700612345<br>EDI:<br>Al23554707001234                                                                                                    | 104 V (1020)<br>2016<br>1,000,000<br>1,000,000                                                                |  |
| 定結果 | エルス等の21     エルス等の21     エレス等したり     エレス等したり     エーレー     エレス等したり     エーレー     エレス等したり     エーレー     エーレー     エー     エーレー     エーレー     エーレー     エー     エーレー     エーレー     エー     エーレー     エーレー     エーレー     エーレー     エーレー     エーレー     エーレー     エーレー     エーレー     エーレー     エーレー     エーレー     エーレー     エーレー     エーレー     エーレー     エーレー     エーレー     エーレー     エーレー     エー     エーレー     エーレー     エーレー     エーレー     エーレー     エーレー     エーレー     エーレー     エーレー     エーレー     エーレー     エーレー     エーレー     エーレー     エーレー     エーレー     エーレー     エーレー     エーレー     エー     エーレー     エーレー     エーレー     エーレー     エーレー     エーレー     エーレー     エーレー     エーレー     エーレー     エーレー     エーレー     エー     エーレー     エーレー     エーレー     エーレー     エー     エーレー     エーレー     エーレー     エーレー     エーレー     エーレー     エーレー     エーレー     エーレー     エーレー     エーレー     エーレー     エーレー     エーレー     エーレー     エーレー     エーレー     エーレー     エー     エーレー     エーレー     エーレー     エーレー     エーレー     エーレー     エーレー     エーレー     エーレー     エーレー     エーレー     エー     エーレー     エーレー     エーレー     エーレー     エーレー     エーレー     エーレー     エーレー     エーレー     エーレー     エーレー     エーレー     エーレー     エーレー     エーレー     エーレー     エーレー     エーレー     エーレー     エー     エーレー     エーレー     エーレー     エーレー     エーレー     エーレー                                                                                                    | 540<br>540<br>525<br>525<br>540<br>540<br>540<br>540<br>540<br>540                                                                                                    | Antoneo C.<br>3.3.7.5<br>Webse (Locae)<br>anto (Locae)<br>anto (Locae)<br>anto (Locae)<br>anto (Locae)<br>anto (Locae)<br>anto (Locae)<br>anto (Locae)<br>anto (Locae)                                                                                                    | 250 (1-50)<br>100<br>100<br>100<br>100<br>100<br>100<br>100<br>100<br>100<br>1                                                                                                    | 22269<br>22269<br>20000<br>20000<br>20000<br>20000<br>20000                                                                                                    | ます考察:<br>にの記述がなまうード<br>E01:<br>-<br>E01:<br>A122550700012254<br>E01:<br>A122505700012254<br>昭和112700570001234                                                                                                    | 1000,000<br>1.000,000<br>1.000,000<br>1.000,000<br>1.000,000                                                  |  |
| 定結果 |                                                                                                    | 5 56455<br>3 5585<br>5 7655<br>5 7655<br>5 7655<br>5 7655<br>5 7655<br>5 7655<br>5 7655                                                                                                    | Alteret C<br>2025<br>White (Local)<br>Alter (Local)<br>Alter (Local)<br>Alter (Local)<br>Alter (Local)<br>Alter (Local)<br>Alter (Local)<br>Alter (Local)<br>Alter (Local)<br>Alter (Local)<br>Alter (Local)                                                                                                    | 2000 10000<br>1000<br>1000<br>1000<br>1000<br>1000<br>1000                                                                                                    | 2,87.99)<br>C10.69<br>IIICCCC<br>IIICCCCC<br>IIICCCC<br>IIICCCCC<br>IIICCCCC<br>IIICCCCC<br>IIICCCCC<br>IIICCCCC<br>IIICCCCC<br>IIICCCCC<br>IIICCCCCCCC                                                                                                    | ی بین کی بین کی بین<br>بین کی بین کی بی بی بی بی بی بی بی بی بی بی بی بی بی                                                                                                    | 10/7 V (10/207)<br>2015<br>2015<br>1.000,000<br>1.000,000<br>1.000,000<br>1.000,000<br>1.000,000<br>1.000,000 |  |
| 定結果 | Bit A general           Bit A general                                                                                                    | 50400<br>20400<br>20400<br>20400<br>20400<br>20400<br>20400<br>20400<br>20400<br>20400                                                                                                    | 200000010<br>30.200<br>30.000<br>30.0000<br>30.00000<br>30.0000<br>30.0000<br>30.0000<br>30.0000<br>30.0000<br>30.0000<br>30.0000<br>30.0000<br>30.0000<br>30.0000<br>30.00000<br>30.00000<br>30.00000<br>30.00000000                                                                                                    | دین ادین ا<br>دین ا<br>دین ا | 2.第2709)<br><b>2.39 million</b><br>第100000<br>1115000<br>1115000<br>1115000<br>1115000                                                                                                    | まが存ま:<br>CCCREとがある。<br>CCCREとがある。<br>ECI:<br>ECI:<br>EC | 10/7 V (NUT)<br>2006,000<br>1.000,000<br>1.000,000<br>1.000,000<br>1.000,000                                  |  |
| 定結果 | エムルポルマーム           国ンスワルドノマーム           マンスワルドノマーム           マンスワルドノマーム           マンスワルドノマーム           マンスワルドノマーム           マンスワルドノマーム           マンスワルドノマーム           マンスワーム           マンスワルドノマーム           マンスワーム           マンスワーム <td>5 5 5 5 5 5 5 5 5 5 5 5 5 5 5 5 5 5 5</td> <td>Science (C<br/>State)<br/>Teach<br/>Mar (Cocc)<br/>Mar (Cocc)<br/>Mar (Cocc)<br/>Mar (Cocc)<br/>Mar (Cocc)<br/>Mar (Cocc)<br/>Mar (Cocc)<br/>Mar (Cocc)<br/>Mar (Cocc)<br/>Mar (Cocc)<br/>Mar (Cocc)</td> <td>258 (1-58)<br/>882<br/>882<br/>882<br/>882<br/>882<br/>882<br/>882<br/>882<br/>882<br/>8</td> <td>2.2016年<br/>2.2016年<br/>2.2016年<br/>2.2017年<br/>2.2017年<br/>2.2017年<br/>2.2017年<br/>2.2017年<br/>2.2017年<br/>2.2017年<br/>2.2017年<br/>2.2017年<br/>2.2016年<br/>2.2016年<br/>2.2016年<br/>2.2016年<br/>2.2016年<br/>2.2016年<br/>2.2016年<br/>2.2016年<br/>2.2016年<br/>2.2016年<br/>2.2016年<br/>2.2016年<br/>2.2016年<br/>2.2016年<br/>2.2016年<br/>2.2016年<br/>2.2016年<br/>2.2016年<br/>2.2016年<br/>2.2016年<br/>2.2016年<br/>2.2016年<br/>2.2016年<br/>2.2016年<br/>2.2017年<br/>2.2017<br/>2.2017<br/>2.2017</td> <td>8.9783:<br/>(COLR. 455-)<br/>001:<br/>-<br/>001:<br/>ALEXANDACIMA<br/>ALEXANDACIMA<br/>4.1 (2006)<br/>4.1 (2006)</td> <td>107 V (ALEX)<br/>22.158<br/>1.000,000<br/>1.000,000<br/>1.000,000<br/>1.000,000<br/>1.000,000<br/>1.000,000</td> | 5 5 5 5 5 5 5 5 5 5 5 5 5 5 5 5 5 5 5                                                                                                    | Science (C<br>State)<br>Teach<br>Mar (Cocc)<br>Mar (Cocc)<br>Mar (Cocc)<br>Mar (Cocc)<br>Mar (Cocc)<br>Mar (Cocc)<br>Mar (Cocc)<br>Mar (Cocc)<br>Mar (Cocc)<br>Mar (Cocc)<br>Mar (Cocc)                                                                                                    | 258 (1-58)<br>882<br>882<br>882<br>882<br>882<br>882<br>882<br>882<br>882<br>8                                                                                                    | 2.2016年<br>2.2016年<br>2.2016年<br>2.2017年<br>2.2017年<br>2.2017年<br>2.2017年<br>2.2017年<br>2.2017年<br>2.2017年<br>2.2017年<br>2.2017年<br>2.2016年<br>2.2016年<br>2.2016年<br>2.2016年<br>2.2016年<br>2.2016年<br>2.2016年<br>2.2016年<br>2.2016年<br>2.2016年<br>2.2016年<br>2.2016年<br>2.2016年<br>2.2016年<br>2.2016年<br>2.2016年<br>2.2016年<br>2.2016年<br>2.2016年<br>2.2016年<br>2.2016年<br>2.2016年<br>2.2016年<br>2.2016年<br>2.2017年<br>2.2017<br>2.2017<br>2.2017 | 8.9783:<br>(COLR. 455-)<br>001:<br>-<br>001:<br>ALEXANDACIMA<br>ALEXANDACIMA<br>4.1 (2006)<br>4.1 (2006)                                                                                                    | 107 V (ALEX)<br>22.158<br>1.000,000<br>1.000,000<br>1.000,000<br>1.000,000<br>1.000,000<br>1.000,000          |  |
| 定結果 | ILLARDOCT                                                                                                    | 5045<br>3,335<br>5,455<br>5,355<br>5,455<br>5,355<br>5,455<br>5,355<br>5,455<br>5,355<br>5,455<br>5,355<br>5,455<br>5,355<br>5,455<br>5,355<br>5,455<br>5,355<br>5,455<br>5,355<br>5,455<br>5,355<br>5,455<br>5,355<br>5,355<br>5,455<br>5,355<br>5,355<br>5,555<br>5,555<br>5,555<br>5,555<br>5,555<br>5,555<br>5,555<br>5,555<br>5,555<br>5,555<br>5,555<br>5,555<br>5,555<br>5,555<br>5,555<br>5,555<br>5,555<br>5,555<br>5,555<br>5,555<br>5,555<br>5,555<br>5,555<br>5,555<br>5,555<br>5,555<br>5,555<br>5,555<br>5,555<br>5,5555<br>5,5555<br>5,5555<br>5,5555<br>5,55555<br>5,55555<br>5,555555 | 200000022<br>312.05<br>312.05<br>Mitting (cocc)<br>312.05<br>312.05<br>31.05<br>31.05<br>31.05<br>31.05<br>31.05<br>31.05<br>31.05<br>31.05<br>31.05<br>31.05<br>31.05<br>31 | 250 (1-50)<br>100<br>100<br>100<br>100<br>100<br>100<br>100<br>100<br>100<br>1                                                                                                    | (18歳7)や)           (18歳年)           1800000           1800000           188888           188777           188088                                                                                                    | 生が言:<br>にには、生ごう・)<br>GCII、生ごう・)<br>GCII、<br>AI2549002346<br>GCII<br>AI2549002346<br>MER : 0902540231<br>MER : 0902540231<br>MER : 0902540231<br>MER : 0902540231<br>-                                                                                                    | 107 v (A20)<br>200,000<br>1.000,000<br>1.000,000<br>1.000,000<br>1.000,000                                    |  |

※承認についてはP88をご覧ください。

※「印刷」ボタンをクリックすると、印刷用PDFが表示されます。

口座振替

口座振替をご利用いただけます。

### 手順1 業務を選択

「資金移動」メニューをクリックしてください。 続いて業務選択画面が表示されますので、「口座振替」 ボタンをクリックしてください。

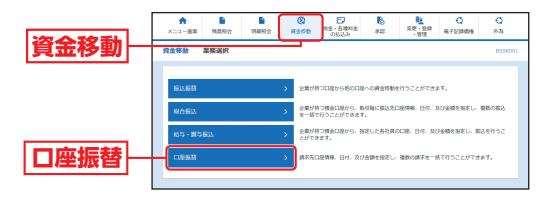

# 資金移動 口座振替

### 手順2 作業内容を選択

作業内容選択画面が表示されますので、「請求データの 新規作成」 ボタンをクリックしてください。

口度偏斜 代型内容温明

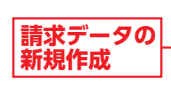

| 取引の開始             |                                                                    |
|-------------------|--------------------------------------------------------------------|
| 請求データの新規作成 つ      | 口線接着の時時を開始できます。                                                    |
| 作成中請求データの修正・創除    | 作成途中やエラーとなった病ホデータを修正、根除できます。                                       |
| 過去の請求データからの作成 >   | 過去の母母を持ち用して、口道振動の母母を開始できます。                                        |
| 取引の開始 (ファイル受付)    |                                                                    |
| 請求ファイルによる新統作成     | 請求ファイルの抱地により、口能振動の取引を開始できます。                                       |
| 作成中請求ファイルの再送・相称   | 作成途中やエラーとなった病ホファイルを再送、根除できます。                                      |
| 取引状況の概会           | -                                                                  |
| 請求データの取得状況開会      | (2点手動化)の時間時期、取引期間を知会できます。                                          |
| 請求データの日別・月別は北部会   | 過去に行った時代の状況を知念できます。                                                |
| 請求データの引戻し、承認取得    |                                                                    |
| 米田持ちデータの利用し 2     | ご自身が依頼した場所の方限しができます。<br>なお、何度しを行った場所は、毎回して角度身端を成績できます。             |
| 米国ネみデータの米国取用      | ご自身が卓認した時所の取り加しができます。<br>なお、承認時時を行った時引は"意見し"取べとなり、仮正して有限来認を情報できます。 |
| 請求先の管理            | -                                                                  |
| 請求先の管理            | 課手先の新聞登録や、登録課手先の意思、期間ができます。                                        |
| 請求先のグループ管理/ファイル登録 | 請求先グループの新規登録や登録請不充グループの変更、服務ができます。<br>また、登録請求為の情報をファイルに出力できます。     |
| 振音結果原会            |                                                                    |
| SRMPRO )          | 最基拠県を担合できます。<br>また、振器規模のファイル物理もできます。                               |

|                       | 作業内容                                                                  | 参照  |
|-----------------------|-----------------------------------------------------------------------|-----|
| 請求データの<br>新規作成        | 請求データを作成できます。                                                         | -   |
| 作成中請求データ<br>の修正・削除    | 作成途中の取引やエラーとなった取引を修正、削<br>除できます。                                      | P93 |
| 過去の請求データ<br>からの作成     | 過去の取引を再利用して、口座振替の取引を開始<br>できます。                                       | P94 |
| 請求ファイルに<br>よる新規作成     | 請求ファイルの指定により、口座振替の取引を開<br>始できます。                                      | P82 |
| 作成中請求ファイル<br>の再送・削除   | 作成途中やエラーとなった請求ファイルを再送、<br>削除できます。                                     | _   |
| 請求データの<br>取引状況照会      | 伝送系取引の詳細情報、取引履歴を照会できます。                                               | P84 |
| 請求データの<br>日別・月別状況照会   | 過去に行った取引の状況を照会できます。                                                   | P84 |
| 承認待ちデータの<br>引戻し       | ご自身が依頼した取引の引戻しができます。なお、<br>引戻しを行った取引は、修正して再度承認を依頼<br>できます。            | P93 |
| 承認済みデータの<br>承認取消      | ご自身が承認した取引を取り消しできます。なお、<br>承認取消を行った取引は"差戻し"扱いとなり、修<br>正して再度承認を依頼できます。 | P94 |
| 請求先の管理                | 請求先の新規登録や、登録請求先の変更、削除がで<br>きます。                                       | P90 |
| 請求先のグループ管理<br>/ファイル登録 | 請求先グループの新規登録や、登録請求先グルー<br>プを変更、削除できます。また、登録請求先の情報<br>をファイルに出力できます。    | P93 |
| 振替結果照会                | 振替結果を照会できます。また、振替結果のファイ<br>ル取得もできます。                                  | _   |

### 手順3 入金先情報を入力

入金先情報入力画面が表示されますので、「引落指定日」 (任意で「取引名」)を入力し、入金口座一覧から入金口 座を確認後、「次へ」ボタンをクリックしてください。

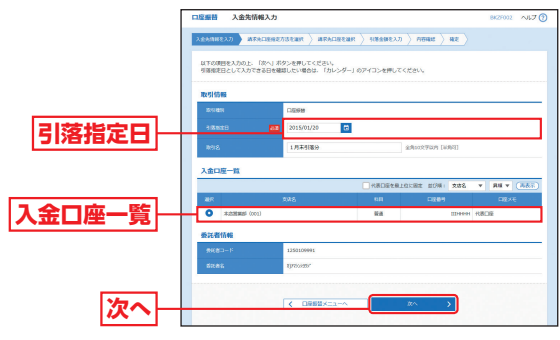

※取引名が未入力の場合、「〇月〇日作成分」が設定されます。(〇月〇 日は請求データ作成日)

### 手順4 請求先口座指定方法を選択

請求先口座指定方法選択画面が表示されます。 請求先一覧登録済の請求先の場合は、「請求先口座一覧 から選択」ボタンをクリックし、手順5-1へお進みくだ さい。

はじめての請求先の場合は、「新規に請求先口座を入力」 ボタンをクリックし、手順5-2へお進みください。

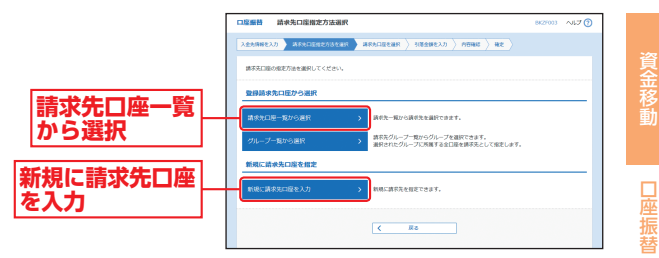

※「グループ一覧から選択」ボタンをクリックすると、請求先グループ 一覧からグループを選択できます。選択されたグループに所属する 全口座を請求先として指定します。

## 資金移動 口座振替

### 手順5-1 請求先口座を選択(登録請求先口座選択)

登録請求先口座選択画面が表示されますので、登録請 求先一覧から請求先をチェックし、「次へ」 ボタンをク リックして、手順6へお進みください。

| [           | 口座服替 登録請求先日                             | 口座選択                                             |                      |               | 8627004              | ~117 🝞 |  |
|-------------|-----------------------------------------|--------------------------------------------------|----------------------|---------------|----------------------|--------|--|
|             | 225599632 ARAD                          | EXTAILER ANDELER -                               | 著全耕生入力               | - MBHR )      | it )                 |        |  |
|             | 第四天を御祭の上、「ひへ」近今ンを押してください。               |                                                  |                      |               |                      |        |  |
|             |                                         |                                                  |                      |               |                      |        |  |
|             | Q 請求先口能の取り込み                            |                                                  |                      |               |                      |        |  |
|             | 20103年刊を入力した場合、す<br>条件を確認入力した場合、す       | 2012月1月からしを持じてください。<br>べての条件を満たす後求先を一覧で表示します     |                      |               |                      |        |  |
|             | Stenits                                 |                                                  |                      |               |                      |        |  |
|             | 205                                     |                                                  |                      |               |                      |        |  |
|             | 10.0369                                 | 御道 マ                                             | *AB37665             |               |                      |        |  |
|             | ****                                    |                                                  |                      |               | ##3052766%           |        |  |
|             | 202                                     |                                                  |                      |               | ##3027651            | (10)   |  |
|             | 8755700                                 |                                                  |                      |               |                      |        |  |
|             | du-da 01.10⊟8080 ▼                      |                                                  |                      |               |                      |        |  |
|             | NUMBER                                  | 60070E +                                         |                      |               |                      |        |  |
|             |                                         | Q. 182                                           | 6.6                  |               |                      |        |  |
| 豆球請氷九一覓     | ※粉束利用できなくなる読得<br>※利用できなくなった読また          | 先を絞り込む場合は、「利用可否」欄で「転換れ<br>ただり込む場合は、「利用可否」欄で「危険ない | 間中*を選択し!<br>*を選択してく? | ください。<br>Eさい、 |                      |        |  |
|             |                                         |                                                  |                      |               |                      |        |  |
|             |                                         |                                                  |                      |               |                      | _      |  |
| 金額をコビーして使   |                                         | 2 (MARK)                                         | 598 : <b>819</b> 2,  | ¥ 211         | * 800001: 100 *      | (887.) |  |
| 用する場合は、「登   | aint mint                               | 222                                              | NU                   | Listery       | bash.                |        |  |
| 録引落全顔を使田す 🕇 | Novelor                                 | \$32296 (001)                                    | ==                   | 1199995       | AAA00000018885010001 | (118)  |  |
|             | No.25,20                                | STREET (COJ)                                     | 64                   | muu           | AAA00000018885010002 | (118)  |  |
| る」を選択してくた   | 第4天を追加する際、登録さ                           | れている視察会師をコピーして他用するが満知                            | UTKEBN.              |               |                      |        |  |
| さい。         | <ul> <li>28518385480-0</li> </ul>       | 80                                               |                      |               |                      |        |  |
|             | 0 1000000000000000000000000000000000000 | ,<br>                                            |                      |               |                      |        |  |
|             |                                         | 1 c                                              |                      |               |                      |        |  |
| 次へ          |                                         | < #2                                             |                      |               | <u> </u>             |        |  |
|             |                                         |                                                  |                      |               |                      |        |  |

### 手順5-2 請求先口座を入力(新規請求先口座入力)

新規請求先口座入力画面が表示されますので、「請求先 情報」(表80-1参照)を入力し、「次へ」 ボタンをクリッ クして、手順6へお進みください。

| ******         *******         ********           *******         ************************************                                                                                                    |              | 請求先情報を入力の上、<br>全融場例名に和効な全部                | 「次へ」ボ                     | タンを押してください。<br>しなかった場合は、支点名称地工会教で表示されません。                  |                 |
|----------------------------------------------------------------------------------------------------|--------------|-------------------------------------------|---------------------------|------------------------------------------------------------|-----------------|
| emeric         pression to out         emericant           vick         max         max         emericant           vick         max         max         emericant           vick         max         emericant         emericant           vick         max         emericant         emericant           vick         max         emericant         emericant           emericant         emericant         emericant         emericant           emericant         emericant         emericant         emericant           emericant         emericant         emericant         emericant           emericant         emericant         emericant         emericant           emericant         emericant         emericant         emericant           emericant         emericant         emericant         emericant                                                                                                    |              | 請求先情報                                     |                           |                                                            |                 |
| ************************************                                                                                                    |              | 20002                                     |                           | 25年20月2日年(1998)                                            |                 |
|                                                                                                    |              | 222                                       |                           | 本(2) 開業部 (001)                                             | (Q 2862MR       |
|                                                                                                    | ++ /+ /主 = 1 | 60.0869                                   |                           | 88 v III6666 #98999809                                     |                 |
|                                                                                                    | 水元情報         | MANE                                      |                           | 7025890                                                    | *4002702        |
| MAXAGENCY (MMSCODE)         Imbor Trum           NEW         40.000 (H MSCODE)         Imbor Trum           TEXTAN, CARRY FORMULA         FMSCODE (H MSCODE)         Imbor Trum           TEXTAN, CARRY FORMULA         FMSCODE (H MSCODE)         Imbor Trum           TEXTAN, CARRY FORMULA         FMSCODE (H MSCODE)         Imbor Trum           TEXTAN, CARRY FORMULA         FMSCODE (H MSCODE)         Imbor Trum           TEXTAN, CARRY FORMULA         FMSCODE (H MSCODE)         Imbor Trum           TEXTAN, CARRY FORMULA         Imbor Trum         Imbor Trum           TEXTAN, CARRY FORMULA         Imbor Trum         Imbor Trum           TEXTAN, CARRY FORMULA         Imbor Trum         Imbor Trum           TEXTAN, CARRY FORMULA         Imbor Trum         Imbor Trum           TEXTAN, CARRY FORMULA         Imbor Trum         Imbor Trum           TEXTAN, CARRY FORMULA         Imbor Trum         Imbor Trum           TEXTAN, TEXTAN         Imbor Trum         Imbor Trum           TEXTAN, TEXTAN         Imbor Trum         Imbor Trum           TEXTAN, TEXTAN         Imbor Trum         Imbor Trum           TEXTAN, TEXTAN         Imbor Trum         Imbor Trum |              | 2962                                      |                           | おおしん建設(用)                                                  | #R0027604 [#R6] |
| Na.co         440.00 /n vat27v100x           ISCN.0.00750007.0000         ISCN.0.00750007.0000           ISCN.0.00750007.0000         ISCN.0.00750007.0000           ISCN.0.00750007.0000         ISCN.0.00750007.0000           ISCN.0.00750007.0000         ISCN.0.00750007.0000           ISCN.0.00750000000         ISCN.0.000000000           ISCN.0.0000000000000000000000000000000000                                                                                                    |              | 0584                                      |                           | AAA00000016885010001 ##02007524                            |                 |
| Internation<br>                                                                                                    |              | 1828                                      |                           | 480,000 H VAB7108921                                       |                 |
|                                                                                                    |              | 請求先登録                                     |                           |                                                            |                 |
| ##5580     V     ##5580     V     ##5580     V     ##5580     V     ##5580     V     ##5580     V                                                                                                    |              | 上記で入力した講家大き<br>※「次へ」ボタンを押し<br>※「引用金額」は「登録 | 登録する場<br>た時在で、1<br>回日告報」。 | 合は、「講求党に登録する」をチェックしてください。<br>請求党一覧として登録されます。<br>として登録されます。 |                 |
|                                                                                                    |              | 2773,939                                  |                           | 2 attacanta                                                |                 |
|                                                                                                    |              | 用用グループ<br>(第452世紀のみ)                      |                           | ✓ 03 16月3萬份 ✓ 03 26月3萬份 ✓ 03 26月3萬份 ○ 04 月第四萬份 ✓ 04 月第四萬份  |                 |
|                                                                                                    | 120          |                                           |                           |                                                            |                 |

### (表80-1)

|    | 入力項目 | 入力内容                                            |
|----|------|-------------------------------------------------|
|    | 支店名  | ・「支店名を検索」 ボタンをクリックすると、文字ボタンで<br>支店を検索することができます。 |
|    | 科目   | ・科目を選択してください。                                   |
| 請求 | 口座番号 | ・半角数字7桁以内で入力してください。                             |
| 先情 | 預金者名 | ・半角30文字以内で入力してください。                             |
| 報  | 登録名  | ・全角30文字以内 [半角可] で入力してください。                      |
|    | 顧客番号 | ・半角20文字以内で入力してください。                             |
|    | 引落金額 | ・半角数字10桁以内で入力してください。                            |

※請求先を登録する場合は、「請求先に登録する」をチェックしてくだ さい。

### 手順6 引落金額を入力

引落金額入力画面が表示されますので、「引落金額」 を 入力し、「次へ」 ボタンをクリックしてください。

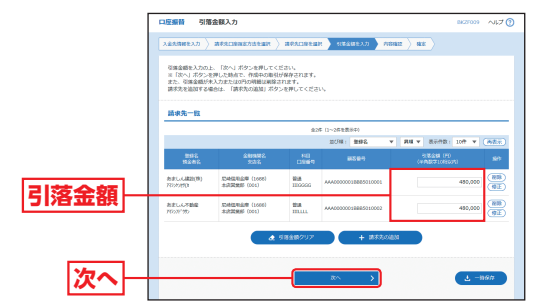

- ※「請求先の追加」ボタンをクリックすると、手順4に戻り、請求先を 追加することができます。
- ※「[引落金額クリア」ボタンをクリックすると、引落金額を未入力状態 に更新することができます。
- ※「一時保存」ボタンをクリックすると、作成しているデータを一時的 に保存することができます。

貿金移動

口座振替

# <sub>資金移動</sub> 口座振替

# <sup>資金移動</sup> ファイルによる新規作成

### 手順7 内容確認

### 内容確認 [画面入力] 画面が表示されますので、内容を

ご確認のうえ、承認 者を選択し、「確定」 ボタンをクリックし てください。

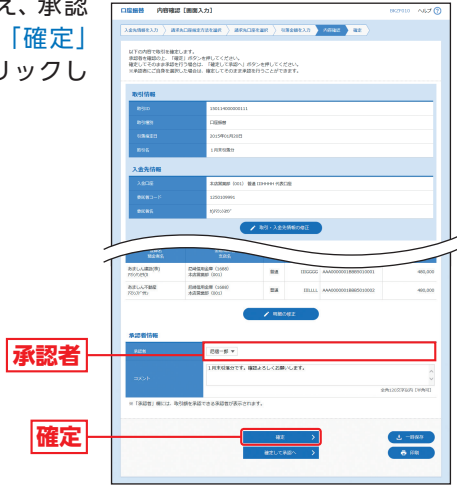

- ※「取引·入金先情報の修正」ボタンをクリックすると、入金先情報修正 画面にて、取引情報を修正することができます。
- ※「明細の修正」ボタンをクリックすると、引落金額入力画面にて、明 細を修正することができます。
- ※承認者へのメッセージとして、任意で「コメント」を入力することが できます。
- ※「一時保存」ボタンをクリックすると、作成しているデータを一時的 に保存することができます。
- ※「確定して承認へ」ボタンをクリックすると、承認権限のあるユーザ が、自身を承認者として設定した場合に、続けて請求データの承認を 行うことができます。
- ※「印刷」 ボタンをクリックすると、印刷用 PDF ファイルが表示されます。

手順8 確定

確定結果 [画面入力] 画面が表示されますので、確定結 果をご確認ください。

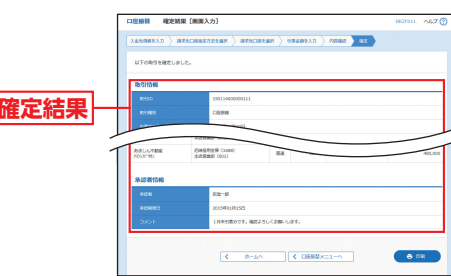

- ※承認についてはP88をご覧ください。
- ※「印刷」ボタンをクリックすると、印刷用PDFが表示されます。

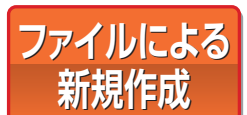

振込 (請求) ファイルの指定により、各取引を開始できます。

### 手順1 業務を選択

「資金移動」メニューをクリックしてください。 続いて業務選択画面が表示されますので、「総合振込」 「給与・賞与振込」「口座振替」のいずれかのボタンをク リックしてください。

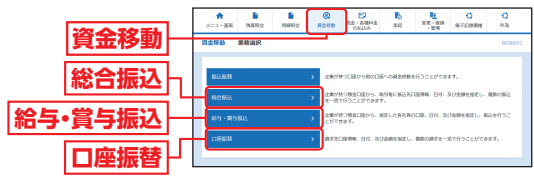

### 手順2 作業内容を選択

作業内容選択画面が表示されますので、「振込 (請求) ファイルによる新規作成」ボタンをクリックしてくだ さい。

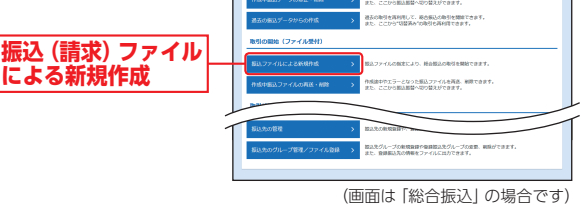

### 手順3 振込 (請求) ファイルを選択

新規ファイル受付画面が表示されますので、「ファイルを 選択」 ボタンをクリックしてファイルを指定し、「ファイ ル形式」を選択後、(任意で「取引名」 を入力し、)「ファイ

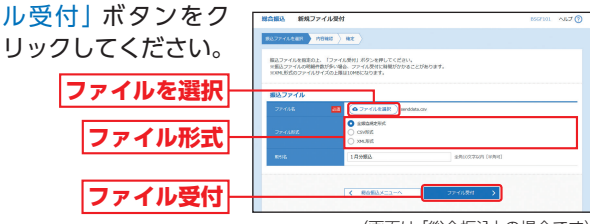

(画面は「総合振込」の場合です)

貿金移動

# <sup>資金移動</sup> ファイルによる新規作成

# 資金移動取引情報の照会

### 手順4 内容確認

内容確認 [ファイル受付] 画面が表示されます。ファイ ル内容をご確認のうえ、承認者を選択し、「確定」 ボタ ンをクリックしてください。

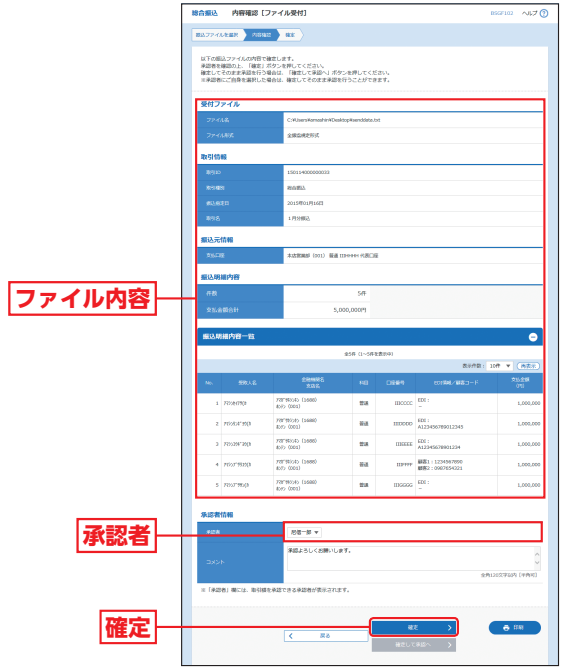

(画面は「総合振込」の場合です)

- ※承認者へのメッセージとして、任意で「コメント」を入力することが できます。
- ※「確定して承認へ」ボタンをクリックすると、承認権限のあるユーザ が、自身を承認者として設定した場合に、続けて取引データの承認を 行うことができます。
- ※「印刷」 ボタンをクリックすると、印刷用 PDF が表示されます。

### 手順5 確定

確定結果[ファイル受付]画面が表示されますので、ファ イル内容をご確認ください。

※承認についてはP88をご覧ください。

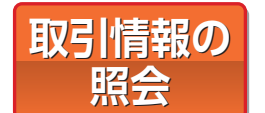

過去に行った取引の状況を照会で きます。

### 取引状況照会・受付状況照会

総合振込、給与・賞与振込、口座振替の詳細情報、取引履歴 を照会できます。

### 手順1 業務を選択

「資金移動」メニューをクリックしてください。 続いて業務選択画面が表示されますので、「総合振込」 「給与・賞与振込」「口座振替」のいずれかのボタンをク リックしてください。

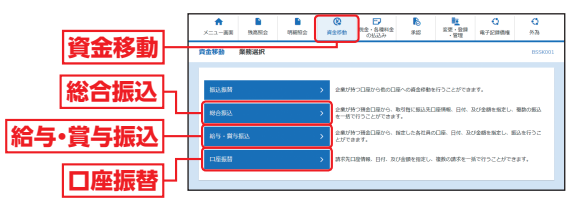

### 手順2 作業内容を選択

作業内容選択画面が表示されます。

取引状況を照会する場合は、「振込(請求)データの取 引状況照会」 ボタンをクリックして、手順 3-1 へお進み ください。

受付状況を照会する場合は、「振込(請求)データの日別・ 月別状況照会」ボタンをクリックして、手順3-2へお進

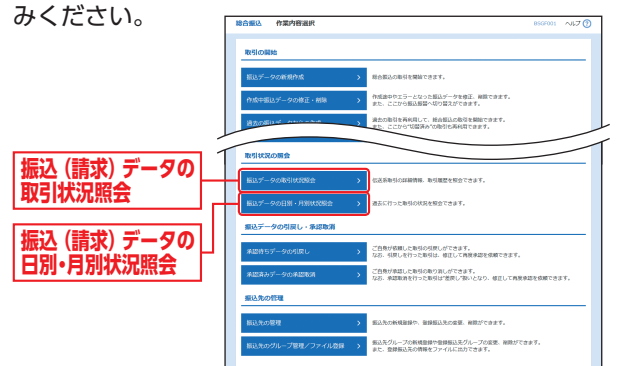

貿金移動

ファイルによる新規作成

# 資金移動取引情報の照会

# 資金移動 承認

### 手順3-1 取引を選択

取引一覧(伝送系)画面が表示されますので、取引一覧 から照会する取引を選択し、「照会」ボタンをクリック して、手順4へお進みください。

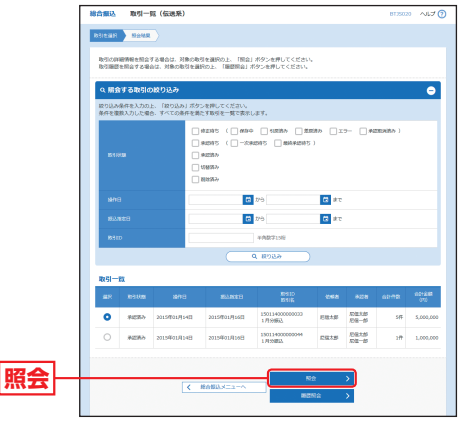

<sup>(</sup>画面は「総合振込」の場合です)

※「履歴照会」ボタンをクリックすると、取引履歴の照会ができます。
※絞り込み条件入力欄でいずれかの条件を入力後、「絞り込み」ボタン をクリックすると、条件を満たした取引を表示することができます。

### 手順3-2 取引状況照会方法を選択

取引状況照会方法選択画面が表示されますので、「日別 受付状況照会」または「月別受付状況照会」ボタンをク リックしてください。

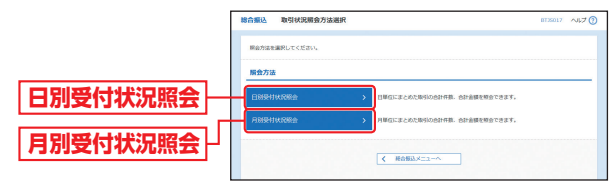

<sup>(</sup>画面は「総合振込」の場合です)

### 手順4 照会結果

### 照会結果画面が表示されますので、照会結果をご確認 ください。

※総合振込の場合、取引情報に拡張EDIデータが含まれる場合は「照会」 ボタンが表示されます。「照会」ボタンをクリックすると、EDI情報 詳細画面が表示されます。

承認

承認権限を持つ利用者が、各業務 で確定された取引の依頼内容を確 認し、取引の承認・差戻し・削除を 行うことができます。

### 振込振替承認(シングル承認・ダブル承認共通)

承認権限を持たないユーザは、データの承認を行うことは できません。

依頼者と承認者が異なる場合は、指定された承認者が承認 を行う必要があります。

### 手順1 承認する取引を選択

「承認」メニューをクリックしてください。

続いて取引一覧画面が表示されますので、承認待ち取 引一覧 (振込振替) から対象の取引をチェックし、「承認」 ボタンをクリックしてください。

ダブル承認の一次承認の場合は、手順3へお進みくだ

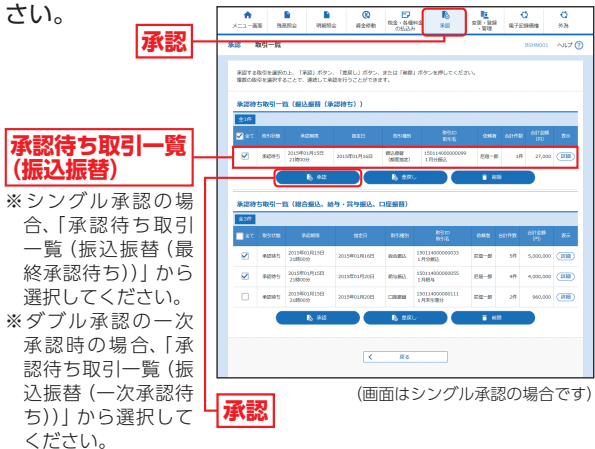

スパンロションプレンスの「承認時の場合、「承認待ち取引一覧(振込振替(最終承認の二次承認時の場合、「承認待ち取引一覧(振込振替(最終承認待ち))」から選択してください。

※複数の取引を選択すると、連続して承認をすることができます。

- ※「詳細」ボタンをクリックすると、取引の詳細を表示することができます。
  ※「差戻し」ボタンをクリックすると、依頼者によりデータを編集することができます。
- ※「削除」ボタンをクリックすると、取引を削除し、データを破棄する ことができます。削除されたデータの照会は可能です。
- ※「限度額表示」ボタンをクリックすると、取引限度額を表示すること ができます。

承

認

### 手順2 振込振替暗証番号を入力

資金移動 五 認

振込振替暗証番号入力画面が表 示されますので、取引内容をご 確認のうえ、「振込振替暗証番号| を入力し、「次へ」 ボタンをクリッ クしてください。 取引内容

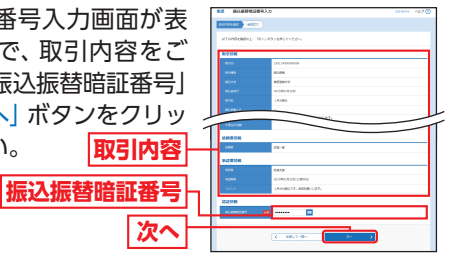

(画面はシングル承認の場合です)

※ダブル承認の一次承認の場合は、この画面は表示されません。

### 手順3 取引内容を確認 (承認実行)

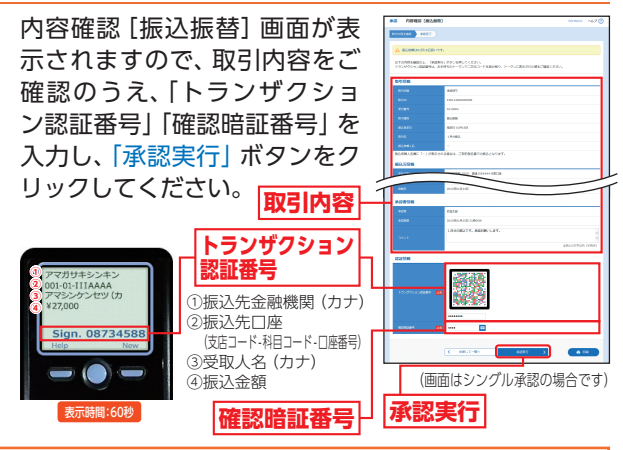

### ⚠ ご注意ください

振込振替で承認機能を利用した場合、口座確認機能は承認者(ダブ ル承認の場合は最終承認者)の承認確認画面のみに適用されます。 依頼者が入力した振込先が、口座確認機能により変更される場 合がありますので、特に慎重に承認してください。

口座確認機能の利用は、「企業管理」の企業情報の変更画面で設 定できます。(P42参照)

- ※ワンタイムパスワードをご利用のお客さまは、ワンタイムパスワー ドを入力してください。
- ※受取人番号方式および事前登録口座一覧方式の場合は、確認暗証番 号およびトランザクション認証の入力欄は表示されません。
- ※ダブル承認の一次承認の場合は確認暗証番号およびトランザクショ ン認証の入力は不要です。
- ※「印刷」ボタンをクリックすると、印刷用PDFが表示されます。

### 手順4 承認完了

承認結果 [振込振替] 画面が表示されますので、承認結 果をご確認ください。

### 総合振込、給与・賞与振込、口座振替承認(シングル承認・ダブル承認共通)

承認権限を持たないユーザは、データの承認を行うことは できません。

依頼者と承認者が異なる場合は、指定された承認者が承認 を行う必要があります。

### 手順1 承認する取引を選択

「承認| メニューをクリックしてください。 続いて取引一覧画面が表示されますので、承認待ち取 引一覧(総合振込、給与・賞与振込、口座振替)から対象 の取引をチェックし、「承認」ボタンをクリックしてく ださい。

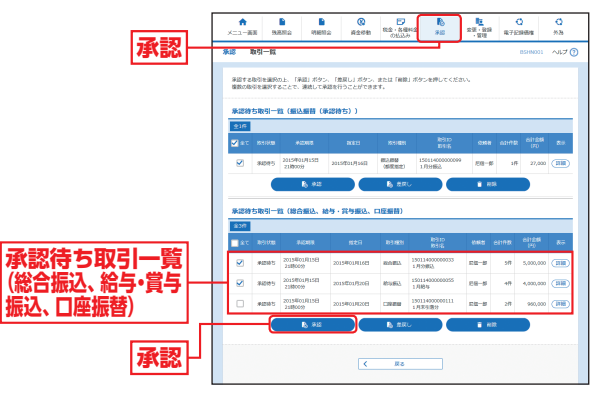

※複数の取引を選択すると、連続して承認をすることができます。

- ※「詳細」ボタンをクリックすると、取引の詳細を表示することができ ます。
- ※「差戻し」ボタンをクリックすると、依頼者によりデータを編集する ことができます。
- ※「削除」ボタンをクリックすると、取引を削除し、データを破棄する ことができます。削除されたデータの照会は可能です。
- ※「限度額表示」ボタンをクリックすると、取引限度額を表示すること ができます。

資金移動

承

認

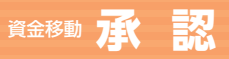

# 資金移動の便利な機能

### 手順2 取引内容を確認 (承認実行)

内容確認 [総合振込(給与・賞与振込、口座振替)] 画面 が表示されますので、取引内容をご確認のうえ、「承認 実行暗証番号」「トランザクション認証番号」を入力し て、「承認実行」ボタンをクリックしてください。

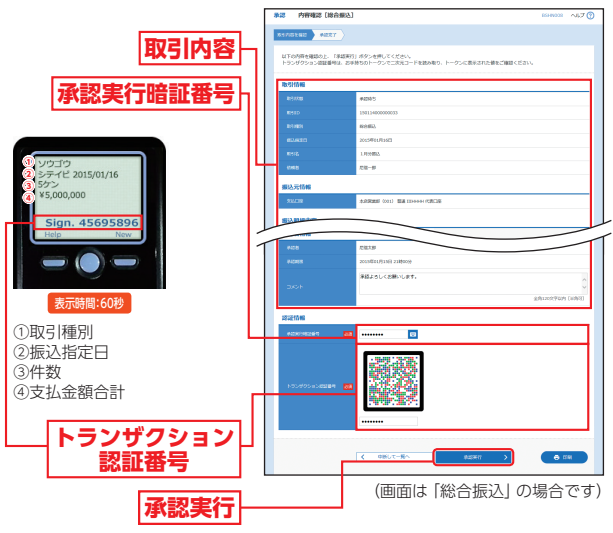

※口座振替の場合、トランザクション認証番号の入力欄は表示されません。 ※総合振込の場合、取引情報に拡張EDIデータが含まれる場合は「照会」 ボタンが表示されます。「照会」ボタンをクリックすると、EDI情報 詳細画面が表示されます。

- \*\*ワンタイムパスワードをご利用のお客さまは、ワンタイムパスワー ドを入力してください。
- ※「印刷」 ボタンをクリックすると、印刷用 PDF が表示されます。

### 手順3 承認完了

承認結果 [総合振込 (給与・賞与振込、口座振替)] 画面 が表示されますので、承認結果をご確認ください。

| 取引情報                  |              |                          |    |        |                           |      |
|-----------------------|--------------|--------------------------|----|--------|---------------------------|------|
| 81008                 |              | 92223                    |    |        |                           |      |
| BND                   |              | 1501140000000022         |    |        |                           |      |
| course Box            | 100          | (200) (200)              |    |        |                           |      |
| 596885561<br>70075120 | 2042         | 電道車 (1686)<br>編集 (1686)  | 84 | 12/11/ | BB22 + 0987954323         | 1,00 |
| EBRERIGH<br>No.7950   | 5.45<br>±3.8 | 現金版 (160m)<br>100m2      | -  | messe  | 801 :<br>A122456789012245 | 1,00 |
| *12200                |              |                          |    |        |                           |      |
| 408                   |              | #458 : 1002.4.0F         |    |        |                           |      |
|                       |              | 2013/01/13161 2389009    |    |        |                           |      |
|                       |              | 20138811/(3-46) 108(000) |    |        |                           |      |
|                       |              |                          |    |        |                           |      |

(画面は「総合振込」 の場合です)

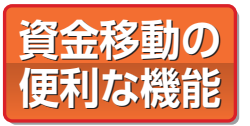

### ◎振込(請求)データ作成時の便利な機能◎

振込振替および総合振込、給与・賞与振込、口座振替データ 作成時にご利用いただけます。

### 振込 (請求) 先の登録

振込(請求)先の新規登録や、登録した振込(請求)先の変 更・削除ができます。定期的にお取引している振込(請求) 先口座については登録しておくと便利です。

### 手順1 業務を選択

「資金移動」メニューをクリックしてください。 続いて業務選択画面が表示されますので、「振込振替」 「総合振込」「給与・賞与振込」「口座振替」のいずれかの ボタンをクリックしてください。

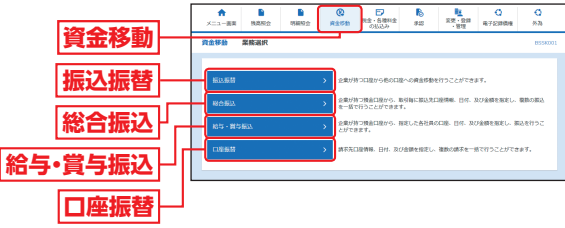

### 手順2 作業内容を選択

作業内容選択画面が表示されますので、「振込 (請求) 先の管理」 ボタンをクリックしてください。

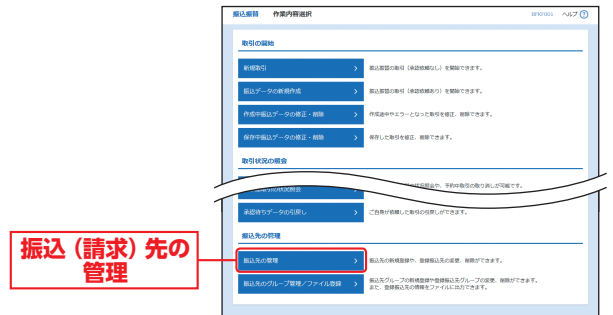

(画面は「振込振替」の場合です)

頁金移動

動の便利な

機能

# 資金移動の便利な機能

### 手順3 振込 (請求) 先を登録

振込(請求)先新規登録・変更・削除画面が表示されます ので、「新規登録」ボタンをクリックしてください。

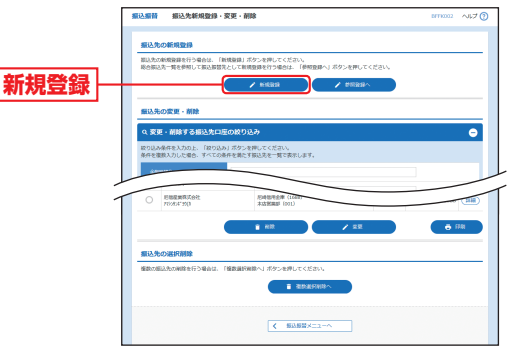

<sup>(</sup>画面は「振込振替」の場合です)

※「削除」ボタンをクリックすると、振込(請求)先削除確認画面が表示 され、振込(請求)先情報を削除することができます。

- ※「変更」 ボタンをクリックすると、振込(請求)先情報変更画面が表示 され、振込(請求)先情報を変更することができます。
- ※[印刷] ボタンをクリックすると、印刷用PDFが表示されます。

### ▲ ご確認ください

振込(請求)先は、振込振替は最大15.000件まで、総合振込・給与 振込・賞与振込・口座振替はそれぞれ最大50,000件まで登録で きます。

### 手順4 振込 (請求) 先情報を入力

振込(請求)先情報入力画面が表示されますので、「振 込(請求)先情報」[入力方法は下記表参照]を入力し、「登 録 ボタンをクリックしてください。

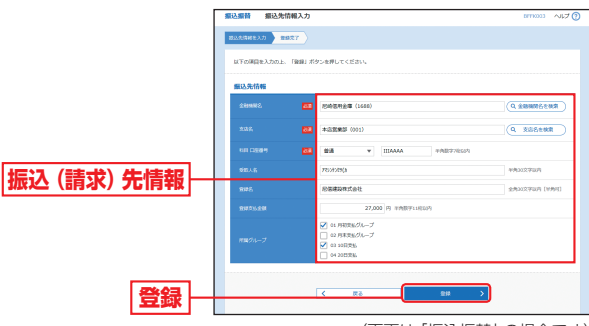

<sup>(</sup>画面は「振込振替」の場合です)

### 【振込 (請求) 先情報の入力方法】

| 入力項目            | 入力内容                                                                                                    |
|-----------------|----------------------------------------------------------------------------------------------------|
| 金融機関名           | <ul> <li>「金融機関名を検索」ボタンをクリックすると、文字ボタンで金<br/>融機関を検索することができます。</li> </ul>                                                        |
| 支店名             | <ul> <li>「支店名を検索」ボタンをクリックすると、文字ボタンで支店を<br/>検索することができます。</li> </ul>                                                            |
| 科目              | ・科目を選択してください。                                                                                                    |
| 口座番号            | ・半角数字7桁以内で入力してください。                                                                                                    |
| 受取人名            | ・半角30文字以内で入力してください。<br>・「受取人名」について個人の場合には、姓と名の間は「半角スペー<br>ス」を入れてください。                                                         |
| 預金者名            | ・半角30文字以内で入力してください。                                                                                                    |
| 登録名             | ・「登録名」は振込(請求)先を識別するための任意に設定できる<br>項目です。入力がない場合は、受取人名をシステムが全角文字<br>で登録します。<br>・全角30文字以内[半角可]で入力してください。                         |
| EDI情報/<br>顧客コード | <ul> <li>・振込先を識別するための任意に設定できる項目です。</li> <li>・「EDI情報」は半角20文字以内、「顧客コード」は半角数字10桁以内で入力してください。</li> <li>・総合振込のみ、表示されます。</li> </ul> |
| 顧客番号            | ・半角数字 20 桁以内で入力してください。                                                                                                    |
| 登録支払 (引落)<br>金額 | ・半角数字10桁以内で入力してください。                                                                                                    |
| 所属グループ          | ・振込 (請求) 先を登録する場合は、所属振込 (請求) 先グループ<br>をリストから選択してください。<br>・振込 (請求) 先グループは振込 (請求) 先グループの登録 (P93)<br>で登録してください。                  |

### 手順5 登録完了

振込(請求)先登録完了画面が表示されますので、ご確 認ください。

貿金移動

■振込振替、総合振込、給与・賞与振込、口座振替データ作 成時にご利用いただけます。

### 振込(請求)先グループの登録

あらかじめ振込 (請求) 先グループを作成しておくことにより、支 払日や部署ごとに振込 (請求) 先を分類することができます。 振込振替先、総合振込先、給与・賞与振込先、口座振替先ごとにそ れぞれ最大20件までグループを登録することができます。 また、グループ名の変更・削除や所属変更も可能です。

「資金移動」メニューの「振込振替」「総合振込」「給与・賞与振込」「口 座振替」業務から「振込(請求)先のグループ管理/ファイル登録」 を選択し、「グループの登録/変更/削除」 から「新規登録」 ボタン をクリックしてください。

### 振込(請求)先情報のファイル取得・登録

登録されている振込(請求)先情報をCSV形式にてファイルを一 括取得することができます。また「総合振込」「給与・賞与振込」「ロ 座振替」では、他のソフト等で作成した振込(請求)先情報(CSV 形式または全銀協方式)から、ファイル登録することも可能です。

「資金移動」メニューの「振込振替」「総合振込」「給与・賞与振込」「口 座振替」業務から「振込(請求) 先のグループ管理/ファイル登録」 を選択し、「振込(請求) 先ファイル登録」または「振込(請求) 先ファ イル取得」 ボタンをクリックしてください。

### 作成中データの修正

ー時保存したり、エラーになった振込(請求)データの修正をする ことができます。ただし、一時保存したりエラーになった振込(請 求)データを編集できるのは、そのデータの作成者のみとなります。

「資金移動」メニューの「振込振替」「総合振込」「給与・賞与振込」「口 座振替」業務から「作成中振込(請求)データの修正・削除」を選択 し、該当取引を選択後、「修正」ボタンをクリックしてください。

### データの印刷

各種画面で表示される「印刷」ボタンをクリックすると、処理結果 や処理内容の詳細などがPDF形式の帳票として出力され、印刷す ることができます。また帳票はPDF形式ファイルで保存すること も可能です。

各種画面から「印刷」ボタンをクリックしてください。

### 承認待ちデータの引戻し

最終承認者の承認が完了するまでの間、承認待ち取引データの依 頼者による引戻しをすることができます。また一次承認者による 引戻しも可能です。(自動的に依頼者へ差戻しされます。)

「資金移動」メニューの「振込振替」「総合振込」「給与・賞与振込」「口 座振替」業務から「承認待ちデータの引戻し」を選択し、該当取引 を選択後、「引戻し」 ボタンをクリックしてください。

### データの一時保存

作成途中の取引データを一時保存することができます。 保存期間は保存日から70日 (保存日含まず) です。

各種画面から「一時保存」ボタンをクリックしてください。

# ■総合振込、給与・賞与振込、口座振替データ作成時にご利用いただけます。

※振込振替データ作成時にはご利用いただけませんので、ご注意ください。

### 総合振込から振込振替への切替

総合振込で作成した取引データを、振込データに切替を行うこと ができます。

依頼者が作成中の取引のみ切替を行うことが可能です。

「資金移動」メニューの「総合振込」業務から「作成中振込データの修正・削除」を選択し、「振込振替へ切替」 ボタンをクリックして ください。

### 過去データからの作成

総合振込、給与・賞与振込、口座振替で作成した過去の取引データ を再利用して、データ作成を行うことができます。 また総合振込、給与・賞与振込、口座振替から切替えた場合の切替 前データも、再利用することが可能です。

「資金移動」メニューの「総合振込」「給与・賞与振込」「口座振替」 業務から「過去の振込(請求)データからの作成」ボタンをクリッ クしてください。

### 承認済みデータの承認取消

承認者は、総合振込、給与・賞与振込、口座振替で承認した取引について、承認取消可能時限内であればデータを取り消しすることができます。

なお、承認取消を行った取引は「差戻し」扱いとなり、修正して再 度承認を依頼することができます。

「資金移動」メニューの「総合振込」「給与・賞与振込」「口座振替」 業務から「承認済みデータの承認取消」ボタンをクリックしてく ださい。

資金移動

資金移動の便利な

機能

# 商金 移動 税金・各種料金の払込み

# 税金・各種料金の 払込み

Pay-easy (ペイジー)マークが 表示された税金・公共料金等の払 込みを行うことができます。

### 手順1 業務を選択

「税金・各種料金の払込み」メニューをクリックしてく ださい。

### 手順2 作業内容を選択

作業内容選択画面が表示されますので、「税金・各種料 金の払込み」 ボタンをクリックしてください。

### 手順3 支払口座を選択

支払口座選択画面が表示されますので、支払口座一覧 から支払口座を選択し、「次へ」 ボタンをクリックして ください。

### 手順4 収納機関を指定

収納機関番号入力画面が表示されますので、「収納機関 番号」を入力し、「次へ」ボタンをクリックしてください。

### 手順5 払込情報を入力

払込情報入力画面が表示されますので、「納付番号 (また はお客様番号)」「納付区分」を入力し、指定方法選択 から「確認番号」または「払込情報表示パスワード」を 選択してください。

※収納機関によっては、「納付区分」が表示されない場合があります。
※「指定方法選択」は収納機関がパスワード方式を採用している場合のみ、表示されます。

➡ 金額記載済の払込書の場合は、手順6-1へお進みください。➡ 金額未記載の払込書の場合は、手順6-2へお進みください。

### ⚠ ご確認ください

 ●確認番号方式 …払込書に記載された「納付番号」によりお客 さまを確認し、払込情報を確定する方式
 ●払込情報表示 …収納機関から発行されたパスワードの入力によ パスワード方式 りお客さまを確認し、払込情報を確定する方式

### 手順6-1 払込金額を指定(金額参照)

払込金額指定画面が表示されますので、払込書情報か ら払込書をチェックし、「次へ」 ボタンをクリックして、 手順7にお進みください。

### 手順6-2 払込金額を指定(金額手入力)

払込金額指定画面が表示されますので、「払込金額」 を 入力し、「次へ」 ボタンをクリックして、手順7にお進 みください。

### 手順7 内容確認

払込内容確認画面が表示されますので、払込内容をご 確認のうえ、「確認用パスワード」 を入力し、「実行」 ボ タンをクリックしてください。

※収納機関が民間の場合、ワンタイムパスワードまたはトランザクション認証番号の入力が必要です。

### 手順8 実行

### 払込結果画面が表示されますので、払込結果をご確認 ください。

※手順6-1で複数の払込書をチェックした場合は、「他の払込情報入力 へ」ボタンをクリックすると、続けて次の払込みができます。

- ※お問い合わせの際は、結果画面に表示される受付番号が必要となり ますので番号をお控えください。
- ※料金の種類によっては、ご利用できない場合がございます。ご利用可 能な収納機関については、あましんホームページをご参照ください。

貿金移動

# 

### 用語集

### ■ ログインID

インターネットバンキングサービスにログインする際に入力 していただく、お客さまのお名前に代わるものです。

### ■ ログインパスワード

インターネットバンキングサービスにログインする際に入力 していただく、お客さまがご本人であることを確認させてい ただくための重要な情報です。

### ■ 確認用パスワード

登録事項の設定・変更、取引の承認、および税金・各種料金の払 込みの際に入力していただくものです。

### ■ 承認実行暗証番号

Web伝送サービスで承認の際に入力していただく、承認者が 行った取引であることを確認するためのものです。

### ■ 払込情報表示パスワード

税金・各種料金払込サービスの払込情報照会時に入力していた だく、ご本人が行った照会であることを確認するためのもの です。

### ■ 振込振替暗証番号

振込振替を行う際に入力していただく、ご本人が行った振込 振替であることを確認するための暗証番号です。

### ■ 確認暗証番号

都度指定方式による振込振替を行う際に入力していただく、 ご本人が行った振込振替であることを確認するための暗証番 号です。

### ■事前登録方式

事前に登録いただいた入金先に対して行う振込振替の方式 です。

### ■ 都度指定方式

事前に登録いただいていない入金先に対して行う振込振替の 方式です。

### ■ 電子証明書

インターネットバンキングサービスにログインする際に、電子 証明書を元に、利用者端末およびログインIDの特定を行い、同時に入力するログインパスワードにより認証を行う方式です。

### 用語集

### ■ ワンタイムパスワード

1分毎にトークン (スマートフォン) に生成表示される使い捨 てパスワードのことです。

### ■ トランザクション認証番号

振込振替(都度指定方式)等の取引実行時に使用する8桁の認 証番号です。パソコンの操作画面に表示される二次元コード をトランザクション認証トークンで読み取り、トークンに表 示される番号を入力することで認証します。

### ■ 受取人番号

事前登録方式による振込振替を行う際の入金先を表す番号で す。振込振替ご利用時に、受取人番号を入力していただくこと により、振込先口座の詳細な入力を省略して簡易に振込振替 を行っていただくことができます。

### ■ マスターユーザ

マスターユーザは1企業で1人のみ登録できます。マスター ユーザは、初回のログインID取得を行った利用者であり、自 身を含む全ての利用者を管理できます。

### ■ 管理者ユーザ

企業管理権限および利用者管理権限を持つ利用者のことを指 します。

### ■ 依頼者

振込振替情報、振込情報、請求情報を作成、編集、削除する権 限を持った利用者のことを指します。

### ■ 承認者

依頼者より依頼データの承認を委託された人のことを指し ます。

### ■ ダブル承認

一つの取引に対して二人の承認者を指定する承認方式のこと を指します。

用語隼

### サービス ご利用のヒント よくあるご質問 (トランザクション認証)

### ご注意事項

### ■ ログインIDを忘れた場合

ログインIDをお忘れになるとログインできません。マスター ユーザの方は管理者ユーザにご連絡ください。管理者ユーザ を登録していない場合は、「お問い合わせ先」(P4)までご連絡 ください。

管理者ユーザ、一般ユーザの方はマスターユーザまたはご自 身以外の管理者ユーザにご連絡ください。

### ■ ログインパスワードを忘れた場合

ログインパスワードをお忘れになるとログインできません。 マスターユーザまたは管理者ユーザにご連絡いただくか、「お 問い合わせ先」(P4) までご連絡ください。

### ■ 確認用パスワードを忘れた場合

確認用パスワードをお忘れになると様々なご登録事項の設定・ 変更、取引の承認、および税金・各種料金の払込みがご利用に なれなくなります。マスターユーザまたは管理者ユーザにご 連絡いただくか、「お問い合わせ先」(P4)までご連絡ください。

### ■ 各暗証番号を忘れた場合

「お問い合わせ先」(P4) までご連絡ください。

### ■ ログイン・確認用パスワードを間違えて入力した場合

パスワードを連続して誤入力すると、セキュリティ確保のため一定時間<あましん>ビジネスインターネットバンキングがご利用いただけなくなります。しばらく待って正しいログイン・確認用パスワードを入力してください。

### ■ ログイン・確認用パスワードが無効になった場合

さらにパスワードを連続して誤入力すると、セキュリティ確 保のためパスワードが無効になります。サービス再開にあたっ ては、マスターユーザまたは管理者ユーザにご連絡いただく か、「お問い合わせ先」(P4)までご連絡ください。

### ワンタイムパスワードの設定されたスマートフォン が使えなくなった場合(故障・買い替え等)

マスターユーザおよび管理者ユーザは他のユーザのワンタイ ムパスワードのトークン失効操作が可能です。ただし、管理者 ユーザを登録していない場合は、書面によるお手続きが必要 となります。

### よくあるご質問(トランザクション認証)

- トランザクション認証トークンの内容が読み取り元画面と異なる。 取引を中断し、「お問い合わせ先」(P4)までご連絡ください。
- ■トランザクション認証トークンを紛失・破損、または盗難にあってしまった。

至急、「お問い合わせ先」(P4) までご連絡ください。 引き続き、本サービスをご利用される場合は、トランザクション認 証トークンの再発行手続が必要です。

■トランザクション認証の利用開始登録を正しく完了できず、初期化が必要となってしまった。

至急、「お問い合わせ先」(P4) までご連絡ください。 引き続き、本サービスをご利用される場合は、トランザクション認 証トークンの初期化手続が必要です。

トランザクション認証の利用開始登録の途中でトランザクション認証トークンのボタンを押下したところ、トークンの画面が切り替わってしまった。

読み取り元画面の二次元コードを撮影してもエラー(DP005, DP009)が発生する。 再度利田開始登録を実施する必要があります。一度ブラウザを開

再度利用開始登録を実施する必要があります。一度ブラウザを閉 じ、再度ログインして利用開始登録を実施してください。

トランザクション認証番号を打ち間違えて利用停止状態となってしまった。

マスターユーザ、または管理者ユーザにより、利用者画面上からト ランザクション認証の利用停止解除を行ってください。

※トランザクション認証利用停止解除にトランザクション認証 トークンは不要です。

マスターユーザ、または管理者ユーザにより停止解除を行えない場合、「お問い合わせ先」(P4)までご連絡ください。

### ■ 電池残量を確認したい。

トランザクション認証トークンのメニューから確認できます。 【操作方法】

 (1) 左ボタンを押下したまま、中央ボタンを 長押し (2秒) し、Menu を表示させます。
 (2) 左ボタン (▲▼)を押下し、Version を

選択し、右ボタン (OK) を押下します。 ③ バッテリー残量を確認することができます。

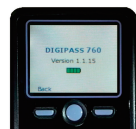

### (右記は残量のイメージ) ■ トランザクション認証トークンの電源が入らない。

アリフション認証トーフンの電源が入らない。 電池が切れている可能性があります。 P5の「トークン裏面」を参考に電池交換をお試しください。 それでも起動しない場合、破損している可能性がありますので、「お 問い合わせ先」(P4)までご連絡ください。 また、引き続き、本サービスをご利用される場合は、再発行された トランザクション認証トークンがお手元に届き次第、改めて利用 者画面にて利用開始登録の操作が必要となります。

サービスご利用のヒント

ご注意事

百

### <sub>補償対応</sub>預金等の不正な払い出し被害の 補償対応について

インターネットバンキングのログインIDやパスワードな ど、お客さまの情報を盗み取り、不正に送金するといった 預金等の不正な払い出し被害発生の未然防止のため、下記 セキュリティ対策を実施くださいますようお願い申し上げ ます。

なお、下記セキュリティ対策を実施いただかずに被害に遭 われますと、被害額を補償できない場合がございます。

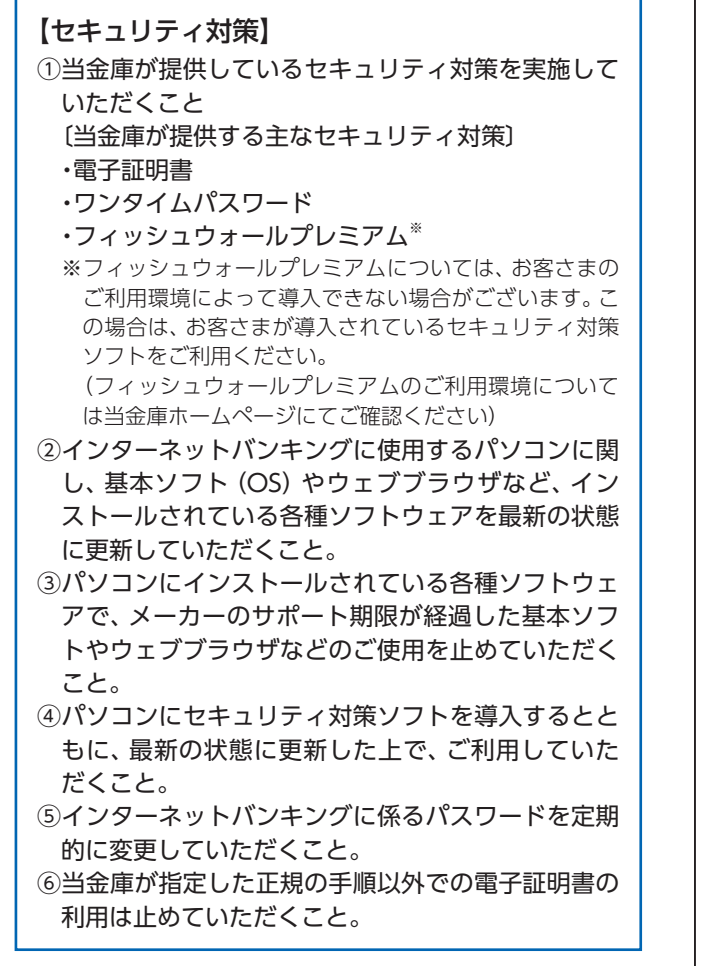

※詳しくは当金庫ホームページ「法人インターネットバンキングサービスに 係る預金等の不正な払い出し被害の補償対応について」をご覧ください。

### MEMO

Ċ

預金等の不正な払い出し被害の補償対応につい

### MEMO

### MEMO

| <br> |
|------|
| <br> |
| <br> |
| <br> |
| <br> |
| <br> |
| <br> |
| <br> |
| <br> |
| <br> |
| <br> |
| <br> |
| <br> |
| <br> |
| <br> |
| <br> |
| <br> |
| <br> |
| <br> |
| <br> |
| <br> |
| <br> |
| <br> |
| <br> |
| <br> |